## ФЕДЕРАЛЬНАЯ ГОСУДАРСТВЕННАЯ ИНФОРМАЦИОННАЯ СИСТЕМА ЕДИНАЯ ИНТЕГРИРОВАННАЯ ИНФОРМАЦИОННАЯ СИСТЕМА «СОЦСТРАХ»

# ФУНКЦИОНАЛЬНЫЙ КОМПОНЕНТ «ЛИЧНЫЙ КАБИНЕТ ПОСТАВЩИКА УСЛУГ» ПОДСИСТЕМЫ ОТКРЫТЫХ СЕРВИСОВ

РУКОВОДСТВО ПОЛЬЗОВАТЕЛЯ ТОМ 15

98957020.425180.050.ИЗ

Листов 93

Москва 2024

#### Аннотация

В настоящем документе приводится руководство по работе пользователя с модернизированным функциональным компонентом «Личный кабинет поставщика услуг» подсистемы открытых сервисов целевого решения ФГИС ЕИИС «Соцстрах» (далее – ФК «ЛКТ»). Данный документ является составной частью комплекта эксплуатационной документации на ФГИС ЕИИС «Соцстрах».

Данное Руководство содержит сведения о возможностях, назначении и условиях применения ФК «Личный кабинет поставщика услуг», требованиях к подготовке пользователей и рекомендации по освоению функционального компонента. А также все необходимые сведения для выполнения операций в ФК «Личный кабинет поставщика услуг».

## Содержание

| Π | epe        | чень те       | ерминов и сокращений                                                            | 5      |
|---|------------|---------------|---------------------------------------------------------------------------------|--------|
| 1 |            | Введе         | ние                                                                             | 6      |
|   | 1.1        | Об            | ласть применения                                                                | 6      |
|   | 1.2        | Кра           | аткое описание возможностей                                                     | 6      |
|   | 1.3        | Ур            | овень подготовки пользователя                                                   | 7      |
|   | 1.4<br>пол | Пеј<br>њзоват | речень эксплуатационной документации, с которыми необходимо ознакомиться<br>елю | 1<br>7 |
| 2 |            | Назна         | чение и условия применения                                                      | 8      |
|   | 2.1        | Ha            | значение                                                                        | 8      |
|   | 2.2        | Усл           | повия применения                                                                | 9      |
| 3 |            | Подго         | товка к работе                                                                  | 10     |
| 4 |            | Описа         | ние операций                                                                    | 11     |
|   | 4.1        | Ha            | чало работы                                                                     | 11     |
|   | 4.2        | Оп            | исание основных элементов интерфейса системы                                    | 13     |
|   | 4.3        | Пр            | осмотр сведений о поставщике                                                    | 14     |
|   | 4.4        | Pa            | бота в личном кабинете поставщика услуг санаторно-курортного лечения            | 16     |
|   |            | 4.4.1         | Работа с уведомлениями                                                          | 16     |
|   |            | 4.4.2         | Просмотр сведений о контрактах на предоставление услуг СКЛ                      | 17     |
|   |            | 4.4.3         | Работа с заездами по контракту                                                  | 21     |
|   |            | 4.4.4         | Смена дат в заезде поставщика                                                   | 24     |
|   |            | 4.4.5         | Работа с реестрами лиц, направленных на лечение                                 | 25     |
|   |            | 4.4.6         | Работа с актами выполненных работ                                               | 37     |
|   | 4.5        | Pa            | бота с Договорами                                                               | 44     |
|   |            | 4.5.1         | Просмотр сведений о Договорах                                                   | 44     |
|   | 4.6        | Pac           | бота в личном кабинете поставщика услуг по обеспечению проездом                 | 49     |
|   |            | 4.6.1         | Просмотр сведений о контрактах на обеспечение проездом                          | 49     |
|   |            | 4.6.2         | Работа с реестрами перевезённых лиц                                             | 53     |
|   |            | 4.6.3         | Работа с актами выполненных работ                                               | 61     |
|   | 4.7        | Pa            | бота в личном кабинете поставщика изделий ТСР                                   | 72     |
|   |            | 4.7.1         | Просмотр сведений о контрактах на обеспечение ТСР                               | 72     |
|   |            | 4.7.2         | Работа с реестрами направлений на обеспечение ТСР                               | 74     |
|   |            | 4.7.3         | Работа с актами приема-передачи                                                 | 79     |
|   |            | 4.7.4         | Работа с актами выполненных работ                                               | 82     |
|   | 4.8        | Pac           | бота в личном кабинете поставщика услуг по возмещению вреда пострадавшим        | 87     |
|   |            | 4.8.1         | Просмотр сведений о контрактах на возмещение вреда пострадавшим                 | 87     |

| 6 | Реком | ендации по освоению                                            | 93 |
|---|-------|----------------------------------------------------------------|----|
| 5 | Авари | ійные ситуации                                                 | 92 |
|   | 4.8.3 | Работа с актами выполненных работ                              | 90 |
|   | 4.8.2 | Работа с реестрами пострадавших, направленных на лечение в СКУ | 88 |

## Перечень терминов и сокращений

| Сокращение                       | Полное наименование                                                                                                    |
|----------------------------------|----------------------------------------------------------------------------------------------------|
| АРМ                              | Автоматизированное рабочее место                                                                                                    |
| ГЛК                              | Гражданин льготной категории                                                                                                    |
| ГК                               | Государственный контракт                                                                                                    |
| ЕИИС                             | Единая интегрированная информационная система                                                                                                    |
| ИС                               | Информационная система                                                                                                    |
| ОП                               | Обеспечение проездом                                                                                                    |
| ПУ                               | Получатель услуг                                                                                                    |
| РО, РО СФР                       | Региональное отделение СФР                                                                                                    |
| РПУ                              | подсистема «Реестр получателей социальных услуг Фонда»                                                                                                    |
| Система                          | Модернизованные подсистемы ФГИС ЕИИС «Соцстрах» в рамках перехода на целевое решение по учету и обеспечению услугами получателей социальных услуг Фонда социального страхования Российской Федерации                           |
| СКЛ                              | Санаторно-курортное лечение                                                                                                    |
| ТСР                              | Технические средства реабилитации                                                                                                    |
| УГЗ                              | Управление государственными закупками КАС АХД                                                                                                    |
| ЦА                               | Центральный аппарат                                                                                                    |
| ФК                               | Функциональный компонент                                                                                                    |
| ФК «Обеспечение СКЛ»,<br>АРМ СКЛ | Функциональный компонент «Обеспечение СКЛ» подсистемы предоставления социальных услуг гражданам льготных категорий Федеральной государственной информационной системы Единой интегрированной информационной системы «Соцстрах» |
| УКЭП                             | Усиленно-квалифицированная электронная подпись                                                                                                    |
| ЭВМ                              | Электронно-вычислительная машина                                                                                                    |

#### 1 Введение

#### 1.1 Область применения

Функциональный компонент «Личный кабинет поставщика услуг» предназначен для использования Поставщиком услуг в рамках исполнения Государственных контрактов по обеспечению TCP, услугами СКЛ, Возмещению вреда пострадавшим, а также проезда получателей услуг к месту получения TCP и услуг СКЛ.

ФК «Личный кабинет поставщика услуг» является средством интерактивного электронного взаимодействия с Фондом в части получения информации о заключенных контрактах, сведений о планируемом обеспечении ПУ, формирования и предоставления в Фонд сведений о графиках поставок TCP и сведений о фактическом обеспечении TCP, предоставлении услуг СКЛ и проезда, а также актов выполненных работ, получения сведений о фактах оплаты.

#### 1.2 Краткое описание возможностей

Функциональный компонент «Личный кабинет поставщика услуг» обеспечивает взаимодействие Фонда и поставщика услуг в части обмена электронными документами в рамках исполнения Государственных контрактов.

ФК «Личный кабинет поставщика услуг» обеспечивает выполнение следующих функций:

- Отображение информации о Поставщике услуг;

– Отображение информации о ГК, заключенных между Фондом и Поставщиком;

– Получение информации о ПУ;

 – Обмен информацией о плановом и фактическом обеспечении ПУ: санаторно-курортными услугами, услугами по обеспечению проезда, изделиями ТСР;

- Формирование и передача в Фонд сведений о заездах по СКЛ;

- Формирование и передача в Фонд актов приема-передачи ТСР;

– Формирование и передача в Фонд актов выполненных работ;

– Получение сведений о фактах оплаты по актам выполненных работ.

#### 1.3 Уровень подготовки пользователя

Для корректной работы с функциональным компонентом «Личный кабинет поставщика услуг» уровень подготовки пользователей должен соответствовать начальной подготовке, предполагающей наличие умений и навыков работы с компьютером, а также программным обеспечением, перечисленным в п.2а).

## 1.4 Перечень эксплуатационной документации, с которыми необходимо ознакомиться пользователю

Перед началом эксплуатации пользователю необходимо ознакомиться с настоящим руководством пользователя.

#### 2 Назначение и условия применения

#### 2.1 Назначение

ФК «Личный кабинет поставщика услуг» предназначен для автоматизации процессов взаимодействия Поставщиков услуг и Фонда, в рамках исполнения Государственных контрактов по обеспечению ТСР, услугами СКЛ, Возмещению вреда пострадавшим, а также проезда получателей услуг к месту получения ТСР и услуг СКЛ, и обеспечивает решение следующих основных задач:

- а) просмотр общих данных о Поставщике услуг;
- б) просмотр данных о ГК, заключенных между Фондом и Поставщиком;
- в) для поставщиков услуг санаторно-курортного лечения:
  - 1) формирование и направление в Фонд реестра заездов по контракту;
  - 2) получение реестров путевок, выданных ПУ для получения услуг СКЛ;

 получение информации о ПУ, плановой стоимости плановых датах заезда и выезда ПУ в/из СКУ;

4) формирование и направление в Фонд сведений о фактическом обеспечении ПУ услугами СКЛ;

5) формирование и направления в Фонд актов выполненных работ по предоставленным услугам;

- г) для поставщиков услуг по обеспечению проездом:
  - 1) получение реестров документов на проезд, выданных ПУ для обеспечения проездом;
  - 2) получение информации о ПУ и плановой стоимости проезда;
  - 3) формирование и направление в Фонд сведений о фактическом обеспечении ПУ

#### проездом;

- д) для поставщиков изделий ТСР:
  - 1) получение реестров активных направлений (разнарядок) на обеспечение ТСР;
  - 2) формирование и направление в Фонд графиков поставки ТСР;
  - 3) формирование и направление в Фонд актов приема-передачи;
- е) для поставщиков услуг по возмещению вреда пострадавшим:
  - 1) получение реестров активных направлений (разнарядок) на обеспечение ТСР;
  - 2) формирование и направление в Фонд графиков поставки ТСР;
  - 3) формирование и направление в Фонд актов приема-передачи;
  - 4) получение реестров путевок, выданных ПУ для получения услуг СКЛ;
- 5) получение информации о ПУ, плановой стоимости и плановых датах заезда и выезда ПУ в/из СКУ:

6) формирование и направление в Фонд сведений о фактическом обеспечении ПУ услугами СКЛ;

- ж) формирование и направление в Фонд актов выполненных работ;
- з) отображение данных о фактах оплаты по актам выполненных работ.

#### 2.2 Условия применения

В качестве автоматизированного рабочего места пользователя должна использоваться персональная ЭВМ со следующими характеристиками:

– Частота процессора: не ниже 3 ГГц;

- Объем оперативной памяти: не менее 4 Гб;
- Объем свободного дискового пространства: не менее 1 Гб;
- Монитор (экран) с разрешением не менее, чем 1280\*1024 пикселей;
- Наличие клавиатуры, манипулятора "мышь".

На персональную ЭВМ должно быть установлено следующее программное обеспечение:

Операционная система, обеспечивающая корректное функционирование браузера из числа перечисленных ниже.

- а) Браузеры:
  - 1) Microsoft Internet Explorer версии 9.0 или выше;
  - 2) MozillaFireFox версии 51.0 или выше;
  - 3) GoogleChrome версии 56 и выше;
- б) Офисные пакеты, поддерживающие работу со следующими форматами документов:
  - 1) PDF;
  - 2) RTF;
  - 3) MS PowerPoint;
  - 4) MS Excel;
  - 5) MS Word;
- в) Средства электронной цифровой подписи:
  - 1) Браузер MS IE 9.0 и выше, КриптоПроFox;
  - 2) Криптопровайдер (например, КриптоПроCSP, ViPNetCSP);
  - 3) КриптоПро ЭЦП Browser Plugin.

## 3 Подготовка к работе

Для запуска и начала работы пользователей в ФК «Личный кабинет поставщика услуг» не требуется установки дистрибутивов ФК на АРМ пользователя.

Работоспособность ФК «Личный кабинет поставщика услуг» подтверждается успешной загрузкой стартовой страницы web-интерфейса ФК в окне браузера на рабочем месте пользователя, после успешного прохождения процедуры авторизации и перехода на главную страницу ФК «Личный кабинет поставщика услуг».

## 4 Описание операций

## 4.1 Начало работы

Для входа в ФК «Личный кабинет поставщика услуг» необходимо запустить браузер и в адресную строку ввести адрес: lk.fss.ru

На стартовой странице следует выбрать из списка блок «Кабинет Поставщика услуг» и нажать кнопку «Войти» (Рисунок 1).

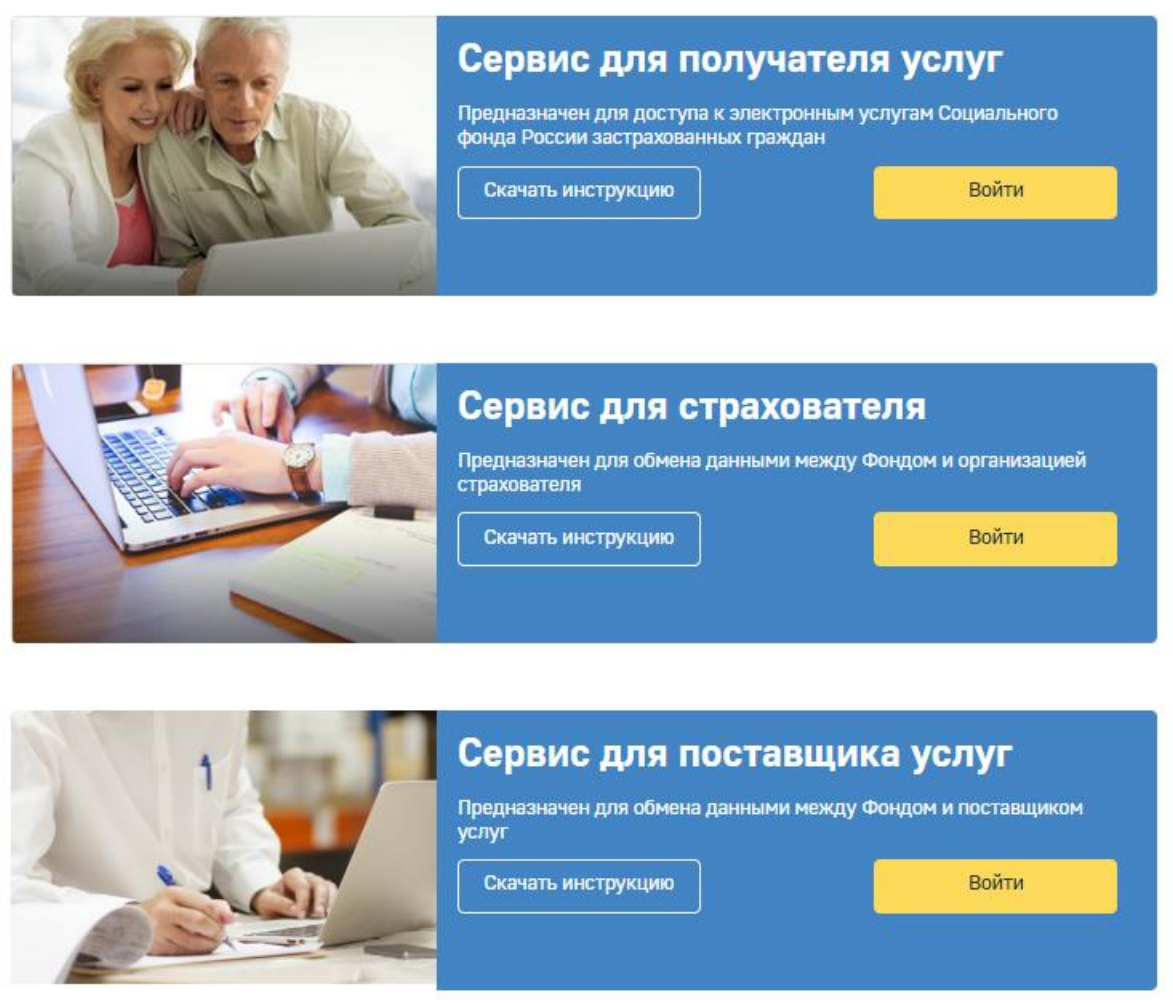

Рисунок 1 — Кнопка перехода в личный кабинет поставщика

Авторизация в ЛК поддерживается Единой Системой Идентификации Аутентификации (ЕСИА) Портала государственных услуг РФ (ЕПГУ).

На странице авторизации в ЕСИА необходимо ввести логин и пароль пользователя (Рисунок

2).

| госус/             | Единая система<br>идентификации и аутентифика | ации                                           |  |
|--------------------|-----------------------------------------------|------------------------------------------------|--|
| Тел                | Вход<br>ефон или почта снилс                  | Куда ещё можно войти<br>с паролем от Госуслуг? |  |
| Mo6i<br>Tapon<br>I | ильный телефон или почта                      |                                                |  |
|                    | Войти<br>Я не знаю пароль                     |                                                |  |

Рисунок 2 — Страница авторизации

Для входа в кабинет, Поставщик использует <u>логин и пароль своей учетной записи на</u> <u>ЕПГУ при условии, что она подтверждена. Доступ к кабинету поставщика осуществляется</u> <u>только при условии наличия данных о поставщике и ГК в БД СФР.</u>

После заполнения полей логина и пароля необходимо нажать кнопку «Войти» после чего пользователь осуществляет выбор организации или физического лица при регистрации в ЕСИА (Рисунок 3).

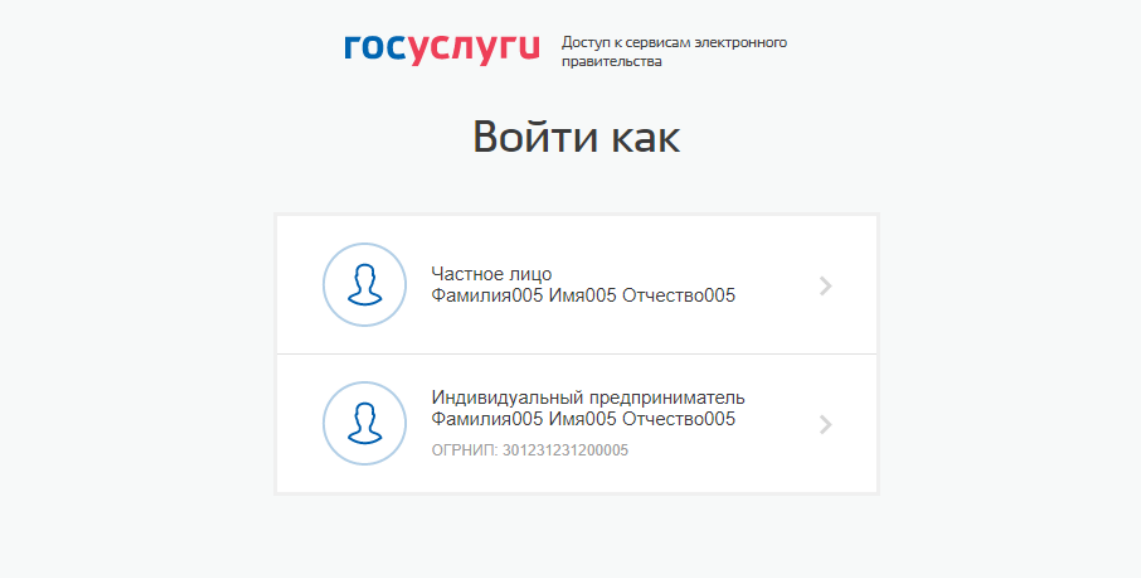

Рисунок 3 — Выбор организации

Долее пользователь попадает на главную страницу ЛК Поставщика (Рисунок 4).

| Ŷ | Фонд пенсионного и социального<br>Российской Федерации | о страхован | ия                                                                        | ٠ |
|---|--------------------------------------------------------|-------------|---------------------------------------------------------------------------|---|
|   | Контракты<br>Все необходимые контракты,                |             | <b>Договоры</b><br>Раздел для создания                                    |   |
|   | постащика услуг                                        |             | договоров по электронным<br>сертфикатам по программе<br>ранней абилитации |   |
|   | \Xi Подробнее                                          |             | 👳 Подробнее                                                               |   |

Рисунок 4 — Главная страница

На главной странице ЛК Поставщика доступны:

- Меню разделов.

- Кнопка перехода в список контрактов.

- Кнопка перехода в список договоров.

– Кнопка перехода на вкладку с уведомлениями.

## 4.2 Описание основных элементов интерфейса системы

Перечень основных элементов интерфейса и их описание приведено в таблице (Таблица 1).

| Таблица | а 1 – Описание основных элементов инт | ерфейса |
|---------|---------------------------------------|---------|
|         |                                       | 1 1     |

| Элемент интерфейса | Функция                                                                                                    |
|--------------------|----------------------------------------------------------------------------------------------------|
|                    | Открытие карточки с детальной информацией об объекте (альтернативный способ – двойное нажатие левой кнопкой мыши на объект) |
| \$                 | Обновление информации                                                                                                    |
|                    | Открытие блока фильтрации записей                                                                                           |
| $\mathbf{E}$       | Экспорт данных в Excel                                                                                                    |
| +                  | Добавление нового объекта                                                                                                   |
|                    | Сохранение данных                                                                                                    |
|                    | Удаление карточки объекта                                                                                                   |
| ×                  | Закрытие карточки объекта                                                                                                   |

| Элемент интерфейса                | Функция                                                                                                    |
|-----------------------------------|----------------------------------------------------------------------------------------------------|
|                                   | Просмотр сведений о сертификате электронной подписи                                                                                |
|                                   | Открытие окна для выбора записей из списка                                                                                         |
| <b>1</b>                          | Загрузка вложений                                                                                                    |
| 15.11.2019                        | Поле выбора даты из календаря                                                                                                    |
| 3,00 \$                           | Поле ввода числовых значений                                                                                                    |
| 👝 🔺 Реквизиты Акта —              | Сворачивание блоков карточки объекта                                                                                               |
| Номер 🕇                           | Сортировка данных по выбранному столбцу (по возрастанию или убыванию)                                                              |
| Показать 25 👻 записей на страницу | Измените количества записей, отображаемых на странице                                                                              |
| 巛 🎸 Страница 1 из 1 》 》           | Переход по страницам: выбор определённой страницы, переход на одну страницу назад и вперёд, переход на первую и последнюю страницу |
| $\bigcirc$                        | Сведения о версии системы и дате последнего обновления                                                                             |
| <b>.</b>                          | Переход на вкладку с уведомлениями                                                                                                 |

## 4.3 Просмотр сведений о поставщике

Для просмотра сведений о поставщике услуг необходимо перейти в профиль пользователя.

Переход в профиль пользователя овеществляется путем выбора в меню в верхней панели страницы соответствующего раздела (Рисунок 5).

14

15 98957020.425180.050.ИЗ

|                        |                                 | Фонд пенси<br>Российской Фе | онного и социальн<br>дерации | ого страхования               |                                              |           |            |
|------------------------|---------------------------------|-----------------------------|------------------------------|-------------------------------|----------------------------------------------|-----------|------------|
|                        |                                 |                             |                              |                               | Контракты на обеспечение СКЛ                 |           |            |
| Береулься назад 🔺 Глан | ця 🖒 Контракты на обеспечение ( | 301 )                       |                              |                               | Реестры лиц, направленных на лечение         |           | (          |
| 0 ¢ 🕸 🖸                |                                 |                             |                              |                               | Акты выполненных работ по<br>обеспечению СКЛ |           |            |
| Номер                  | Пата заключения                 | Срок д                      | действия                     | Saranuur                      | Контракты на обеспечение проездом            | CTORMOCTI | CTATWO     |
| nomep                  | para salaro tentri              | дата начала                 | дата окончания               |                               |                                              |           | ciurye     |
| 7777/СКЛ               | 02.05.2023                      | 02.05.2023                  | 31.12.2024                   | РО по Республике Башкортостан | Реестры перевезенных лиц                     | 1 408 000 | Исполнение |
| 00101/CKЛ              | 02.05.2023                      | 02.05.2023                  | 31.12.2024                   | РО по Республике Башкортостан | Рестры пострадавших направленных             | 1 408 000 | Исполнение |
| 21412/СКЛ              | 02.05.2023                      | 02.05.2023                  | 31.12.2024                   | РО по Республике Башкортостан | на лечение                                   | 1 408 000 | Исполнение |
| 21417/СКЛ              | 02.05.2023                      | 02.05.2023                  | 31.12.2024                   | РО по Республике Башкортостан |                                              | 1 408 000 | Исполнение |
| 21419/СКЛ              | 02.05.2023                      | 02.05.2023                  | 31.12.2024                   | РО по Республике Башкортостан | Акты выполненных работ по                    | 1 408 000 | Исполнение |
| 777748832/CKII         | 01.01.2024                      | 01.01.2024                  | 31.12.2024                   | РО по Республике Башкортостан | обеспечению проездом                         | 1 408 000 | Исполнение |
| 000000001/CKR          | 01.02.2024                      | 01.01.2024                  | 31.12.2024                   | РО по Республике Башкортостан |                                              | 140 800   | Исполнение |
| 141414142/CKII         | 01.01.2024                      | 01.01.2024                  | 31.12.2024                   | РО по Республике Башкортостан | Панные поставшика                            | 140 800   | Исполнение |
| 691337/CKЛ             | 01.01.2024                      | 01.01.2024                  | 31.12.2024                   | РО по Республике Башкортостан | Jumpe nocrassina                             | 1 408 000 | Исполнение |
| СН2912/СКЛ             | 02.05.2023                      | 02.05.2023                  | 31.12.2024                   | РО по Республике Башкортостан | 🕣 Выйти                                      | 140 800   | Исполнение |
| 666666666/CKT          | 01.01.2024                      | 01.01.2024                  | 31.12.2024                   | РО по Республике Башкортостан |                                              | 140 800   | Исполнение |
| 14141414/CKЛ           | 01.01.2024                      | 01.01.2024                  | 31.12.2024                   | РО по Республике Башкортостан |                                              | 140 800   | Исполнение |

Рисунок 5 — Кнопка перехода в раздел «Данные поставщика»

В разделе «Сведения о поставщике» отражена основная информация о поставщике услуг. Информация в данный раздел поступает из подсистемы «Управления государственными закупками КАС АХД» и не доступна для редактирования в ЛК Поставщика.

#### 4.4 Работа в личном кабинете поставщика услуг санаторно-курортного лечения

#### 4.4.1 Работа с уведомлениями

| Для | просмотра уведомлений н                                                | еобходимо нажать кнопку 💄                                          | (Рисунок 6). |
|-----|------------------------------------------------------------------------|--------------------------------------------------------------------|--------------|
| Ŷ   | Фонд пенсионного и социального страхова<br>Российской Федерации        | лия                                                                | ٠            |
|     | Контракты<br>Все необходимые контракты,<br>доступные в личном кабинете | <b>Договоры</b><br>Раздел для создания<br>договоров по электронным |              |
|     | постащика услуг<br>— Подробнее                                         | сертфикатам по программе<br>ранней абилитации                      |              |

#### Рисунок 6 — Кнопка перехода на вкладку с уведомлениями

На вкладке с уведомлениями для того, чтобы на информационной панели отобразить все уведомления конкретного типа в диапазоне определенных дат, нажмите на кнопку необходимый тип уведомления в выпадающем списке, а также диапазон дат и нажмите на кнопку

| Примен               | (Рисунок 7).                                                                         |     |
|----------------------|--------------------------------------------------------------------------------------|-----|
|                      | Фонд пенсионного и социального страхования<br>Российской Федерации                   |     |
|                      |                                                                                      | ۵   |
| Вернуться назад 👘 Гл | anax > Yaqqueteent >                                                                 | 0   |
|                      |                                                                                      |     |
| Тип уведомления:     | Перемещение. Приближение окончания срока согласования перемещения услуг в иной заезд | × * |
| Дата с:              | Перемещение. Приближение окончания срока согласования перемещения услуг в иной заезд |     |
|                      | Перемещение. Решение по запросу не было принято                                      |     |
|                      | Перемещение. Согласование перемещения услуг в иной заезд                             |     |
| Bara I Cooffe        | Смена дат. Истечение сроков согласования смены дат заезда поставщика                 |     |
| Mara + Coool         | Смена дат. Прибликение окончания сроков согласования смены дат заезда поставщика     |     |
| Нет данных           | Смена дат. Согласование смены дат заезда поставщика                                  |     |
|                      |                                                                                      |     |

Рисунок 7 — Вкладка с уведомлениями, фильтрация по типам

Для функционала смены дат заездов поставщика существуют следующие уведомления: «Смена дат. Согласование смены дат заезда поставщика», «Смена дат. Приближение окончания сроков согласования смены дат заезда поставщика» и «Смена дат. Истечение сроков согласования смены дат заезда поставщика». Каждое из уведомлений содержит гиперссылки на госконтракт и на заезд, по которому ранее была инициирована смена дат со стороны ФК «СКЛ».

Для функционала перемещения услуг в иной заезд существуют следующие уведомления: «Перемещение. Согласование перемещения услуг в иной заезд», «Перемещение. Приближение окончания сроков согласования перемещения услуг в иной заезд» и «Перемещение. Решение по запросу не было принято». Каждое из уведомлений содержит гиперссылки на реестр, по которому ранее было инициировано согласование перемещения услуг в иной заезд.

#### 4.4.2 Просмотр сведений о контрактах на предоставление услуг СКЛ

Для просмотра сведений о государственных контрактах на обеспечение СКЛ, заключенных между поставщиком услуг и Фондом, необходимо в меню выбрать раздел «Контракты на обеспечение СКЛ» (Рисунок 8).

**ВНИМАНИЕ!** Для работы с контрактом в личном кабинете поставщика, контракт должен быть отправлен из внутренней системы СФР ФК «СКЛ» сотрудником СФР по кнопке «Отправить в ЛК» в карточке контракта (кнопка доступа для специалиста с ролью «Специалист по работе с реестровой моделью»).

| рнтракты<br>е необходимые контракты,<br>ступные в личном кабинете<br>стащика услуг<br>╤ Подробнее | <b>Договоры</b><br>Раздел для создания<br>договоров по электронным<br>сертфикатам по программе<br>ранней абилитации |
|---------------------------------------------------------------------------------------------------|----------------------------------------------------------------------------------------------------|
| Контракты на обеспечение ТСР                                                                      | 👳 Подробнее                                                                                                    |
| Контракты на обеспечение СКЛ<br>Контракты на обеспечение проездом                                 | (урнал событий                                                                                                    |
|                                                                                                   | Контракты на обеспечение СКЛ<br>Контракты на обеспечение проездом                                                   |

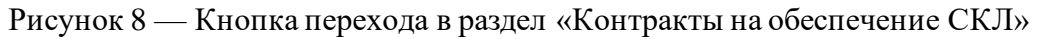

В списке контрактов отображаются все контракты поставщика на предоставление услуг СКЛ (Рисунок 9).

| Фон<br>Росс         | нд социального страхое<br>ийской Федерации | ания                    |                          |                         |           |            |   |
|---------------------|--------------------------------------------|-------------------------|--------------------------|-------------------------|-----------|------------|---|
| Вернуться назад 🏫 Г | лавная 🖒 Контракты на обеспечение С        | кл >                    |                          |                         |           |            | • |
| ● ☆ 譜 [             | <b>&gt;</b>                                |                         |                          |                         |           |            |   |
| Howen               |                                            | Срок де                 | ействия                  | 20100101                | Crownoor  | Cranio     |   |
| Помер               | <ul> <li>дата заключения +</li> </ul>      | дата начала             | дата окончания           | Jakastink               | СТОИМОСТЬ | Claryc     |   |
| Ф.2019.191069/151   | 22.05.2019                                 | 22.05.2019              | 30.11.2019               | Иркутское РО            | 1 226 700 | Исполнение |   |
| 巛 🔇 Страни          | ца 1 из 1 》 》 С                            | Отображаются записи с 1 | по 1, всего 1 🔋 Показать | 25 👻 записей на страниц | у         |            |   |

Рисунок 9 — Список контрактов на предоставление услуг СКЛ.

Столбец «Статус» в списке контрактов указывает на стадию обработки контракта:

- «Исполнение» - по контракту ведется работа;

- «Исполнен» - контракт исполнен в полном объеме;

– «Расторгнут» – контракт не исполнен в полном объеме, работа по данному контракту прекращена;

- «Архив» – контракт заархивирован, работа с контрактом невозможна.

В разделе «Контракты на обеспечение СКЛ» пользователь может совершить следующие лействия:

Открыть карточку контракта, дважды нажав на поле в списке контрактов или выбрав a) соответствующую строку и нажав на кнопку 🧖 :

Обновить информацию на странице, нажав на кнопку 🗳 ; б)

Выгрузить данные в формате Excel-файла, нажав на кнопку 🔁 ; B)

г) Отфильтровать записи в списке контрактов по необходимым параметрам.

Для того чтобы отфильтровать контракты необходимо в списке контрактов нажать кнопку

, раскроется блок фильтрации (Рисунок 10).

| Фонд социального страхов<br>Российской Федерации        | ания              |            |                                     |              |                         |
|---------------------------------------------------------|-------------------|------------|-------------------------------------|--------------|-------------------------|
| Вернуться назад 🏫 Главная 🖒 Контракты на обеспечение СІ | a >               |            |                                     |              | (?)                     |
|                                                         |                   | •          | Номер ГК:<br>Дата ГК:<br>Стоимость: |              | Очистить поля Применить |
| Номер                                                   | Дата заключения ↓ | Срок де    | ействия<br>лата окончания           | Заказчик     | Стоимость • Стат        |
| Φ.2019.191069/151                                       | 22.05.2019        | 22.05.2019 | 30.11.2019                          | Иркутское РО | 1 226 700 Vicnor        |
|                                                         |                   |            |                                     |              |                         |

\left ( Страница 1 из 1 ) ) С Отображаются записи с 1 по 1, всего 1 Показать 25 🔻 записей на страницу

Рисунок 10 — Блок фильтрации

В блоке фильтрации необходимо установить необходимые параметры фильтра и нажать

Применить . Для того чтобы очистить блок фильтрации необходимо нажать кнопку кнопку Очистить поля

Открыть карточку контракта можно двойным нажатием по полю контракта (Рисунок 11).

| Фонд (<br>Российс       | социального страхов<br>кой Федерации | зания                  |                          |              |           |            |          |
|-------------------------|--------------------------------------|------------------------|--------------------------|--------------|-----------|------------|----------|
| Вернуться назад 🏫 Главн | ая 🗦 Контракты на обеспечение С      | кл >                   |                          |              |           |            | <b>?</b> |
| Номер                   | Дата заключения ↓                    | Срок де<br>дата начала | йствия<br>дата окончания | — Заказчик   | Стоимость | Статус     |          |
| Ф.2019.191069/151       | 22.05.2019                           | 22.05.2019             | 30.11.2019               | Иркутское РО | 1 226 700 | Исполнение |          |

Рисунок 11 — Выбор контракта

В карточке контракта доступна информация о государственном контракте на предоставление услуг СКЛ:

- Основные сведения;

- Спецификация;

- Заезды;

– Реестры;

– Акты.

На вкладке «Основные сведения» карточки контракта отображаются основные сведения, поступившие из подсистемы «Управление государственными закупками КАС АХД». Вкладка с основными сведениями о контракте, включает в себя блоки «Реквизиты контракта» и «Сведения об исполнителе» (Рисунок 12).

| $\phi$                        |                                                                                                    |                                                                                    |                                                               |                                               |                                       |
|-------------------------------|----------------------------------------------------------------------------------------------------|------------------------------------------------------------------------------------|---------------------------------------------------------------|-----------------------------------------------|---------------------------------------|
| Основные сведения             | Спецификация                                                                                             | Заезды                                                                             | Реестры                                                       | Акт                                           | ы                                     |
| Реквизиты контракта           |                                                                                                    |                                                                                    |                                                               |                                               |                                       |
| Контракт №:                   | 594                                                                                                    |                                                                                    | Дата заключения:                                              | 01.02.2024                                    |                                       |
| Заказчик                      | РО по Республике Башко                                                                                   | ртостан                                                                            |                                                               |                                               |                                       |
| Статус:                       | Исполнение                                                                                               |                                                                                    |                                                               |                                               |                                       |
| Сумма контракта:              | 7109933,18                                                                                               |                                                                                    |                                                               |                                               |                                       |
| Дата начала срока исполнения: | 01.02.2024                                                                                               | Дата                                                                               | окончания срока<br>исполнения:                                | 31.12.2024                                    |                                       |
| Предмет контракта:            | Оказание услуг по санато<br>государственной социаль<br>болезни костно-мышечно<br>болезни нервной системы | рно-курортному печению<br>ной помощи, на территој<br>й системы и соединитель<br>I) | о граждан, имеющи<br>рии Красноярского<br>ьной ткани, болезни | х право на по<br>края (Профи<br>и системы кро | учение<br>и лечения –<br>зообращения, |
| Дополнительное соглашение:    | 0                                                                                                    | Копич                                                                              | ество не определе                                             | но:                                           |                                       |
| Сведения по исполнителю       |                                                                                                    |                                                                                    |                                                               |                                               |                                       |
| Полное наименование:          | Общество с огран                                                                                         | иченной ответствен                                                                 | ностью "Гранд І                                               | Байкал''                                      |                                       |
| Краткое наименование:         | ООО "Гранд Байка                                                                                         | an"                                                                                |                                                               |                                               |                                       |
| NHH:                          | 3808079832                                                                                               | KIII: 38110                                                                        | 1001                                                          | OFPH: 1                                       | 023801016821                          |
| Регистрационный номер:        |                                                                                                    |                                                                                    |                                                               |                                               |                                       |
| Юридический адрес:            | 664050, Иркутская                                                                                        | область, г. Иркутск                                                                | , ул. Байкальска                                              | ая, д. 279, о                                 | <b>ф. 103</b>                         |
| Почтовый адрес:               | 664050, Иркутская                                                                                        | область, г. Иркутск                                                                | , ул. Байкальска                                              | ая, д. 279, о                                 | <b>ф. 103</b>                         |
| Телефон:                      | 3952-259259                                                                                              | Факс:                                                                              |                                                               | Email: p                                      | riemnaya@granc                        |
| ФИО контактного лица:         | Григоров Виктор В                                                                                        | ладимирович                                                                        |                                                               |                                               |                                       |
|                               |                                                                                                    |                                                                                    |                                                               |                                               |                                       |

Рисунок 12 — Вкладка «Основные сведения» карточки контракта

Примечание – Если в контракте не указано количество единиц услуг, то в блоке «Реквизиты контракта» автоматически указывается признак «Количество не определено».

Информацию о поставляемых путевках в рамках государственного контракта: количество единиц (путевок или койко-дней в зависимости от указанной единицы измерения), и их стоимость в разрезе классификатора объектов закупок можно посмотреть на вкладке «Спецификация».

Для этого необходимо в карточке государственного контракта выбрать вкладку Спецификация (Рисунок 13).

| -                     |   |
|-----------------------|---|
| 98957020.425180.050.И | 3 |

| \$              |               |                                                        |                                          |            |               |           |       |
|-----------------|---------------|--------------------------------------------------------|------------------------------------------|------------|---------------|-----------|-------|
| Основные сведен | ия Спецификац | ия Заезды Реестры Акты                                 |                                          |            |               |           |       |
| Код КОЗ         | окпд2         | Профиль заболевания                                    | Вид путевки                              | Количество | Ед. измерения | Стоимость | Итого |
| 02.35.09.01.01  | 86.90.19.140  | Болезни костно-мышечной системы и соединительной ткани | Для любого возрастного тарифа с лечением | 42         | Штука         | 1500      | 63000 |
| 02.35.09.01.02  | 86.90.19.140  | Болезни костно-мышечной системы и соединительной ткани | Для ребенка с лечением                   | 20         | Штука         | 1800      | 36000 |
| 02.35.09.01.02  | 86.90.19.140  | Бопезни костно-мышечной системы и соединительной ткани | Для ребенка с лечением                   | 22         | Штука         | 1900      | 41800 |

Рисунок 13 — Вкладка «Спецификация» карточки контракта

Вкладка «Заезды» предназначена для отображения перечня заездов по контракту (Рисунок

| 14).       |                |    |             |        |              |      |                 |                  |                     |
|------------|----------------|----|-------------|--------|--------------|------|-----------------|------------------|---------------------|
| $\Diamond$ |                |    |             |        |              |      |                 |                  |                     |
| Осн        | овные сведения | Сп | ецификация  | Заездь | ы Реестры    | Акты |                 |                  |                     |
| +          | Ø              |    |             |        |              |      |                 |                  |                     |
| Nº         | Идентификатор  | 3  | Плановая да | та за  | Плановая дат | а в  | Количество дней | Количество услуг | Статус              |
| 1          | 000154         |    | 01.03.20    | 24     | 21.03.202    | 24   | 21              | 2                | Сформированы услуги |
| 2          | 000155         |    | 02.03.20    | 24     | 22.03.202    | 24   | 21              | 2                | Сформированы услуги |
| 3          | 000562         |    | 09.08.20    | 23     | 22.08.202    | 24   | 380             |                  | Сформирован         |
| 4          | 000563         |    | 17.11.20    | 24     | 07.12.202    | 24   | 16              | 2                | На рассмотрении     |

Рисунок 14 — Вкладка «Заезды» карточки контракта

Вкладка «Акты» предназначена для отображения актов выполненных работ, сформированных на основании предоставленных в Фонд реестров лиц, направленных на лечение. Информация, размещённая на вкладке «Акты» карточки контракта, дублируется из раздела «Акты выполненных работ» (Рисунок 15).

| \$            |      |           |      |         |             |      |  |
|---------------|------|-----------|------|---------|-------------|------|--|
| Основные свед | ения | Специфик  | ация | Заезды  | Реестры     | Акты |  |
| +             |      |           |      |         |             |      |  |
| Номер акта    | Дата | акта      | Суми | а акта, | Статус      |      |  |
| 321           | 0    | 4.06.2024 |      |         | Рассмотрени | e    |  |
| 322           | 1    | 1.06.2024 |      |         | Рассмотрени | e    |  |

Рисунок 15 — Вкладка «Акты» карточки контракта

Вкладка «Реестры» предназначена для отображения реестров лиц, направленных на лечение, поступивших из Фонда. Информация, размещённая на вкладке «Реестры» карточки контракта, дублируется из раздела «Реестры лиц, направленных на лечение» (Рисунок 16).

| Основные сведения | Спецификация Ре   | естры Акты |            |            |        |                       |              |
|-------------------|-------------------|------------|------------|------------|--------|-----------------------|--------------|
|                   |                   | Даты       | заезда     | Количество | 6      |                       | 6            |
| номер реестра     | дата формирования | начало     | окончание  | путевок    | стоим  | Фактическая стоимость | Статус       |
| 3826              | 25.09.2019        | 10.09.2019 | 25.01.2020 | 1          | 18 000 | 3000                  | Отклонен     |
| 3826              | 25.09.2019        | 10.09.2019 | 25.01.2020 | 1          | 18 000 | 3000                  | Согласован   |
| 4345              | 15.01.2020        | 29.08.2018 | 17.06.2020 | 1          | 21 000 | 0                     | Получен из Ф |
| 4645              | 21.04.2020        | 02.03.2020 | 15.03.2020 | 1          | 21 300 | 6250                  | Доработка    |
| 4125              | 29.11.2019        | 01.06.2019 | 12.12.2019 | 2          | 42 000 | 12000                 | Отклонен     |
| 3812              | 25.09.2019        | 11.11.2019 | 20.02.2020 | 1          | 18 900 | 9450                  | Отклонен     |
| 3807              | 25.09.2019        | 11.11.2019 | 28.11.2019 | 1          | 18 900 | 0                     | Отклонен     |

Рисунок 16 — Вкладка «Реестры» карточки контракта

#### 4.4.3 Работа с заездами по контракту

В рамках предоставления услуг по санаторно-курортному лечению в Фонд должен быть направлен реестр заездов по контракту. Первично реестр заездов формируются на все доступные койко-дни контракта. Реестр заездов может включать в себя несколько карточек заездов.

Карточка заезда представлена на рисунке ниже (Рисунок 17).

| ¢ ×                                   |                |                       |            |                               |                  |
|---------------------------------------|----------------|-----------------------|------------|-------------------------------|------------------|
| Общие сведения                        |                |                       |            |                               |                  |
| Идентификатор заезда:                 | 000455         | Дата формирования:    | 31.05.2024 |                               |                  |
| Статус:                               | Сформированы у | слуги                 |            |                               |                  |
| Плановая дата заезда:                 | 07.07.2024     | Плановая дата выезда: | 27.07.2024 |                               |                  |
| Дной:                                 | 21             | Bcero ycnyr на заезд: | 2          |                               |                  |
| Активные услуги:                      | 1              | Распределено услуг:   | 0          |                               |                  |
| Выдано услуг:                         | 0              | Погашено услуг:       | 0          |                               |                  |
| Аннулировано услуг:                   | 0              | Возвращено в СКУ:     | 0          |                               |                  |
| Примечание Фонда:                     |                |                       |            |                               |                  |
|                                       |                |                       |            |                               |                  |
| Manufact and approximate a second     |                |                       |            |                               |                  |
| эслуги, досавленные в заезд           |                |                       |            |                               |                  |
| Профиль лечения                       |                |                       | Вид услуг  | и                             | Количество услуг |
| Болезни опорно-двигательного аппарата |                |                       | Для любого | возрастного тарифа с лечением | 2                |

Рисунок 17 — Карточка заезда

Для формирования карточки заезда по контракту необходимо:

- a) перейти на вкладку «Заезды» карточки контракта и нажать кнопку 📩;
- б) в сформированной карточке заезда заполнить поля «Плановая дата заезда», «Плановая

дата выезда» в блоке «Общие сведения» и нажать кнопку . Заезду будет присвоен статус «Сформирован»;

в) в блоке «Услуги, добавленные в заезд» нажать кнопку 🕂;

г) в открытом модальном окне «Выбор спецификаций для добавления услуг» выбрать необходимую спецификацию контракта и нажать кнопку «Выбрать» (Рисунок 18);

| р спецификации для ,<br>Выбрать От | мена                                                                                                    |                                                                                                    |                                                                                                    |                                                                                                    |
|------------------------------------|----------------------------------------------------------------------------------------------------|----------------------------------------------------------------------------------------------------|----------------------------------------------------------------------------------------------------|----------------------------------------------------------------------------------------------------|
| Профиль заболевания                | Вид услуги                                                                                                    | Количество оставшихся койко-дней                                                                                                    | Количество распределенных койко-дней                                                                                                    | Стоимость<br>койко-дня                                                                                                    |
| Болезни нервной системы            | Для взрослого с лечением                                                                                                    | 42                                                                                                    | 210                                                                                                    | 2332,09                                                                                                    |
| Болезни нервной системы            | Для сопровождающего пица                                                                                                    | 21                                                                                                    | 105                                                                                                    | 1678,09                                                                                                    |
| Многопрофильный                    | Для любого возврастного тарифа с лечением                                                                                        | 0                                                                                                    | 210                                                                                                    | 2565,67                                                                                                    |
|                                    |                                                                                                    |                                                                                                    |                                                                                                    |                                                                                                    |
|                                    | р спецификации для<br>Выбрать От<br>Профиль заболевания<br>Болезни нервной системы<br>Болезни нервной системы<br>Многопрофильный | р спецификации для добавления услуг<br>Выбрать Отмена<br>Профиль заболевания Вид услуги<br>Болезни нервной системы Для взрослого с печением<br>Болезни нервной системы Для сопровождающего лица<br>Многопрофильный Для любого возврастного тарифа с печением | р спецификации для дооавления услуг<br>Выбрать Отмена<br>Профиль заболевания Вид услуги Количество оставшихся<br>койко-дней<br>Болезни нервной системы Для взроспого с лечением 42<br>Болезни нервной системы Для сопровождающего лица 21<br>Многопрофильный Для любого возврастного тарифа с лечением 0 | роспецификации для дооавления услуг<br>Выбрать Отмена<br>Профиль заболевания Вид услуги Количество оставшихся количество распределенных колисо-дней Составиихся солисо-дней Составии нервной системы Для взроспого с печением 42 210<br>Болезни нервной системы Для сопровождающего лица 21 105<br>Многопрофильный Для побого возврастного тарифа с печением 0 210 |

Рисунок 18 — Модальное окно «Выбор спецификаций для добавления услуг»

**ВНИМАНИЕ!** При необходимости услуга может быть составлена из нескольких спецификаций контракта. Для выбора доступны спецификации с одинаковым видом услуги и профилем заболевания. В случае если в модальном окне «Выбор спецификаций для добавления услуг» выбрано несколько спецификаций, откроется модальное окно «Выбор койко-дней» (Рисунок 19).

98957020.425180.050.ИЗ

| Профиль лечения:                 | Болезн | и органов дыхания                   |
|----------------------------------|--------|-------------------------------------|
| Вид услуги:                      | Для лю | бого возврастного тарифа с лечением |
| Количество койко-дней по услуге: | 21     |                                     |
| Количество койко-дней            |        | Стоимость койко-дня                 |
|                                  |        | 2332,09                             |
|                                  |        | 2565,67                             |

Рисунок 19 — Модальное окно «Выбор койко-дней»

В модальном окне необходимо указать количество дней по каждой позиции спецификации. Сумма койко-дней по каждой позиции должна равняться количеству дней по одной услуге (количеству дней заезда). Если сумма введенных значений не равна количеству дней по одной услуге, для пользователя будет сформировано информационное сообщение с текстом: «Сумма койко-дней по спецификациям должна быть равна количеству койко-дней по услуге». После заполнения количества койко-дней по каждой спецификации необходимо нажать кнопку «Сохранить».

д) в поле «Количество услуг» блока «Услуги, добавленные в заезд» карточки заезда

заполнить количество услуг (путевок) по добавленному типу услуги и нажать кнопку если поле «Количество услуг» хотя бы для одной услуги не заполнено, для пользователя будет сформировано информационное сообщение с текстом: «Для сохранения заезда необходимо указать количество услуг для каждого типа услуги».

**ВНИМАНИЕ!** При сохранении заезда осуществляется проверка доступных дней контракта. Количество услуг не может превышать доступное количество койко-дней по контракту. При сохранении осуществляется проверка, что произведение количества дней заезда на количество услуг не превышает количество оставшихся койко-дней по спецификации контракта. В случае если лимит контракта превышен, для пользователя будет сформировано информационное сообщение с текстом: «Указанное количество услуг превышает доступный остаток по контракту». Карточка заезда при этом не сохраняется.

Для удаления ошибочно добавленной услуги необходимо выбрать услугу и нажать кнопку

После формирования заездов на все доступные дни контракта на вкладке «Заезды» карточки контракта становится доступна кнопка «Направить в Фонд». Чтобы направить реестр заездов на рассмотрение Фондом, необходимо нажать указанную кнопку. Всем заездам будет присвоен статус «На рассмотрении».

При отправке реестра заездов в Фонд осуществляется проверка заполнения блока «Услуги, добавленные в заезд» всех карточек заезда. Если хотя бы в одной карточке заезда в блоке «Услуги,

добавленные в заезд» нет записей, для пользователя будет сформировано информационное сообщение с текстом: «Для отправки заездов в Фонд необходимо заполнить блок «Услуги, добавленные в заезд» каждой карточки заезда или удалить карточку заезда».

После формирования услуг (путевок) в АРМ СКЛ заезду будет присвоен статус «Сформированы услуги».

В случае если к сформированному заезду у Фонда имеются замечания, заезд будет направлен на корректировку. Карточке заезда будет присвоен статус «Корректировка», в поле «Примечание Фонда» будет указана причина отправки заезда на редактирование. После внесения необходимых изменений в заезд, в карточке заезда необходимо нажать кнопку «Направить в Фонд».

При отправке скорректированного реестра в Фонд осуществляется проверка заполнения блока «Услуги, добавленные в заезд» карточки заезда. В случае если записи в указанном блоке отсутствуют, для пользователя будет сформировано информационное сообщение с текстом: «Для отправки скорректированного заезда в Фонд необходимо заполнить блок «Услуги, добавленные в заезд» карточки заезда».

#### 4.4.4 Смена дат в заезде поставщика

В системе предусмотрен функционал изменения дат заезда и согласования этих изменений с ФК «СКЛ». Для изменения дат необходимо зайти в карточку заезда и воспользоваться кнопкой «Сменить даты заезда» (Рисунок 20). Эта кнопка доступна только при выполнении ряда условий: статус заезда должен быть «Сформированы услуги», до начала заезда должно оставаться более 21 дня, а все услуги заезда должны находиться на статусах «Черновик», «Активна» или «Ожидание» с техническим статусом «Нет обмена».

| Вернуться назад 🏫 Главная 🗦 Контрак    | ты 🖒 Заезд: 000146 🗍 |                       |            |                               |
|----------------------------------------|----------------------|-----------------------|------------|-------------------------------|
| общие сведения                         | J                    |                       |            |                               |
| Идентификатор заезда:                  | 000146               | Дата формирования:    | 29.12.2023 |                               |
| Статус:                                | Сформированы услу    | ги                    |            |                               |
| Плановая дата заезда:                  | 01.02.2024           | Плановая дата выезда: | 21.02.2024 |                               |
| Дней:                                  | 21                   | Всего услуг на заезд: | 2          |                               |
| Активные услуги:                       |                      | Распределено услуг:   |            |                               |
| Выдано услуг:                          |                      | Погашено услуг:       |            |                               |
| Аннулировано услуг:                    |                      | Возвращено в СКУ:     |            |                               |
| Примечание Фонда:                      |                      |                       |            |                               |
|                                        |                      |                       |            |                               |
| 1000000 000000000000000000000000000000 |                      |                       |            |                               |
| слуги, дооавленные в заезд             |                      |                       |            |                               |
| Профиль лечения                        |                      |                       | Вид услуги | и                             |
| Болезни опорно-двигательного аппарата  |                      |                       | Для любого | возрастного тарифа с лечением |

Рисунок 20 — Экранная форма карточки заезда поставщика на вкладке «Заезды» контракта, кнопка «Сменить даты заезда»

После нажатия на кнопку смены дат в системе отображается три поля: Новая дата заезда, новая дата выезда и Примечание к корректировке дат заезда (Рисунок 21). Пользователь указывает новую дату заезда и примечание к корректировке, после чего система автоматически рассчитывает дату выезда.

| Направить на согла                      | асование            |                       |            |    |
|-----------------------------------------|---------------------|-----------------------|------------|----|
| едения                                  |                     |                       |            |    |
| Идентификатор заезда:                   | 000146              | Дата формирования:    | 29.12.2023 |    |
| Статус:                                 | Сформированы услуги |                       |            |    |
| Плановая дата заезда:                   | 01.02.2024          | Плановая дата выезда: | 21.02.2024 |    |
| Новая дата заезда:                      | дд.мм.гггг          | Новая дата выезда:    |            | ]  |
| имечание к корректировке<br>дат заезда: |                     |                       |            |    |
| Дней:                                   | 21                  | Всего услуг на заезд: | 2          | Í. |
| Активные услуги:                        |                     | Распределено услуг:   |            |    |
| Выдано услуг:                           |                     | Погашено услуг:       |            |    |
| Аннулировано услуг:                     |                     | Возвращено в СКУ:     |            |    |
| Примечание Фонда:                       |                     |                       |            |    |
| обавленные в заезд                      |                     |                       |            |    |

Рисунок 21 — Экранная форма карточки заезда поставщика на вкладке «Заезды» контракта, поля «Новая дата заезда», «Новая дата выезда» и «Примечание к корректировке дат заезда», кнопка «Направить на согласование»

Для завершения процедуры изменения необходимо направить заезд на согласование, используя соответствующую кнопку «Направить на согласование». Если какие-либо обязательные поля не заполнены, система уведомит об этом. Историю изменений можно просмотреть на одноимённой вкладке карточки заезда, где последние изменения отображаются первыми.

В случае, если инициатором корректировки выступает ФК «ЛКТ», предусмотрена возможность согласования или отклонения изменений (Рисунок 22). Подтверждённые даты автоматически заменяют плановые. Система накладывает ограничения на ввод новых дат: дата заезда не может быть раньше начала контракта, а также не может быть меньше текущей даты плюс 21 день. Если согласование не завершено в течение двух дней (об инициации смены дат поступают уведомления на вкладку «Информационная панель»), изменения отклоняются автоматически, и заезд возвращается в статус «Сформированы услуги».

| UIK                                     | лоните коменсина    |                       |            |  |
|-----------------------------------------|---------------------|-----------------------|------------|--|
| сведения                                |                     |                       |            |  |
| Идентификатор заезда:                   | 000146              | Дата формирования:    | 29.12.2023 |  |
| Статус:                                 | Ожидает согласовани | 1я на стороне CKO     |            |  |
| Плановая дата заезда:                   | 01.02.2024          | Плановая дата выезда: | 21.02.2024 |  |
| Новая дата заезда:                      | 02.12.2024          | Новая дата выезда:    | 22.12.2024 |  |
| имечание к корректировке<br>дат заезда: | Необходимо отред    | актировать даты       |            |  |
| Дней:                                   | 21                  | Всего услуг на заезд: | 2          |  |
| Активные услуги:                        |                     | Распределено услуг:   |            |  |
| Выдано услуг:                           |                     | Погашено услуг:       |            |  |
| Аннулировано услуг:                     |                     | Возвращено в СКУ:     |            |  |
| Примечание Фонда:                       |                     |                       |            |  |
| , добавленные в заезд                   |                     |                       |            |  |
| иль лечения                             |                     |                       | Вид услуги |  |
|                                         |                     |                       |            |  |

Рисунок 22 — Экранная форма карточки заезда поставщика на вкладке «Заезды» контракта, кнопки «Согласовать изменения» и «Отклонить изменения» на статусе «Ожидает согласования на стороне СКО»

После подтверждения изменений новые даты заезда и выезда отображаются в карточке заезда в разделе «Контракты» на вкладках «Заезды».

#### 4.4.5 Работа с реестрами лиц, направленных на лечение

Для просмотра сведений о получателях услуг, направленных на лечение, необходимо в меню выбрать раздел «Реестры лиц, направленных на лечение» (Рисунок 23).

| 26                     |
|------------------------|
| 98957020.425180.050.ИЗ |

|                             |                            | Фонд пенсио<br>Российской Феде | нного и социальн<br>ерации | ого страхования               |                                           |                                         |           |            |
|-----------------------------|----------------------------|--------------------------------|----------------------------|-------------------------------|-------------------------------------------|-----------------------------------------|-----------|------------|
|                             |                            |                                |                            |                               | Контракты на обеспечение                  | е СКЛ                                   |           | ٥          |
| Вернуться назад 🛛 🏫 Главная | Контракты на обеспечение С | xn >                           |                            |                               | Реестры лиц, направленн                   | ых на лечение                           |           | 0          |
| ∥ ¢ ≇ £                     |                            |                                |                            |                               | Акты выполненных работ<br>обеспечению СКЛ | по                                      |           |            |
| Номер                       | Дата заключения            | Срок деі<br>дата начала        | йствия<br>дата окончания   | Заказчик                      | Контракты на обеспечение                  | е проездом                              | Стоимость | Статус     |
| 7777/СКЛ                    | 02.05.2023                 | 02.05.2023                     | 31.12.2024                 | РО по Республике Башкортостан | Реестры перевезенных ли                   | ц                                       | 1 408 000 | Исполнение |
| 00101/СКЛ                   | 02.05.2023                 | 02.05.2023                     | 31.12.2024                 | РО по Республике Башкортостан | Рестры пострадавших на                    | ann ann ann ann ann ann ann ann ann ann | 1 408 000 | Исполнение |
| 21412/СКЛ                   | 02.05.2023                 | 02.05.2023                     | 31.12.2024                 | РО по Республике Башкортостан | на печение                                | аправленных                             | 1 408 000 | Исполнение |
| 21417/СКЛ                   | 02.05.2023                 | 02.05.2023                     | 31.12.2024                 | РО по Республике Башкортостан |                                           |                                         | 1 408 000 | Исполнение |
| 21419/СКЛ                   | 02.05.2023                 | 02.05.2023                     | 31.12.2024                 | РО по Республике Башкортостан | Акты выполненных работ                    | по                                      | 1 408 000 | Исполнение |
| 777748832/СКЛ               | 01.01.2024                 | 01.01.2024                     | 31.12.2024                 | РО по Республике Башкортостан | обеспечению проездом                      |                                         | 1 408 000 | Исполнение |
| 000000001/CK/I              | 01.02.2024                 | 01.01.2024                     | 31.12.2024                 | РО по Республике Башкортостан |                                           |                                         | 140 800   | Исполнение |
| 141414142/CKЛ               | 01.01.2024                 | 01.01.2024                     | 31.12.2024                 | РО по Республике Башкортостан | Ланные поставшика                         |                                         | 140 800   | Исполнение |
| 691337/CK/I                 | 01.01.2024                 | 01.01.2024                     | 31.12.2024                 | РО по Республике Башкортостан | planned too rabapito                      |                                         | 1 408 000 | Исполнение |
| СН2912/СКЛ                  | 02.05.2023                 | 02.05.2023                     | 31.12.2024                 | РО по Республике Башкортостан | 🕣 Выйти                                   |                                         | 140 800   | Исполнение |
| 666666666/СКЛ               | 01.01.2024                 | 01.01.2024                     | 31.12.2024                 | РО по Республике Башкортостан |                                           |                                         | 140 800   | Исполнение |
| 14141414/CKЛ                | 01.01.2024                 | 01.01.2024                     | 31.12.2024                 | РО по Республике Башкортостан |                                           |                                         | 140 800   | Исполнение |
| 1000000000/СКЛ              | 01.02.2024                 | 01.01.2024                     | 31.12.2024                 | РО по Республике Башкортостан |                                           |                                         | 140 800   | Исполнение |
| 10000000/СКЛ                | 01.02.2024                 | 01.01.2024                     | 31.12.2024                 | РО по Республике Башкортостан |                                           |                                         | 140 800   | Исполнение |
| 133713371/СКЛ               | 01.02.2024                 | 01.01.2024                     | 31.12.2024                 | РО по Республике Башкортостан |                                           |                                         | 140 800   | Исполнение |

Рисунок 23 — Кнопка перехода к списку реестров

В списке реестров отображаются все реестры лиц, направленных на лечение, полученные из Фонда. (Рисунок 24)

| Pocc              | нд социального стр<br>сийской Федерации | ахования           |            |      |           |             |                  |                     |
|-------------------|-----------------------------------------|--------------------|------------|------|-----------|-------------|------------------|---------------------|
| Вернуться назад 🤺 | Главная 👌 Реестры лиц, напра            | вленных на лечение |            |      |           |             |                  | $\bigcirc$          |
|                   | Ð                                       |                    |            |      |           |             |                  |                     |
| Howop poortpa     | Пата формирования                       | Даты               | заезда     | Кол  | CTORMOCTI | Фактицоская | CTATUC           |                     |
| помер реестра     | дата формирования                       | начало             | окончание  | 1051 | CTONMOCTE | Фактическая | ciaryc w         | помер контракта     |
| 3826              | 25.09.2019                              | 10.09.2019         | 25.01.2020 | 1    | 18 000,00 | 3 000,00    | Согласован       | Ф.2019.191069/151 🔺 |
| 4759              | 23.04.2020                              | 15.03.2020         | 10.05.2020 | 0    | 39 300,00 | 0,00        | Согласован       | Ф.2019.191069/151   |
| 4777              | 23.04.2020                              | 23.04.2020         | 26.05.2020 | 1    | 21 500,00 | 9 200,00    | Рассмотрение     | Ф.2019.191069/151   |
| 4345              | 15.01.2020                              | 29.08.2018         | 17.06.2020 | 1    | 21 000,00 | 0,00        | Получен из Фонда | Ф.2019.191069/151   |
| 3812              | 25.09.2019                              | 11.11.2019         | 20.02.2020 | 1    | 18 900,00 | 9 450,00    | Отклонен         | Ф.2019.191069/151   |
| 4125              | 29.11.2019                              | 01.06.2019         | 12.12.2019 | 2    | 42 000,00 | 12 000,00   | Отклонен         | Ф.2019.191069/151   |

Рисунок 24 — Список реестров лиц, направленных на лечение

Столбец «Статус» в списке реестров указывает на стадию обработки реестра:

- «Получен из Фонда» - реестр с плановыми датами заезда / выезда и плановой стоимостью направлен из Фонда для заполнения поставщиком;

- «Ожидание» - наступил второй день заезда, на основании которого сформирован реестр. Изменения со стороны Фонда становятся недоступны. Становится доступно внесения дат фактического пребывания по путевкам;

- «Направлен в Фонд» - реестр обеспеченных лиц с фактическими датами пребывания Получателя услуг в санатории и с фактической стоимостью путевки направлен в Фонд поставшиком:

- «Рассмотрение» – реестр находится на рассмотрении в Фонде;

- «Доработка» - реестр отправлен на доработку Фондом. Становится доступно внесение изменений в реестре;

- «Внесение изменений» - реестр отправлен в Фонд для выбора иного заезда для перемещения услуг;

– «Запрос на увеличение в другом заезде» – реестр ожидает согласование увеличения, либо отклонение увеличения иного заезда, направленного из Фонда, на стороне поставщика;

– «Согласован» – реестр согласован сотрудником Фонда, в ФК «Личный кабинет поставщика услуг» доступна возможность формирования акта выполненных работ по данному реестру.

В разделе «Реестры лиц, направленных на лечение», пользователь может совершить следующие действия:

a) Открыть карточку реестра, дважды нажав на поле в списке реестров или выбрав соответствующую строку и нажав на кнопку 🖉;

- б) Обновить информацию на странице, нажав на кнопку 🔇 ;
- в) Выгрузить данные в формате Excel-файла, нажав на кнопку <sup></sup>€;
- г) Отфильтровать записи в списке реестров по необходимым параметрам.

Для того чтобы отфильтровать реестры необходимо в списке реестров нажать кнопку раскроется блок фильтрации (Рисунок 25).

| Poo             | онд социального стр<br>ссийской Федерации | рахования           |            |                            |           |                         |                   |         |
|-----------------|-------------------------------------------|---------------------|------------|----------------------------|-----------|-------------------------|-------------------|---------|
| Вернуться назад | Главная 📏 Реестры лиц, напра              | апленных на лечение |            |                            |           |                         |                   | ?       |
|                 | Ð                                         |                     |            |                            |           |                         |                   |         |
| Стат            | ryc:                                      |                     | v          | Номер ГК:                  |           |                         |                   |         |
| Номер реест     | pa:                                       |                     |            | ΤΟΦ:                       |           |                         |                   |         |
| Стоимос         | ть:                                       |                     |            | Оформлен Акт вып<br>работ: | ]         |                         |                   |         |
|                 |                                           |                     |            |                            |           | (                       | Очистить поля Пр  | именить |
|                 |                                           | Даты                | заезда     |                            |           |                         |                   |         |
| Номер реестра   | Дата формирования                         | начало              | окончание  | Количество путевок         | Стоимость | Фактическая стоимость + | Номер контракта   | Заказчі |
| 4752            | 23.04.2020                                | 15.03.2020          | 01.04.2020 | 2                          | 39 300,00 | 22 200,00               | Ф.2019.191069/151 | Ирку 🔺  |
| 4367            | 23.01.2020                                | 08.05.2018          | 28.11.2019 | 1                          | 18 900,00 | 16 800,00               | Ф.2019.191069/151 | Ирку    |
| 4125            | 29.11.2019                                | 01.06.2019          | 12.12.2019 | 2                          | 42 000,00 | 12 000,00               | Ф.2019.191069/151 | Ирку    |
| 3812            | 25.09.2019                                | 11.11.2019          | 20.02.2020 | 1                          | 18 900,00 | 9 450,00                | Ф.2019.191069/151 | Ирку    |

Рисунок 25 — Блок фильтрации

В блоке фильтрации необходимо установить необходимые параметры фильтра и нажать кнопку Применить. Для того чтобы очистить блок фильтрации необходимо нажать кнопку Очистить поля

Открыть карточку реестра можно двойным нажатием по полю реестра (Рисунок 26).

| Poo               | онд социального ст<br>ссийской Федерации | рахования           |            |                     |           |                         |                   |        |
|-------------------|------------------------------------------|---------------------|------------|---------------------|-----------|-------------------------|-------------------|--------|
| Вернуться назад 🤺 | Глашная 🗦 Реестры лиц, напра             | апленных на лечение |            |                     |           |                         |                   | ?      |
| ゆ                 | ₹                                        |                     |            |                     |           |                         |                   |        |
| Номер реестра     | Пата формирования                        | Даты                | заезда     | Количество питерои  | CTORMOCT  | Фактираская стоимость 1 | Homen Kontrakta   | Закази |
| помер ресстра     | Дата формирования                        | начало              | окончание  | NORM-RECTED HYTEBOX | CIONMOCIE | Wakin Hockan Clonmool B | помер контракта   | Jakash |
| 4752              | 23.04.2020                               | 15.03.2020          | 01.04.2020 | 2                   | 39 300,00 | 22 200,00               | Ф.2019.191069/151 | Ирку 📤 |
| 4367              | 23.01.2020                               | 08.05.2018          | 28.11.2019 | 1                   | 18 900,00 | 16 800,00               | Φ.2019.191069/151 | Ирку   |
| 4125              | 29.11.2019                               | 01.06.2019          | 12.12.2019 | 2                   | 42 000,00 | 12 000,00               | Φ.2019.191069/151 | Ирку   |
| 3812              | 25.09.2019                               | 11.11.2019          | 20.02.2020 | 1                   | 18 900,00 | 9 450,00                | Φ.2019.191069/151 | Ирку   |
| 4777              | 23.04.2020                               | 23.04.2020          | 26.05.2020 | 1                   | 21 500,00 | 9 200,00                | Ф.2019.191069/151 | Ирку   |

Рисунок 26 — Выбор реестра

В карточке реестра представлены сведения о реестре, сведения о контракте и сведения о получателях услуг, направленных на лечение (Рисунок 27).

| \$ ×                                    |              |                  |              |                     |                |                         |        |         |       |       |       |                  |            |
|-----------------------------------------|--------------|------------------|--------------|---------------------|----------------|-------------------------|--------|---------|-------|-------|-------|------------------|------------|
| - Сведения о Реестре                    |              |                  |              |                     |                |                         |        |         |       |       |       |                  |            |
|                                         | Номер:       | 13761            | Статус:      | Получен из Фонда    |                |                         |        |         |       |       |       |                  |            |
| Метод взак                              | модействия:  | Эпектронный вид  |              |                     |                |                         |        |         |       |       |       |                  |            |
| Дата фо                                 | рмирования:  | 29.02.2024       |              |                     |                |                         |        |         |       |       |       |                  |            |
|                                         | Дата с:      | 25.02.2024       |              | no:                 | 16.03.2024     |                         |        |         |       |       |       |                  |            |
|                                         | Стоимость:   | 77 800,00        |              | Количество путевок: | 2              |                         |        |         |       |       |       |                  |            |
| Фактическа                              | R CTOWMOCTE: | 77 800,00        |              |                     |                |                         |        |         |       |       |       |                  |            |
| ×                                       | омментарий:  |                  |              |                     |                |                         |        |         |       |       |       |                  |            |
|                                         |              |                  |              |                     |                |                         |        |         |       |       |       |                  |            |
| Cra                                     | н документа: | <b>2.</b> •      |              |                     |                |                         |        |         |       |       |       |                  |            |
| - А Сведения о Контрак                  | те           |                  |              |                     |                |                         |        |         |       |       |       |                  |            |
|                                         | Номер ГК:    | 193651979/CKЛ    |              | Дата заключения:    | 02.02.2024     |                         |        |         |       |       |       |                  |            |
|                                         | Заказчик:    | PO no Pecnyőnuke | Башкортостан |                     |                | Статус:                 | Исполн | юние    |       |       |       |                  |            |
|                                         |              |                  |              |                     |                |                         |        |         |       |       |       |                  |            |
| <ul> <li>Сведения о лицах, г</li> </ul> | олучивших ус | пуги СКЛ         |              |                     |                |                         |        |         |       |       |       |                  |            |
| Ð                                       |              |                  |              |                     |                |                         |        |         |       |       |       |                  |            |
|                                         |              |                  |              |                     |                |                         |        |         |       |       |       | Путевка (услуга) |            |
| Код региона                             | Фамилия Им   | я Отчество       |              | Сопровождающий      | СНИЛС          | Идентификатор<br>услуги |        |         | Серия |       | Номер | С                | По         |
| Москва                                  | ПОЛКАНОВА В  | ЛЕНА ГЕОРГИЕВНА  | ι            | Her                 | 000-000-000 10 | 000283001               |        | 56234   |       | 62244 |       | 25.02.2024       | 16.03.2024 |
| Москва                                  | полканович   | АЛЕВТИНА ГЕОРГИ  | 1EBHA        | Да                  | 000-000-000 10 | 000283002               |        | 3141513 |       | 52451 |       | 25.02.2024       | 16.03.2024 |
| 4                                       |              |                  |              |                     |                |                         |        |         |       |       |       |                  | •          |

Рисунок 27 — Карточка реестра лиц, направленных на лечение

#### 4.4.5.1 Редактирование реестра лиц, направленных на лечение

После того как реестр лиц, направленных на лечение, перешел в статус «Ожидание», поставщик может указать факты заезда и выезда получателей услуг в/из СКУ, согласовать перемещение услуг в иной заезд или указать полный недозаезд по услуге.

Для того чтобы внести информацию в реестр необходимо перейти в карточку реестра и заполнить данные:

a) для путевок, созданных на основании одной строки спецификации, необходимо заполнить поля «С», «По» фактического пребывания, поле «Фактическая стоимость» заполнится автоматически (Рисунок 28);

| ¢ ×                     |               |                  |              |                     |                |                         |            |       |       |       |                  |            |
|-------------------------|---------------|------------------|--------------|---------------------|----------------|-------------------------|------------|-------|-------|-------|------------------|------------|
| Сведения о Реестре      |               |                  |              |                     |                |                         |            |       |       |       |                  |            |
|                         | Номер:        | 13761            | Статус:      | Получен из Фонда    |                |                         |            |       |       |       |                  |            |
| Метод взаи              | модействия:   | Электронный вид  |              |                     |                |                         |            |       |       |       |                  |            |
| Дата фо                 | рмирования:   | 29.02.2024       |              |                     |                |                         |            |       |       |       |                  |            |
|                         | Дата с:       | 25.02.2024       |              | no:                 | 16.03.2024     |                         |            |       |       |       |                  |            |
|                         | Стоимость:    | 77 800,00        |              | Количество путевок: | 2              |                         |            |       |       |       |                  |            |
| Фактическа              | я стоимость:  | 77 800,00        |              |                     |                |                         |            |       |       |       |                  |            |
| ĸ                       | омментарий:   |                  |              |                     |                |                         |            |       |       |       |                  |            |
|                         |               |                  |              |                     |                |                         |            |       |       |       |                  |            |
| Ска                     | н документа:  | <b>1</b> •       |              |                     |                |                         |            |       |       |       |                  |            |
| — 🔺 Сведения о Контрак  | те            |                  |              |                     |                |                         |            |       |       |       |                  |            |
|                         | Howep FK:     | 193651979/CKI    |              | Дата заключения:    | 02 02 2024     |                         |            |       |       |       |                  |            |
|                         | Заказчик      | PO no Pecnyónike | Башкортостан |                     |                | Ctatyc:                 | Исполнение |       |       |       |                  |            |
|                         |               |                  |              |                     |                |                         |            |       |       |       |                  |            |
| — ≜ Сведения о лицах, п | олучивших усл | пуги СКЛ         |              |                     |                |                         |            |       |       |       |                  |            |
| Ð                       |               |                  |              |                     |                |                         |            |       |       |       |                  |            |
|                         |               |                  |              |                     |                |                         |            |       |       |       | Путевка (услуга) |            |
| Код региона             | Фамилия Им    | я Отчество       |              | Сопровождающий      | СНИЛС          | Идентификатор<br>услуги |            | Серия |       | Номер | С                | По         |
| Москва                  | ПОЛКАНОВА В   | ЛЕНА ГЕОРГИЕВНА  |              | Her                 | 000-000-000 10 | 000283001               | 56234      |       | 62244 |       | 25.02.2024       | 16.03.2024 |
| Москва                  | полканович    | АЛЕВТИНА ГЕОРГИ  | IEBHA        | Да                  | 000-000-000 10 | 000283002               | 3141513    |       | 52451 |       | 25.02.2024       | 16.03.2024 |
| 4                       |               |                  |              |                     |                |                         |            |       |       |       |                  |            |

Рисунок 28 — Заполнение фактов пребывания ПУ в СКУ

б) для путевок, созданных на основании нескольких строк спецификации необходимо:

1) нажать на кнопку cправа от необходимой строки в реестре. Откроется окно для заполнения данных о фактическом пребывании Получателя услуг в санаторно-курортном учреждении (Рисунок 29);

| Фонд социал<br>Российской Феде | ьного стра<br>рации                          | хования       | 1          |              |            |           |           |               |                       |   |
|--------------------------------|----------------------------------------------|---------------|------------|--------------|------------|-----------|-----------|---------------|-----------------------|---|
| іернуться назад 🏫 Главная   Р  | еестры лиц, направл                          | ленных на леч | ение 〉 Рее | стр: 4825 👌  |            |           |           |               |                       |   |
| 🗍 🗘 🗙 Отправити                | в Фонд                                       |               |            |              |            |           |           |               |                       |   |
| Сведения о Реестре             |                                              |               |            |              |            |           |           |               |                       |   |
| Ном                            | ep: 4825                                     |               | Статус:    | Получен из   | Фонда      |           |           |               |                       |   |
| Метод взаимодейств             | ия: Электро                                  | онный вид     |            |              |            |           |           |               |                       |   |
| Дата формирован                | 07.05.20                                     | 20            |            |              |            |           |           |               |                       |   |
| Дата                           | c: 24.02.20                                  | 020           |            |              | по: 24     | 4.03.2020 |           |               |                       |   |
| Стоимос                        | ть: 60 600,0                                 | 00            |            | Количество п | утевок: 3  |           |           |               |                       |   |
| Фактическая стоимос            | ть: 0,00                                     |               |            |              |            |           |           |               |                       |   |
| Скан докумен                   | та: 🧘 о                                      |               |            |              |            |           |           |               |                       |   |
| Сведения о Контракте           |                                              |               |            | D            |            |           |           |               |                       |   |
| Номер                          | <ul> <li>Φ.2019.</li> <li>Μενατον</li> </ul> | 191009/1t     |            | дата закля   | ления. 22  | 2.05.2019 |           |               |                       |   |
| Odkd34                         | ис. Исполис                                  |               |            |              |            |           |           |               |                       |   |
|                                |                                              |               |            |              |            |           |           |               |                       |   |
|                                |                                              |               |            |              |            |           |           |               |                       |   |
|                                |                                              |               |            | Путевка      |            |           | Фактическ | ое пребывание |                       |   |
| Ре Сопровождающ                | ий СНИЛС                                     | Серия         | Номер      | С            | По         | Стоимость | С         | По            | Фактическая стоимость |   |
| 14-                            | 000-000                                      | BBB           | 113        | 16.03.2020   | 05.04.2020 | 21 300,00 |           |               |                       |   |
| NIO                            |                                              |               |            |              |            |           |           |               |                       |   |
| Mo                             | 000-000                                      | 12            | 567890     | 15.03.2020   | 01.04.2020 | 18 000,00 |           |               |                       | = |

Рисунок 29 — Кнопка открытия окна для заполнения фактов пребывания ПУ в СКУ, для контрактов с единицей измерения услуг «койко-день», для путевок, созданных на основании нескольких строк спецификации

2) заполнить поле «Дата заезда» в блоке «Факт. пребывание», а также поле «Факт пребывания» в таблице «Выбор койко-дней». Значение в поле «Факт пребывания» не должно превышать значение в поле «План пребывания» (Рисунок 30);

| визиты путевки         |             |                 |                    |            |
|------------------------|-------------|-----------------|--------------------|------------|
| Ф.И.О:                 | ΠΟΤΤΕΡ ΓΑΡΙ | РИ ДЖЕЙМС       |                    |            |
| Серия:                 | BBB         |                 | Номер:             | 113        |
| Дата заезда:           | 16.03.2020  |                 | Дата выезда:       | 05.04.2020 |
| Кол-во дней в путевке: | 21          |                 | Стоимость путевки: | 21300      |
| т. пребывание          |             |                 |                    |            |
| Дата заезда:           | 24.03.2020  |                 | Дата выезда:       | 28.03.2020 |
| Кол-во дней:           | 5           |                 | Стоимость:         | 5200       |
| Выбор койко-дней –     |             |                 |                    |            |
| <u></u>                |             | Кол-во ко       | ойко-дней          |            |
| Стоимость коико-д      | дня Г       | Ілан пребывания | Факт пребыв        | ания       |
| 1000                   | 15          |                 | 1                  |            |
| 1050                   | 6           |                 | 4                  |            |
|                        |             |                 |                    |            |

Рисунок 30 — Окно заполнения фактов пребывания ПУ в СКУ

3) нажать на кнопку (для отмены действия нажать на кнопку Закрыть). Поля «С», «По» фактического пребывания и «Фактическая стоимость» для выбранной ранее путевки в реестре заполнятся автоматически на основании данных, введенных в окне «Фактическое пребывание по путевке».

После того как данные внесены в реестр необходимо сохранить их, нажав на кнопку в карточке реестра.

в) в случае если получатель услуг не заехал в СКУ, то необходимо либо проставить галочку в поле «Полный недозаезд» либо установить галочку в поле «Требует перемещения в другой заезд» в соответствующей строки реестра. При этом фактические даты для таких путевок не заполняются.

#### 4.4.5.2 Выгрузка сведений о лицах, получивших услуги СКЛ

После того, как в реестр лиц, направленных на лечение, добавлены путевки, поставщик может сформировать файл выгрузки сведений о лицах, получивших услуги СКЛ.

Для того, чтобы выгрузить файл, необходимо в карточке реестра в блоке «Сведения о лицах, получивших услуги СКЛ» нажать кнопку 🔁 (Рисунок 31)

98957020.425180.050.ИЗ

| \$ ×                         |                               |                     |                |                         |            |       |       |                  |            |
|------------------------------|-------------------------------|---------------------|----------------|-------------------------|------------|-------|-------|------------------|------------|
| Сведения о Реестре           |                               |                     |                |                         |            |       |       |                  |            |
| Номер:                       | 13761 Статус:                 | Получен из Фонда    |                |                         |            |       |       |                  |            |
| Метод взаимодействия:        | Электронный вид               |                     |                |                         |            |       |       |                  |            |
| Дата формирования:           | 29.02.2024                    |                     |                |                         |            |       |       |                  |            |
| Дата с:                      | 25.02.2024                    | no:                 | 16.03.2024     |                         |            |       |       |                  |            |
| Стоимость:                   | 77 800,00                     | Количество путевок: | 2              |                         |            |       |       |                  |            |
| Фактическая стоимость:       | 77 800,00                     |                     |                |                         |            |       |       |                  |            |
| Комментарий:                 |                               |                     |                |                         |            |       |       |                  |            |
|                              |                               |                     |                |                         |            |       |       |                  |            |
|                              |                               |                     |                |                         |            |       |       |                  |            |
| Скан документа:              | <b>.</b>                      |                     |                |                         |            |       |       |                  |            |
| 🔺 Сведения о Контракте       |                               |                     |                |                         |            |       |       |                  |            |
| Homep FK:                    | 193651979/CKЛ                 | Дата заключения:    | 02.02.2024     |                         |            |       |       |                  |            |
| Заказчик                     | РО по Республике Башкортостан |                     |                | Статус:                 | Исполнение |       |       |                  |            |
|                              |                               |                     |                |                         |            |       |       |                  |            |
| Сведения о лицах, получивших | услуги СКЛ                    |                     |                |                         |            |       |       |                  |            |
| Ð                            |                               |                     |                |                         |            |       |       |                  |            |
|                              |                               |                     |                |                         |            |       |       | Путевка (услуга) |            |
| Код региона Фамилия          | 1мя Отчество                  | Сопровождающий      | СНИЛС          | Идентификатор<br>услуги |            | Серия | Номер | с                | По         |
| Москва ПОЛКАНОВ              | А ЕЛЕНА ГЕОРГИЕВНА            | Нет                 | 000-000-000 10 | 000283001               | 56234      |       | 62244 | 25.02.2024       | 16.03.2024 |
| Москва ПОЛКАНОВ              | ИЧ АЛЕВТИНА ГЕОРГИЕВНА        | Да                  | 000-000-000 10 | 000283002               | 3141513    |       | 52451 | 25.02.2024       | 16.03.2024 |

Рисунок 31 — Выгрузка сведений о лицах, получивших услуги СКЛ

€ После нажатия кнопки происходит скачивание файла c именем «Реестр лиц хххх дд.мм.гггг.xls» (где хххх- номер реестра, а дд.мм.гггг – дата выгрузки реестра) на ПК пользователя.

#### 4.4.5.3 Отправка реестра в Фонд

(Рисунок 32).

Отправить в Фонд

После внесения информации о фактах заезда и выезда получателей услуг в/из СКУ и фактической стоимости оказанных услуг, поставщик услуг направляет реестр в Фонд.

Для того чтобы отправить реестр в Фонд необходимо в карточке реестра нажать кнопку

| Фонд социально<br>Российской Федерац | ого страх<br>ции        | ования        |           |               |           |             |            |               |                       | • |
|--------------------------------------|-------------------------|---------------|-----------|---------------|-----------|-------------|------------|---------------|-----------------------|---|
| Вернуться назад 🍙 Главная  Реестр    | ы лиц, направле<br>Оонд | нных на лечен | we > Peec | тр: 4825 👌    |           |             |            |               |                       |   |
| Сведения о Реестре                   |                         |               |           |               |           |             |            |               |                       |   |
| Номер:                               | 4825                    |               | Статус:   | Получен из    | Фонда     |             |            |               |                       |   |
| Метод взаимодействия:                | Электрон                | ный вид       |           |               |           |             |            |               |                       |   |
| Дата формирования:                   | 07.05.202               | 0             |           |               |           |             |            |               |                       |   |
| Дата с:                              | 24.02.202               | 0             |           |               | по:       | 24.03.2020  |            |               |                       |   |
| Стоимость:                           | 60 600,00               |               |           | Количество пу | тевок:    | 3           |            |               |                       |   |
| Фактическая стоимость:               | 21 400,00               | 1             |           |               |           |             |            |               |                       |   |
| Комментарий:                         |                         |               |           |               |           |             |            |               |                       |   |
| Скан документа:                      | ۰ 🎿                     |               |           |               |           |             |            |               |                       |   |
| 🔺 Сведения о Контракте               |                         |               |           |               |           |             |            |               |                       |   |
| Номер ГК:                            | Φ.2019.19               | 91069/15      |           | Дата заклю    | чения:    | 22.05.2019  |            |               |                       |   |
| Заказчик:                            | Иркутско                | e PO          |           |               |           |             |            |               |                       |   |
| Статус:                              | Исполнен                | ие            |           |               |           |             |            |               |                       |   |
| A                                    |                         |               |           |               |           |             |            |               |                       |   |
|                                      |                         |               |           |               |           |             |            |               |                       |   |
| Ре Сопровождающий                    | СНИЛС                   |               | I         | Тутевка       |           | Стоимость   | Фактическо | ое пребывание | Фактическая стоимость |   |
|                                      |                         | Серия         | Номер     | омер С По     |           |             | С          | По            |                       |   |
| Mo                                   | 000-000                 | BBB           | 113       | 16.03.2020    | 05.04.202 | 0 21 300,00 | 25.03.2020 | 02.04.2020    | 9 300,00              |   |
| Mo                                   | 000-000                 | 12            | 567890    | 15.03.2020    | 01.04.202 | 0 18 000,00 | 18.03.2020 | 25.03.2020    | 8 000,00              |   |
| Pe                                   | 010-802                 | BBB           | 112       | 24.02.2020    | 15.03.202 | 0 21 300,00 | 10.03.2020 | 13.03.2020    | 4 100,00              | = |

Рисунок 32 — Кнопка «Отправить в Фонд»

Отправка данных по реестру в Фонд осуществляется с использованием усиленноквалифицированной электронной подписи (УКЭП). Для обеспечения проверки УКЭП на стороне пользователя кабинета, клиентская часть данного web-приложения взаимодействует с любым сертифицированным средством криптозащиты информации, которое должно быть заранее установлено на рабочем месте пользователя приложения.

При этом предварительно установленные ЭП Browserplug-in и сертификат подписей, запросят разрешения на выполнение данного действия. Для подтверждения действия необходимо

нажать кнопку Да (Рисунок 33).

| 🔳 Подте | зерждение доступа                                                                                                    | $\times$ |  |  |  |  |  |  |
|---------|----------------------------------------------------------------------------------------------------|----------|--|--|--|--|--|--|
|         | Этот веб-сайт пытается выполнить операцию с ключами<br>или сертификатами от имени пользователя.                                                                                                    |          |  |  |  |  |  |  |
|         | 'https://cabinets-test.fss.ru/supplier/FssLkSupplier/pages/#su<br>ppliers-op-completeActs-card/itemId:2435'                                                                                                    |          |  |  |  |  |  |  |
|         | Выполнение таких операций следует разрешать только для<br>веб-сайтов, которым вы доверяете.                                                                                                    |          |  |  |  |  |  |  |
|         | Чтобы отключить данное подтверждение для конкретного<br>веб-сайта, его можно добавить в список доверенных<br>веб-сайтов, доступный на странице настроек через меню<br>Пуск-> КРИПТО-ПРО-> Настройки ЭЦП Browser plug-in. |          |  |  |  |  |  |  |
|         | Разрешить эту операцию?                                                                                                    |          |  |  |  |  |  |  |
|         | Да Нет                                                                                                    |          |  |  |  |  |  |  |

Рисунок 33 — Подтверждение доступа

После подтверждения действия, откроется диалоговое окно, в котором необходимо выбрать соответствующий сертификат для ЭП. После выбора сертификата необходимо нажать кнопку

Подписать ЭП

(Рисунок 34).

98957020.425180.050.ИЗ

| CN=Cmm_SN=/                                                                  | пресена G=Fere                     | Ma. C=RU      |                                                   | × -                                            |
|------------------------------------------------------------------------------|------------------------------------|---------------|---------------------------------------------------|------------------------------------------------|
| FOOT F                                                                       | 24.40.2042/542                     | 2 110         |                                                   |                                                |
| Алгоритм: ГОСТ Н<br>Владоваць СМ-                                            | 34.10-2012/512                     | <b>C</b> -    | C-DU                                              |                                                |
| зпаделец. СN-ч                                                               | , OIN                              | , G-          |                                                   | VII                                            |
| ладатель: СN=АД<br>АнфаТаКС, ОЦ=V                                            | министратор тес<br>постороряющий   | стового уц И  |                                                   | истовый УЦ                                     |
| /HELDELLEN, UNDEV                                                            |                                    |               |                                                   |                                                |
| Пойстритопон с: Т                                                            | достоверяющии<br>Три Jan 30 2020 г | 10-52-00 GMT  | центр, т-ждмин<br>т+0300 (Москора                 | стандартнос                                    |
| Действителен с: Т                                                            | Thu Jan 30 2020                    | 10:52:00 GMT  | т+0300 (Москва                                    | , стандартное                                  |
| Действителен с: Т<br>зремя)<br>Лействителен по:                              | Thu Jan 30 2020                    | 0 23:59:59 GI | т+0300 (Москва<br>ИТ+0300 (Москва                 | истратор<br>, стандартное<br>ва. стандартное   |
| цействителен с: Т<br>зремя)<br>цействителен по:<br>зремя)                    | Thu Jan 30 2020                    | 0 23:59:59 GI | центр, т-ддмин<br>*+0300 (Москва<br>ИТ+0300 (Моск | чистратор<br>, стандартное<br>ва, стандартное  |
| паротеко, 60-5<br>]ействителен с: Т<br>зремя)<br>]ействителен по:<br>зремя)  | Моп Dec 14 202                     | 0 23:59:59 GI | центр, т-Админ<br>+0300 (Москва<br>ИТ+0300 (Моск  | нистратор<br>I, стандартное<br>ва, стандартное |
| паротено, 60-5,<br>Действителен с: Т<br>зремя)<br>Цействителен по:<br>зремя) | Mon Dec 14 202                     | 0 23:59:59 GI | центр, т-Админ<br>1+0300 (Москва<br>ИТ+0300 (Моск | чистратор<br>, стандартное<br>ва, стандартное  |
| Действителен с: Т<br>зремя)<br>Действителен по:<br>зремя)                    | Моп Dec 14 202                     | 0 23:59:59 GI | центр, т-Админ<br>+0300 (Москва<br>ИТ+0300 (Моск  | чистратор<br>, стандартное<br>ва, стандартное  |

Рисунок 34 — Подписание данных

После того как реестр направлен в Фонд его статус автоматически меняется на «Направлен в Фонд». (Рисунок 35) Далее реестр перейдет на статус «Рассмотрение», перевод реестра в статус «Рассмотрение» осуществляется сотрудником Фонда в ФК «Обеспечение СКЛ», после чего необходимо ожидать согласования или отклонения реестра.

| Фонд социальног<br>Российской Федераци | о страхования<br>и         |            |                     |            |  |
|----------------------------------------|----------------------------|------------|---------------------|------------|--|
| Вернуться назад 🏫 Главная 🖒 Реестры    | лиц, направленных на лечен | ние > Реес | тр: 4825 📏          |            |  |
| Свеления о Реестре                     |                            |            |                     |            |  |
| Номер:                                 | 4825                       | Статус:    | Направлен в Фонд    |            |  |
| Метод взаимодействия:                  | Электронный вид            |            |                     |            |  |
| Дата формирования:                     | 07.05.2020                 |            |                     |            |  |
| Дата с:                                | 24.02.2020                 |            | по:                 | 24.03.2020 |  |
| Стоимость:                             | 60 600,00                  |            | Количество путевок: | 3          |  |
| Фактическая стоимость:                 | 8 000,00                   |            |                     |            |  |
| Комментарий:                           |                            |            |                     |            |  |
|                                        |                            |            |                     |            |  |
| Скан документа:                        | <u></u>                    |            |                     |            |  |
| Сведения о Контракте                   |                            |            |                     |            |  |
| Номер ГК:                              | Φ.2019.191069/15           |            | Дата заключения:    | 22.05.2019 |  |
| Заказчик:                              | Иркутское РО               |            |                     |            |  |
| Статус:                                | Исполнение                 |            |                     |            |  |

Рисунок 35 — Карточка реестра в статусе «Направлен в Фонд»

В случае если реестр возвращён из Фонда в ФК «Личный кабинет поставщика услуг» для повторного редактирования, статус реестра изменится на «Получен из Фонда».

В случае необходимости доработки реестра, в ФК «Личный кабинет поставщика услуг» в карточке реестра отобразится статус «Доработка».

#### 4.4.5.4 Перемещение услуг в другой заезд

В случае если получатель услуг не заехал в СКУ, но хотел бы приехать в другой заезд, необходимо согласовать перемещение услуг в иной заезд.

Для согласования перемещения услуг необходимо перейти в карточку реестра и установить галочку в столбце «Требует перемещение в другой заезд» у одной либо нескольких услуг.

**ВНИМАНИЕ!** Все выбранные услуги будут перемещены в один новый заезд. Если требуется перемещение в разные заезды необходимо отправлять запросы на перемещение в Фонд по отдельности.

При установке галочки «Требует перемещения в другой заезд» в реестре появляется кнопка «Отправить в Фонд (перемещение)» (Рисунок 36).

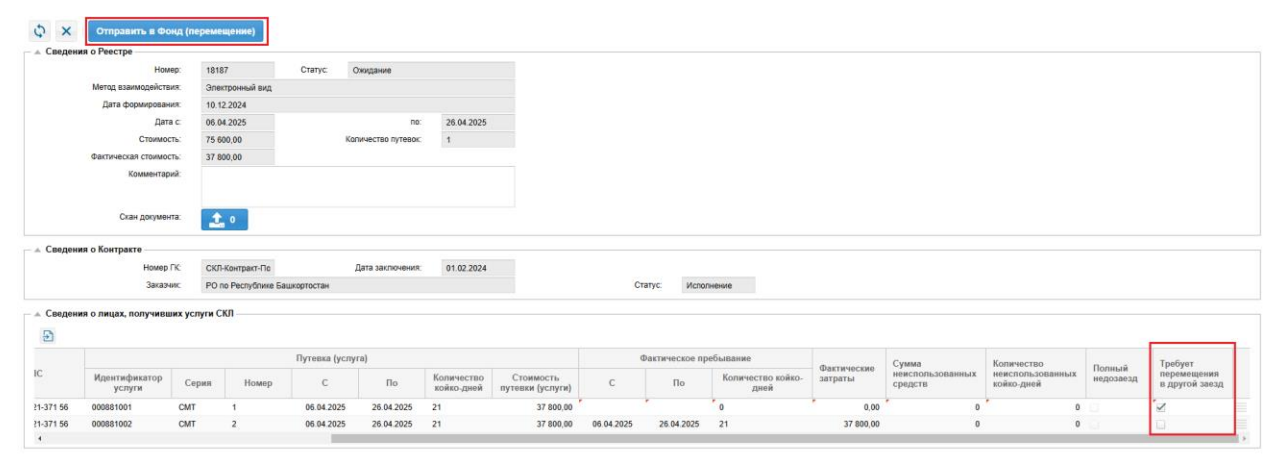

Рисунок 36 — Карточка реестра со столбцом «Требует перемещение в другой заезд и кнопкой «Отправить в Фонд (перемещение)»

При нажатии на кнопку «Отправить в Фонд (перемещение)» откроется информационное окно с предупреждением: «Вы уверены, что хотите направить запрос на перемещение направлений (услуг) в другой заезд?

Заезд будет выбран на стороне Фонда и возвращен на согласование в СКО в рамках текущего реестра» (Рисунок 37).

98957020.425180.050.ИЗ

| Спеден                          | in o Peecrpe                                                                                            |                            |                                                       |                                 |                                          |                                                              |                                                                                      |                                     |                                                       |                                                                           |                                |                                           |                                                    |                    |                                          |
|---------------------------------|----------------------------------------------------------------------------------------------------|----------------------------|-------------------------------------------------------|---------------------------------|------------------------------------------|--------------------------------------------------------------|--------------------------------------------------------------------------------------|-------------------------------------|-------------------------------------------------------|---------------------------------------------------------------------------|--------------------------------|-------------------------------------------|----------------------------------------------------|--------------------|------------------------------------------|
|                                 | Номер                                                                                                   | 1818                       |                                                       | Статус                          | Озадание                                 |                                                              |                                                                                      |                                     |                                                       |                                                                           |                                |                                           |                                                    |                    |                                          |
|                                 | Метод взаимодействия                                                                                    | 3ne                        | пронный вид                                           |                                 |                                          |                                                              |                                                                                      |                                     |                                                       |                                                                           |                                |                                           |                                                    |                    |                                          |
|                                 | Дата формирования                                                                                       |                            | 2.2024                                                |                                 |                                          |                                                              |                                                                                      |                                     |                                                       |                                                                           |                                |                                           |                                                    |                    |                                          |
|                                 | Дата с                                                                                                  | 05.0                       | 4.2025                                                |                                 | no                                       | 26.04 2025                                                   |                                                                                      |                                     |                                                       |                                                                           |                                |                                           |                                                    |                    |                                          |
|                                 | CTOMMOCTL                                                                                               | 75.6                       | 00.00                                                 | 10                              | оличество путевок                        |                                                              |                                                                                      |                                     |                                                       |                                                                           |                                |                                           |                                                    |                    |                                          |
|                                 | Фактическая стоимость                                                                                   | 37.8                       | 00,00                                                 |                                 |                                          |                                                              |                                                                                      |                                     |                                                       |                                                                           |                                |                                           |                                                    |                    |                                          |
|                                 | Комментарий                                                                                             |                            |                                                       |                                 | B                                        | имание!                                                      |                                                                                      |                                     |                                                       | 0                                                                         |                                |                                           |                                                    |                    |                                          |
|                                 | Скан документа                                                                                          |                            | . 0                                                   |                                 |                                          | Вы уверень другой заез,                                      | , что хотите направит<br>1?                                                          | ъ запрос на пере                    | имещение <mark>напр</mark> а                          | влений (услуг) в                                                          |                                |                                           |                                                    |                    |                                          |
| Сводени                         | ея о Контракте<br>Номер ГК                                                                              | 00                         | -Kovrbact-De                                          |                                 | Дата заключ                              | Заезд будет<br>текущего ре                                   | выбран на стороне Ф<br>естра.<br>Продо                                               | онда и возвращ                      | ен на согласова                                       | ние в СКО в рамках                                                        |                                |                                           |                                                    |                    |                                          |
| Сводени                         | ек о Контракте<br>Номер ГК<br>Заказник                                                                  | Citri<br>PO r              | Контракт-По<br>10 Республике Баз                      | шкортостан                      | Дата заключ                              | Заезд будет<br>текущего ре                                   | выбран на стороне Ф<br>естра.<br>Продо                                               | онда и возвращ<br>ижить Отме<br>Ст  | ен на согласова<br>на<br>птус: Испол                  | ние в СКО в рамках                                                        |                                |                                           |                                                    |                    |                                          |
| Сведени                         | ея о Контракте<br>Номер ГК<br>Заказенс<br>ив о лицах, получившию                                        | сосл<br>РО г<br>к услуги С | Контракт-Пе<br>10 Республике Бак<br>КП                | шкортостан                      | Дата заключ                              | Заезд будет<br>текущего ре                                   | выбран на стороне Ф<br>естра.<br>Проде                                               | онда и возвращ<br>лажнъ Опме<br>Ст  | ен на согласова<br>на<br>атус Испол                   | ние в СКО в рамках                                                        |                                |                                           |                                                    |                    |                                          |
| Сводени<br>Сведени<br>2)        | ен о Контракте<br>Номер ГК<br>Заказник<br>на о лицах, получившия                                        | : ОКЛ<br>РОг<br>к услуги С | Контракт-По<br>10 Республике Баз<br>КП                | шкертостан<br>Путевка (усл      | Дата заключи<br>yra)                     | Заезд будет<br>текущего ре                                   | выбран на стороне Ф<br>естра.<br>Проде                                               | онда и возвращ<br>лжить Отме<br>Ст  | ен на согласова<br>на<br>атус Испол<br>Рактическое пр | ние в СКО в рамках                                                        |                                |                                           |                                                    |                    |                                          |
| Сводени<br>Сведени<br>)         | ен о Контракте<br>Намер ГК<br>Заказчик<br>ин о пицах, получившио<br>Идентификатор<br>услуги             | серия                      | -Конграст-По<br>по Республике Баз<br>КП<br>Номер      | шкортостан<br>Путевка (усл<br>С | Дата заключ<br>yra)<br>По                | Заезд будет<br>текущего ре<br>Количество<br>хойко дией       | выбран на стороне Ф<br>естра.<br>Проде<br>Стоямость<br>путеки (услуга)               | онда и возвращ<br>илиятъ Отме<br>Ст | на согласова<br>апус: Испол<br>Рактическое пр<br>По   | ние в СКО в рамках<br>нение<br>ебыловние<br>Колачество койво-<br>дани     | Фастичноские<br>затреты        | Сумма<br>неислопьзованных<br>средств      | Количество<br>персоградовлицая<br>коласодний       | Полный<br>недознад | Требуит<br>перемещения<br>и другой заезд |
| Сведени<br>Сведени<br>2<br>7156 | ен о Контракте<br>Намер ГК<br>Заказчик<br>ня о пицах, получившио<br>Идентификатор<br>услуги<br>00055101 | серия<br>Серия             | -Конграст-По<br>по Республике Баз<br>КП<br>Номер<br>1 | путевка (усл<br>С<br>96.04.2025 | Дата заключе<br>уга)<br>По<br>26.04.2025 | Заезд будет<br>текущего ре<br>Количество<br>холко диле<br>21 | выбран на стороне Ф<br>естра.<br>Проде<br>Стонмость<br>нутевки (услуги)<br>37 800.00 | онда и возвращ<br>плаять Отме<br>Ст | на согласова<br>апус. Испол<br>Рактическое пр<br>По   | нине в СКО в рамках<br>нените<br>вбълования<br>Количество койко-<br>дикей | Фастическае<br>затраты<br>0.00 | Сумма<br>неиспользованные<br>срадств<br>0 | Количество<br>неиспользоданный<br>колко-дней<br>20 | Полиый<br>недозноц | Требунт<br>перенециния<br>и другой заезд |

Рисунок 37 — Информационное сообщение о направлении запроса на перемещение услуг в другой заезд

При нажатии на кнопку «Продолжить» реестр с изменениями будет направлен в Фонд для выбора нового заезда для перемещения услуг.

После поступления данных по выбранному заезду для перемещения услуг из Фонда в карточке реестра услуг в статусе «Запрос на увеличение в другом заезде» будут отображаться кнопки «Согласовать увеличение» и «Отклонить увеличение» (Рисунок 38).

| Согласовать увеличе    | ние Отклон      | ить увеличение |                     |                   |
|------------------------|-----------------|----------------|---------------------|-------------------|
| Сведения о Реестре     |                 |                |                     |                   |
| Номер:                 | 18193           | Статус:        | Запрос на увеличени | е в другом заезде |
| Метод взаимодействия:  | Электронный ви, | д              |                     |                   |
| Дата формирования:     | 10.12.2024      |                |                     |                   |
| Дата с:                | 06.09.2025      |                | по:                 | 26.09.2025        |
| Стоимость:             | 75 600,00       | H              | Количество путевок: | 1                 |
| Фактическая стоимость: | 37 800,00       |                |                     |                   |
| Комментарий:           |                 |                |                     |                   |
|                        |                 |                |                     |                   |
| Скан документа:        | <b>1</b> . 0    |                |                     |                   |
| Сведения о Контракте   |                 |                |                     |                   |
| Номер ГК:              | СКЛ-Контракт-По | C              | Дата заключения:    | 01.02.2024        |
| Заказчик:              | РО по Республик | е Башкортостан |                     |                   |

Рисунок 38 — Кнопки в реестре «Согласовать увеличение» и «Отклонить увеличение» после поступления данных о выбранном новом заезде в Фонде

При нажатии на кнопку «Согласовать увеличение» откроется окно «Согласование перемещения лиц в другой заезд», в котором отображается информация о текущем заезде и о заезде, предложенном для перемещения в Фонде (Рисунок 39).

| Согласование перемещения лиц в другой заезд |                                                          |                                                                                    |                                         |                      |  |  |  |  |  |  |  |
|---------------------------------------------|----------------------------------------------------------|------------------------------------------------------------------------------------|-----------------------------------------|----------------------|--|--|--|--|--|--|--|
| — Текущий заезд ————                        |                                                          |                                                                                    |                                         |                      |  |  |  |  |  |  |  |
| Идентификатор заезда                        | Плановая дата заезда                                     | Плановая дата выезда                                                               | Количество дней                         | Количество услуг     |  |  |  |  |  |  |  |
| 000885                                      | 000885 06.09.2025                                        |                                                                                    | 21                                      | 2                    |  |  |  |  |  |  |  |
| — Заезд для перемещения —                   |                                                          |                                                                                    |                                         |                      |  |  |  |  |  |  |  |
| Идентификатор заезда                        | Плановая дата заезда                                     | Плановая дата выезда                                                               | Количество дней                         | Количество услуг     |  |  |  |  |  |  |  |
| 000888                                      | 01.07.2025                                               | 21.07.2025                                                                         | 21                                      | 2                    |  |  |  |  |  |  |  |
| B c a B                                     | лучае согласования перемещ<br>заезде для перемещения уве | ения услуг в другой заезд кол<br>личится на количество перем<br>Согласовать Отмена | ичество услуг в текуще<br>ещаемых услуг | м заезде уменьшится, |  |  |  |  |  |  |  |

Рисунок 39 — Окно «Согласование перемещения лиц в другой заезд»

При нажатии на кнопку «Согласовать» окно «Согласование перемещения лиц в другой заезд» закроется, реестр перейдет в статус «Ожидание» и из него удалится услуга, которая требовала перемещения (Рисунок 40).

| 🗒 🗘 🗙 🗖                                 | править в Фо | нд                  |             |                 |           |                         |       |         |               |            |                          |                               |            |                |                           |                       |
|-----------------------------------------|--------------|---------------------|-------------|-----------------|-----------|-------------------------|-------|---------|---------------|------------|--------------------------|-------------------------------|------------|----------------|---------------------------|-----------------------|
| Сведения о Реестре                      |              |                     |             |                 |           |                         |       |         |               |            |                          |                               |            |                |                           |                       |
|                                         | Homep:       | 18181               | Статус: (   | Ожидание        |           |                         |       |         |               |            |                          |                               |            |                |                           |                       |
| Метод взаи                              | модействия:  | Электронный вид     |             |                 |           |                         |       |         |               |            |                          |                               |            |                |                           |                       |
| Дата фо                                 | рмирования:  | 10.12.2024          |             |                 |           |                         |       |         |               |            |                          |                               |            |                |                           |                       |
|                                         | Дата с:      | 06.04.2025          |             | п               | 26.04     | 2025                    |       |         |               |            |                          |                               |            |                |                           |                       |
|                                         | Стоимость:   | 39 900,00           | Ко          | личество путево | c 1       |                         |       |         |               |            |                          |                               |            |                |                           |                       |
| Фактическа                              | я стоимость: | 39 900,00           |             |                 |           |                         |       |         |               |            |                          |                               |            |                |                           |                       |
| ĸ                                       | омментарий:  |                     |             |                 |           |                         |       |         |               |            |                          |                               |            |                |                           |                       |
|                                         |              |                     |             |                 |           |                         |       |         |               |            |                          |                               |            |                |                           |                       |
| 0.00                                    | L DOUDHOUTS: |                     |             |                 |           |                         |       |         |               |            |                          |                               |            |                |                           |                       |
| 0.0                                     | документа.   | °                   |             |                 |           |                         |       |         |               |            |                          |                               |            |                |                           |                       |
| — 🔺 Сведения о Контрак                  | re           |                     |             |                 |           |                         |       |         |               |            |                          |                               |            |                |                           |                       |
|                                         | Номер ГК:    | СКЛ-Контракт-По     |             | Дата заключени  | 01.02     | 2024                    |       |         |               |            |                          |                               |            |                |                           |                       |
|                                         | Заказчик     | РО по Республике Ба | ашкортостан |                 |           |                         |       | Статус: | Исполнение    |            |                          |                               |            |                |                           |                       |
|                                         |              |                     |             |                 |           |                         |       |         |               |            |                          |                               |            |                |                           |                       |
| <ul> <li>Сведения о лицах, п</li> </ul> | олучивших ус | туги СКЛ            |             |                 |           |                         |       |         |               |            |                          |                               |            |                |                           |                       |
| Ð                                       |              |                     |             |                 |           |                         |       |         |               |            |                          |                               |            |                |                           |                       |
|                                         |              |                     |             |                 |           |                         |       |         | Путевка (услу | ra)        |                          |                               | d          | актическое пре | бывание                   |                       |
| Код региона                             | Фамилия Им   | я Отчество          | Сопровождаю | щий СНИ         | IC        | Идентификатор<br>услуги | Серия | Номер   | с             | По         | Количество<br>койко-дней | Стоимость<br>путевки (услуги) | с          | По             | Количество койко-<br>дней | Фактическі<br>затраты |
|                                         | СЕРАФИМОВ І  | ИАКСИМ ОЛЕГОВИЧ     | Да          | 975-8           | 21-371 56 | 000878002               | CMT   | 2       | 06.04.2025    | 26.04.2025 | 21                       | 39 900,00                     | 06.04.2025 | 26.04.2025     | 21                        | 39 900                |
| 4                                       |              |                     |             |                 |           |                         |       |         |               |            |                          |                               |            |                |                           |                       |

Рисунок 40 — Реестр после перемещения услуги в другой заезд

Если СКО не согласно с выбором заезда в Фонде, то необходимо отменить согласование, нажав на кнопку «Отмена» и в реестре нажать на кнопку «Отклонить увеличение». Откроется информационное окно с предупреждением: «При отклонении перемещения лиц в заезд по данным услугам будет установлен признак «Полный недозаезд». Вы уверены, что хотите исключить лиц, без перемещения в другой заезд?» (Рисунок 41).
98957020.425180.050.ИЗ

| \$ X      |                         |             |                  |            |                    |                          |                                                                                                    |                  |                 |                           |                        |                             |                                |                     |                |
|-----------|-------------------------|-------------|------------------|------------|--------------------|--------------------------|----------------------------------------------------------------------------------------------------|------------------|-----------------|---------------------------|------------------------|-----------------------------|--------------------------------|---------------------|----------------|
| . Сведен  | ия о Реестре            |             |                  |            |                    |                          |                                                                                                    |                  |                 |                           |                        |                             |                                |                     |                |
|           | How                     | p 181       | 13               | CTUTYC:    | Запрос на узеличен | не е другом заез         | 09                                                                                                    |                  |                 |                           |                        |                             |                                |                     |                |
|           | Метод взаимодейств      | эле         | стронный вид     |            |                    |                          |                                                                                                    |                  |                 |                           |                        |                             |                                |                     |                |
|           | Дата формировани        | 10.1        | 2.2024           |            |                    |                          |                                                                                                    |                  |                 |                           |                        |                             |                                |                     |                |
|           | Дата                    | C 06.0      | 9 2025           |            | 710                | 26.09.2025               |                                                                                                    |                  |                 |                           |                        |                             |                                |                     |                |
|           | Стоннос                 | 75.6        | 00,00            | Ka         | личество путявак   |                          |                                                                                                    |                  |                 |                           |                        |                             |                                |                     |                |
|           | Фактическая стоимос     | 37.8        | 00,00            |            |                    |                          |                                                                                                    |                  |                 |                           |                        |                             |                                |                     |                |
|           | Комментари              | 92. S       |                  |            |                    |                          |                                                                                                    |                  |                 |                           |                        |                             |                                |                     |                |
|           |                         |             |                  |            |                    |                          |                                                                                                    |                  |                 |                           |                        |                             |                                |                     |                |
|           |                         |             |                  |            |                    | Bustown                  | and the second second se |                  |                 |                           |                        |                             |                                |                     |                |
|           |                         |             |                  |            |                    | Linkinsania              | 10-1                                                                                                    |                  |                 |                           |                        |                             |                                |                     |                |
| . Сведени | ия о Контракте          |             |                  |            |                    |                          | ри отклонении переме                                                                                                    | ещения лиц в зан | езд по данным у | слугам будет установлен   |                        |                             |                                |                     |                |
|           | Howep                   | K. CKI      | -контракт-По     |            | Дата заключения    | В                        | ы уверены, что хотите                                                                                                    | исключить лиц.   | без перемещен   | ия в другой заезд?        |                        |                             |                                |                     |                |
|           | Заказч                  | AC PO       | по Республине Ба | шкортостан |                    |                          | Da we                                                                                                    | energy for per-  | omonomo (       | Trucus                    |                        |                             |                                |                     |                |
|           |                         |             |                  |            |                    |                          | 100, 800                                                                                                    | ane wra oes nep  | ente agention   | - Hond                    |                        |                             |                                |                     |                |
| - Сводон  | ия о пицах, получивш    | их услуги С | KB -             |            |                    |                          |                                                                                                    |                  |                 |                           |                        |                             |                                |                     |                |
|           |                         |             |                  |            |                    |                          |                                                                                                    |                  |                 |                           |                        |                             |                                |                     |                |
|           |                         |             |                  |            |                    |                          |                                                                                                    |                  | Рактическое пр  | обывание                  |                        |                             |                                |                     |                |
| IC.)      | Идентификатор<br>услуги | Copun       | Номер            |            |                    | Количество<br>който-дилй | Стоямость<br>путелки (услуги)                                                                                                    |                  |                 | Количистно койко.<br>Длей | Фактические<br>затраты | немспользованных<br>средств | неиспользованных<br>койко-дией | Попшый<br>медозаезд | и другой заезд |
| 31-371 50 | 000885001               |             |                  | 06 09 2025 | 26.09.2025         |                          | 37 800,00                                                                                                    | 06.09.2025       | 26 09 2025      |                           | 37 800,00              | 0                           | 0                              |                     |                |
| 21-371 56 | 000885002               | дqn         | 2                | 08.09.2025 | 26.09.2025         |                          | 37 800,00                                                                                                    |                  |                 |                           |                        | 0                           | 0                              |                     |                |
|           |                         |             |                  |            |                    |                          |                                                                                                    |                  |                 |                           |                        |                             |                                |                     |                |

Рисунок 41 — Предупреждение о переходе услуги в «Полный недозаезд» при отклонении увеличения

При нажатии на кнопку «Да, исключить без перемещения» у услуги, которая изначально требовала перемещения в другой заезд, уберется галочка в столбце «Требует перемещения в другой заезд» и установиться в столбце «Полный недозаезд».

#### 4.4.6 Работа с актами выполненных работ

Для просмотра сведений об актах выполненных работ необходимо в меню выбрать раздел «Акты выполненных работ по обеспечению СКЛ» (Рисунок 42).

|                         |                                 | Фонд пенси<br>Российской Фе | юнного и социальн<br>дерации | _                                            |                  |                                      |         |             |            |   |
|-------------------------|---------------------------------|-----------------------------|------------------------------|----------------------------------------------|------------------|--------------------------------------|---------|-------------|------------|---|
|                         |                                 |                             |                              |                                              |                  | Контракты на обеспечение СКЛ         |         |             |            | • |
| Вернутьов назад 👔 Глави | ая 🖒 Контракты на обеспечение б | an >                        |                              |                                              |                  | Реестры лиц, направленных на лечение |         |             |            |   |
| ● ♀ 幣 的                 |                                 |                             |                              | Акты выполненных работ по<br>обеспечению СКЛ |                  |                                      |         |             |            |   |
| Номер                   | Дата заключения                 | Срок р                      | ойствия                      | Заказчик                                     | контракты на обе |                                      | Стоимос | гь          | Статус     |   |
|                         |                                 | дата начала                 | дата окончания               |                                              |                  | 0                                    |         |             |            |   |
| 7777/СКЛ                | 02.05.2023                      | 02.05.2023                  | 31.12.2024                   | РО по Республике Башкортостан                |                  | местры перевезенных лиц              |         | 1 408 000   | Исполнение |   |
| 00101/СКЛ               | 02.05.2023                      | 02.05.2023                  | 31.12.2024                   | РО по Республике Башкортостан                |                  | Рестры пострадавших направленных     |         | 1 408 000   | Исполнение |   |
| 21412/СКЛ               | 02.05.2023                      | 02.05.2023                  | 31.12.2024                   | РО по Республике Башкортостан                |                  | на лечение                           |         | 1 408 000   | Исполнение |   |
| 21417/СКЛ               | 02.05.2023                      | 02.05.2023                  | 31.12.2024                   | РО по Республике Башкортостан                |                  |                                      |         | 1 408 000   | Исполнение |   |
| 21419/СКЛ               | 02.05.2023                      | 02.05.2023                  | 31.12.2024                   | РО по Республике Башкортостан                |                  | Акты выполненных работ по            |         | 1 408 000   | Исполнение |   |
| 777748832/СКЛ           | 01.01.2024                      | 01.01.2024                  | 31.12.2024                   | РО по Республике Башкортостан                |                  | обеспечению проездом                 |         | 1 408 000   | Испалнение |   |
| 000000001/СКЛ           | 01.02.2024                      | 01.01.2024                  | 31.12.2024                   | РО по Республике Башкортостан                |                  |                                      |         | 140 800     | Исполнение |   |
| 141414142/CKЛ           | 01.01.2024                      | 01.01.2024                  | 31.12.2024                   | РО по Республике Башкортостан                |                  | Памиые поставшика                    |         | 140 800     | Исполнение |   |
| 691337/CKЛ              | 01.01.2024                      | 01.01.2024                  | 31.12.2024                   | РО по Республике Башкортостан                |                  | particle froe rabapika               |         | 1 408 000   | Исполнение |   |
| СН2912/СКЛ              | 02.05.2023                      | 02.05.2023                  | 31.12.2024                   | РО по Республике Башкортостан                |                  | Э Выйти                              |         | 140 800     | Исполнение |   |
| 666666666/СКЛ           | 01.01.2024                      | 01.01.2024                  | 31.12.2024                   | РО по Республике Башкортостан                |                  |                                      |         | 140 800     | Испалнение |   |
| 14141414/CKЛ            | 01.01.2024                      | 01.01.2024                  | 31.12.2024                   | РО по Республике Башкортостан                |                  |                                      |         | 140 800     | Исполнение |   |
| 100000000000000         | 01.00.0004                      | 04.04.0004                  | 24.40.0004                   | 00 0 fam                                     |                  |                                      |         | 4 4 9 9 9 9 | 14         |   |

Рисунок 42 — Кнопка перехода в раздел «Акты выполненных работ по обеспечению СКЛ»

В списке актов выполненных работ отображаются все акты выполненных работ, сформированные поставщиком (Рисунок 43).

|           | ₫ 🔁        |           |                           |                         |                     |
|-----------|------------|-----------|---------------------------|-------------------------|---------------------|
| омер      | Дата       | Стоимость | Номер контракта           | Заказчик                | Статус              |
| 9.06.2022 | 29.06.2022 | 21        | 1_1102/СКЛ                | РО по Республике Башкор | Направлен на оплату |
| 7072022   | 27.07.2022 | 18        | 1_1102/ <mark>С</mark> КЛ | РО по Республике Башкор | Направлен на оплату |
| i.        | 15.11.2022 | 21        | 1_1102/СКЛ                | РО по Республике Башкор | Направлен на оплату |
| 22        | 13.12.2022 | 21        | 1_1102/СКЛ                | РО по Республике Башкор | Направлен на оплату |
| 00002     | 11.05.2022 | 19        | 1_1102/CKЛ                | РО по Республике Башкор | Отклонен            |
| 2321      | 30.01.2022 | 18        | 28/1                      | Иркутское РО            | Рассмотрение        |
| 7000      | 06.09.2022 | 86        | 1_1102/СКЛ                | РО по Республике Башкор | Рассмотрение        |
| 3.06.2022 | 28.06.2022 | 18        | 1_1102/СКЛ                | РО по Республике Башкор | Аннулирован         |
| 000001    | 11.05.2022 | 21        | 1_1102/СКЛ                | РО по Республике Башкор | Доработка           |
| 00003     | 12.05.2022 |           | 1_1102/CKЛ                | РО по Республике Башкор | Аннулирован         |

Рисунок 43 — Список актов выполненных работ

Столбец «Статус» в списке актов выполненных работ указывает на стадию обработки акта:

- «Сформирован» - начальный статус при создании акта;

- «Рассмотрение» - акт находится на рассмотрении в Фонде;

- «Направлен на оплату» - акт выполненных работ отправлен в УГЗ;

- «Доработка» - акт отправлен поставщику на доработку;

- «Отклонен» - акт выполненных работ не согласован на стороне Финблока;

- «Оплата перечислена» - из подсистемы УГЗ получен факт оплаты по данному акту.

В разделе «Акты выполненных работ» пользователь может совершить следующие действия:

꽖

a) Открыть карточку акта, дважды нажав на поле в списке актов или выбрав соответствующую строку и нажав на кнопку 🖉;

б) Обновить информацию на странице, нажав на кнопку 🔅 ;

в) Выгрузить данные в формате Excel-файла, нажав на кнопку 🔁;

г) Отфильтровать записи в списке актов по необходимым параметрам.

Для того чтобы отфильтровать акты необходимо в списке актов нажать кнопку раскроется блок фильтрации (Рисунок 44).

| Poi             | <b>онд социалы</b><br>ссийской Федера | н <b>ого страхова</b><br>ации | ния             |                         |                   |                     |                         |
|-----------------|---------------------------------------|-------------------------------|-----------------|-------------------------|-------------------|---------------------|-------------------------|
| Вернуться назад | 🕇 Главная 🖒 Акть                      | ы выполненных работ по        | обеспечению СКЛ |                         |                   |                     | (?)                     |
| + 🖉 🗘           |                                       |                               |                 |                         |                   |                     |                         |
| Ст              | атус:                                 |                               |                 | *                       | Номер акта:       |                     |                         |
| Стоим           | юсть:                                 |                               |                 |                         | Номер контракта : |                     |                         |
| Зака            | азчик:                                |                               |                 |                         | Номер реестра:    |                     |                         |
|                 |                                       |                               |                 |                         |                   |                     | Очистить поля Применить |
| Номер           | Дата                                  | Номер реестра                 | Стоимость       | Номер контракта         | Заказчик          | Статус              |                         |
| ЛК2509          | 25.09.2019                            | 3826                          | 3000            | Ф.2019.191069/151       | Иркутское РО      | Направлен на оплату |                         |
| 808             | 29.11.2019                            | 4125                          | 12000           | Ф.2019.191069/151       | Иркутское РО      | Рассмотрение        |                         |
| 9009            | 29.11.2019                            | 3812                          | 9450            | Φ.2019.191069/151       | Иркутское РО      | Рассмотрение        |                         |
| 200             | 24.12.2019                            | 4305                          | 8000            | Φ.2019.191069/151       | Иркутское РО      | Отклонен            |                         |
| 巛 🔇 🛛 Стр       | аница 1 из 1                          | > » C                         | Отображаются з  | аписи с 1 по 4, всего 4 | Показать 25 👻     | записей на страницу |                         |

Рисунок 44 — Блок фильтрации

В блоке фильтрации необходимо установить необходимые параметры фильтра и нажать кнопку Применить. Для того чтобы очистить блок фильтрации необходимо нажать кнопку Очистить поля

Открыть карточку акта можно двойным нажатием по полю акта.

Карточка акта выполненных работ включает в себя блоки «Реквизиты акта», «Сведения о Счёте», «Сведения о Счет-фактуре» и «Факты оплаты» (Рисунок 45).

| O ×                                |                  |                    |                |
|------------------------------------|------------------|--------------------|----------------|
| Споления об акто выполнения у рабо | Deerman          |                    |                |
| - Векличить с Акта                 | Росстры          |                    |                |
| Howan <sup>4</sup>                 | 224              | Пата созлание*     | 07.09.2024     |
| Cratter.                           | 0000373 00000000 | Alere couperior.   | 07.00.2024     |
| Оплата акта:                       | Попная оплата п  |                    |                |
| Количество путевок:                | 1                | Стоимость путевок: | 39 900.00      |
| Комментарий                        |                  |                    |                |
|                                    |                  |                    |                |
|                                    |                  |                    |                |
| Сканы акта:                        | <b>2</b> 1       |                    |                |
| Прочие документы:                  | 主 o              |                    |                |
| Conserve a Cuera                   |                  |                    |                |
| А Сведения о счете                 | ****             | Data susta         | 67.00.0404     |
| Номер счета:                       | 3232             | дата счета.        | 07.08.2024     |
| Кігчёт банка                       | 30101810900000   | 000469             | -              |
| БИК банка                          | 040037469        |                    |                |
| Vitero no cvety:                   | 39 900 00        | Howep n/c          | 30101810900000 |
| Итого HДC по счету:                | 0.00             |                    |                |
| Наименование платежа:              | 0                |                    |                |
| Сканы счета:                       | <b>1</b> 1       |                    |                |
|                                    |                  |                    |                |
| 🔺 Сведения о Счет-фактуре          |                  |                    |                |
| Номер счет-фактуры:                |                  | Дата счет-фактуры: |                |
| Стоимость:                         |                  | ндс:               |                |
| Сканы счет-фактуры:                | 🏩 o              |                    |                |

Рисунок 45 — Карточка акта выполненных работ

### 4.4.6.1 Создание акта выполненных работ

Для того чтобы создать акт выполненных работ пользователю необходимо:

a) перейти на вкладку «Акты» карточки контракта и нажать на кнопку **т** в верхней части списка актов (Рисунок 46). Откроется карточка создания нового акта;

| \$                                                                  |            |                |             |      |                     |  |  |  |  |  |
|---------------------------------------------------------------------|------------|----------------|-------------|------|---------------------|--|--|--|--|--|
| Основные сведения Спецификац                                        |            | Заезды Реестры |             |      | Акты                |  |  |  |  |  |
| + 🖉                                                                 |            |                |             |      |                     |  |  |  |  |  |
| Номер акта                                                          | Дата акта  |                | Сумма акта, | руб. | Статус              |  |  |  |  |  |
| 1                                                                   | 01.03.2024 |                | 566003,     | 80   | Рассмотрение        |  |  |  |  |  |
| 2                                                                   | 10.05.2024 |                | 124562,     | 02   | Направлен на оплату |  |  |  |  |  |
| Рисунок 46 — Кнопка создания акта из списка актов выполненных работ |            |                |             |      |                     |  |  |  |  |  |

б) Заполнить блок «Реквизиты акта». Указать данные в полях «Номер», «Дата создания»,
 «Оплата акта» и нажать кнопку «Сохранить» (Рисунок 47). В поле «Статус» карточки акта отобразиться статус «Сформирован»;

| Реквизиты Акта                   |                        |                    |           |   |
|----------------------------------|------------------------|--------------------|-----------|---|
| Номер:*                          |                        | Дата создания:*    |           |   |
| Статус:                          | Сформирован            |                    |           |   |
| Оплата акта:                     | Полная оплата по счету |                    | × -       | , |
|                                  |                        |                    |           |   |
| Метод взаимодействия по реестру: | Электронный вид        |                    |           |   |
| Количество путевок:              | 1                      | Стоимость путевок: | 20 000,00 |   |
| Комментарий:                     |                        |                    |           |   |
|                                  |                        |                    |           |   |
| Сканы акта:*                     | <b>1</b>               |                    |           |   |
| Прочие документы:                | 🏩 0                    |                    |           |   |

Рисунок 47 — Блок «Реквизиты Акта»

в) Перейти на вкладку «Реестры» и нажать кнопку ➡. Откроется модальное окно «Реестры лиц по СКЛ» (Рисунок 48). В модальном окне отображаются реестры лиц в статусе «Согласован» текущего контракта, которые не были включены в другие акты выполненных работ в статусах, отличных от «Аннулирован», «Отклонен»;

| Выберите запись: Реестры лиц по СКЛ | Выберите зались: Реестры лиц по ОКЛ 🛞                        |                   |                       |                            |  |         |  |  |  |  |
|-------------------------------------|--------------------------------------------------------------|-------------------|-----------------------|----------------------------|--|---------|--|--|--|--|
| Выбрать 🗘                           |                                                              |                   |                       |                            |  |         |  |  |  |  |
| Номер реестра                       | Дата реестра Период оказания услуг<br>Дата начала Дата оконч |                   | Объем оказанных услуг | Статус                     |  |         |  |  |  |  |
| Нет данных                          |                                                              |                   |                       |                            |  |         |  |  |  |  |
|                                     |                                                              |                   |                       |                            |  |         |  |  |  |  |
|                                     |                                                              |                   |                       |                            |  |         |  |  |  |  |
|                                     |                                                              |                   |                       |                            |  |         |  |  |  |  |
|                                     |                                                              |                   |                       |                            |  |         |  |  |  |  |
|                                     |                                                              |                   |                       |                            |  |         |  |  |  |  |
|                                     |                                                              |                   |                       |                            |  |         |  |  |  |  |
|                                     |                                                              |                   |                       |                            |  |         |  |  |  |  |
|                                     |                                                              |                   |                       |                            |  |         |  |  |  |  |
| « «С Страница О из О Э              | О Нет дання                                                  | ых для втображени | я Показать            | 25 🗴 👻 записей на страницу |  |         |  |  |  |  |
|                                     |                                                              |                   |                       |                            |  | Закрыть |  |  |  |  |

Рисунок 48 — Модальное окно «Реестры лиц по СКЛ»

г) В модальном окне «Реестры лиц по СКЛ» выбрать необходимый реестр и нажать кнопку «Выбрать». Добавленный реестр отобразится на вкладке «Реестры» карточки акта;

д) Заполнить данные в блоке «Сведения о счете» (если в поле «Оплата акта» выбрано значение «Полная оплата по счету» или «Частичная оплата по счету с учетом авансового платежа»). выбрать банк, нажав на кнопку ——, расположенную напротив поля «Наименование банка». В окне выбора банка выбрать банк, дважды кликнув на поле, либо кликнув на поле и нажав на кнопку

| Выбрать | (для отмены действия нажать на кнопку          | Закрыть | ) (Рисунок 49); |
|---------|------------------------------------------------|---------|-----------------|
|         | (And children denot print homen by the through |         | ) (1            |

| Выберите запись: Наим | енование банка       |                                                      | ⊗        |
|-----------------------|----------------------|------------------------------------------------------|----------|
| Выбрать 🗘 🕂           |                      |                                                      |          |
| БИК                   | К/счет 🕇             | Наименование                                         |          |
| 044583104             | 3010181000000000104  | АО БАНК ИННОВАЦИЙ И РАЗВИТИЯ                         | <b>A</b> |
| 044579110             | 3010181000000000110  | АКБ "ИНТЕРКООПБАНК" (ПАО)                            |          |
| 044585111             | 30101810000000000111 | ООО "БАНК ПСА ФИНАНС РУС"                            |          |
| 044599118             | 30101810000000000118 | МОСКОВСКИЙ ФИЛИАЛ КБ "КБЦ" (ООО)                     |          |
| 044583120             | 3010181000000000120  | КБ "РОСПРОМБАНК" (ООО)                               |          |
| 044585124             | 3010181000000000124  | ОАО "НДБ"                                            |          |
| 044585140             | 3010181000000000140  | КБ "БМБ" (ООО)                                       |          |
| 044579149             | 3010181000000000149  | КУ ООО КБ "СЕМБАНК" - ГК "АСВ"                       |          |
| 044585153             | 3010181000000000153  | КУ ООО КБ "ОБЪЕДИНЕННЫЙ БАНК РАЗВИТИЯ"               |          |
| 044525159             | 3010181000000000159  | "МЕРСЕДЕС-БЕНЦ БАНК РУС" ООО                         |          |
| 044583162             | 3010181000000000162  | АО АКБ "НОВИКОМБАНК"                                 |          |
| 044585166             | 3010181000000000166  | ОАО "ТЭМБР-БАНК"                                     | -        |
| 巛 【   Страница        | 1 из 216   ک         | С Отображаются записи с 1 по 25, всего 5382 Показать | 25 ×     |
|                       |                      |                                                      | закрыть  |

Рисунок 49 — Окно выбора банка

Заполнить поля «Номер счета», «Дата счета», «Номер л/счета», «К/счет банка», «Итого по счету» (Рисунок 50).

| Сведения о Счете      |          | <br>         |  |
|-----------------------|----------|--------------|--|
| Номер счета:*         |          | Дата счета:* |  |
| Наименование банка:   |          |              |  |
| К/счёт банка:         |          |              |  |
| БИК банка:            |          |              |  |
| Итого по счёту:       | 8 000,00 | Номер л/с:*  |  |
| Итого НДС по счету:*  | \$       |              |  |
| Наименование платежа: |          |              |  |
| Сканы счета:*         | <b>1</b> |              |  |

Рисунок 50 — Блок «Сведения о Счете»

- a) При необходимости заполнить данные в блоке «Сведения о счет-фактуре»;
- б) При необходимости прикрепить сканы документов:

| 1)             | Нажать                 | на          | кнопку    | <b>1</b>   | Откроется       | окно        | «Сканы      | докум   | ентов»  |  |
|----------------|------------------------|-------------|-----------|------------|-----------------|-------------|-------------|---------|---------|--|
| (Рисунок 51)   | <b>,</b>               |             |           |            |                 |             |             |         |         |  |
| Сканы документ | ов                     |             |           |            |                 |             |             |         |         |  |
| Добавить       | далить                 |             |           |            |                 |             |             |         |         |  |
| Имя файла      | Имя файла Размер файла |             |           |            | а Тип файла     |             |             |         |         |  |
| Нет данных     |                        |             |           |            |                 |             |             |         |         |  |
|                |                        |             |           |            |                 |             |             | Зак     | рыть    |  |
|                |                        | Рис         | сунок 51  | — Окно «   | Сканы докуме    | нтов»       |             |         |         |  |
| 2)             | Нажать                 | на кно      | пку       | авить . О  | ткроется окно   | «Загруз     | вка файла»  | (для с  | отмены  |  |
| действия наж   | ать Закрыт             | њ) (Ри      | асунок 52 | 2);        |                 |             |             |         |         |  |
|                | 3                      | Загрузка фа | ійла      |            |                 |             |             |         |         |  |
|                | ¢                      | Файл:       |           |            |                 | Выбрать фай | л           |         |         |  |
|                |                        |             |           |            | Загрузит        | закрыт      | ь           |         |         |  |
|                |                        | Р           | исунок 5  | 2 — Окно   | » «Загрузка фай | ла»         |             |         |         |  |
| 3)             | Нажать н               | а кнопн     | су Выбра  | ть файл    |                 |             |             |         |         |  |
| 4)             | Выбрать                | необхо      | димый фа  | айл;       |                 |             |             |         |         |  |
| 5)             | Нажать н               | іа кнопі    | су Загруз | ить . Загр | ужаемый файл    | і появитс   | ся в списке | файлов  | в окне  |  |
| «Сканы доку    | ментов» с              | указани     | ием даты  | загрузки   | (для удаления   | а файла н   | из списка   | файлов  | в окне  |  |
| «Сканы доку    | ментов» вы             | ібрать н    | еобходим  | лый докум  | лент и нажать н | а кнопку    | Удалить )   | (Рисунс | ок 53); |  |

| Сканы документов |              |           |               |
|------------------|--------------|-----------|---------------|
| Добавить Удалить |              |           |               |
| Имя файла        | Размер файла | Тип файла | Дата загрузки |
| Skan_doc.png     | 1108         | image/png | 18.03.2019    |
|                  |              |           | Закрыть       |

Рисунок 53 — Отображение загружаемого файла в окне «Сканы документов»

6) Нажать на кнопку Закрыть в окне «Сканы документов» (Рисунок 53);

в) Нажать на кнопку 🗎 в верхней части карточки акта.

Акт выполненных работ успешно сохранен. Доступна возможность отправки акта выполненных работ в Фонд.

Удалить созданный акт можно нажав на кнопку В карточке сохранённого акта выполненных работ.

42

### 4.4.6.2 Отправка акта выполненных работ в Фонд

Для того чтобы направить акт выполненных работ в Фонд на рассмотрение и оплату,

Подписать и направить в Фонд . Кнопка Подписать и направить в Фонд доступна только после сохранения данных по акту.

Отправка данных по акту выполненных работ в Фонд осуществляется с использованием усиленно-квалифицированной электронной подписи (УКЭП). Для обеспечения проверки УКЭП на стороне пользователя кабинета, клиентская часть данного web-приложения взаимодействует с любым сертифицированным средством криптозащиты информации, которое должно быть заранее установлено на рабочем месте пользователя приложения.

При этом предварительно установленные ЭП Browserplug-in и сертификат подписей, запросят разрешения на выполнение данного действия. Для подтверждения действия необходимо нажать кнопку Да (Рисунок 54).

| 💽 Подте | зерждение доступа                                                                                                    | $\times$ |
|---------|----------------------------------------------------------------------------------------------------|----------|
|         | Этот веб-сайт пытается выполнить операцию с ключами<br>или сертификатами от имени пользователя.                                                                                                    |          |
|         | 'https://cabinets-test.fss.ru/supplier/FssLkSupplier/pages/#su<br>ppliers-op-completeActs-card/itemId:2435'                                                                                                    |          |
|         | Выполнение таких операций следует разрешать только для<br>веб-сайтов, которым вы доверяете.                                                                                                    |          |
|         | Чтобы отключить данное подтверждение для конкретного<br>веб-сайта, его можно добавить в список доверенных<br>веб-сайтов, доступный на странице настроек через меню<br>Пуск->КРИПТО-ПРО->Настройки ЭЦП Browser plug-in. |          |
|         | Разрешить эту операцию?                                                                                                    |          |
|         | Да Нет                                                                                                    |          |

Рисунок 54 — Подтверждение доступа

После подтверждения действия, откроется диалоговое окно, в котором необходимо выбрать соответствующий сертификат для ЭП. После выбора сертификата необходимо нажать кнопку

Подписать ЭП (Рисунок 55).

43

| Подписание данных                                                                                                    | ⊗                             |
|----------------------------------------------------------------------------------------------------|-------------------------------|
| СN=⊂клуп, SN=/ кореесна, G=Екления, C=RU                                                                                                    | х т                           |
| Алгоритм: ГОСТ Р 34.10-2012/512<br>Владелец: CN=', SN=·, G=, C=RU<br>Издатель: CN=Администратор Тестового УЦ ИнфоТеКС, О=Тестовый<br>ИнфоТеКС, OU=Удостоверяющий и ключевой центр, T=Администрато<br>Действителен с: Thu Jan 30 2020 10:52:00 GMT+0300 (Москва, станда<br>время)<br>Действителен по: Mon Dec 14 2020 23:59:59 GMT+0300 (Москва, стан<br>время) | УЦ<br>ор<br>артное<br>дартное |
| Подписать ЭП Отм                                                                                                    | ена                           |

Рисунок 55 — Подписание данных

После того как акт направлен в Фонд его статус автоматически меняется на «Рассмотрение».

В случае если из Фонда акт будет отправлен на доработку, в ФК «Личный кабинет поставщика услуг» статус акта поменяется на «Доработка» и откроется возможность редактировать данные. Отредактированный акт выполненных работ необходимо повторно отправит в Фонд.

### 4.4.6.3 Получение сведений о фактах оплаты по акту выполненных работ

После получения данных об оплате из УГЗ, в нижней части карточки акта автоматически заполняются данные о платежном поручении.

### 4.5 Работа с Договорами

### 4.5.1 Просмотр сведений о Договорах

Для просмотра сведений о договорах по ранней абилитации детей-инвалидов, необходимо в меню выбрать раздел «Договоры», нажать на кнопку «Договоры по ранней абилитации» (Рисунок 56).

| <br>Российской Федерации                                                                  |   |                                                                                                    |  |
|-------------------------------------------------------------------------------------------|---|----------------------------------------------------------------------------------------------------|--|
| Контракты<br>Все необходимые контракты,<br>доступные в личном кабинете<br>постащика услуг |   | <b>Договоры</b><br>Раздел для создания<br>договоров по электронным<br>сертфикатам по программе<br>ранней абилитации |  |
| <b>∓</b> Подробнее                                                                        | Г | <del></del>                                                                                                    |  |
|                                                                                           |   | Договоры по ранней абилитации                                                                                       |  |

Рисунок 56 — Раздел «Договоры»

В списке договоров отображаются все договоры на предоставление услуг по ранней абилитации (Рисунок 57).

| Вернута  | на назад             | 🔒 Главная 🖒 Договоры            | >              |                |                       |                            |                                                               |                                            |
|----------|----------------------|---------------------------------|----------------|----------------|-----------------------|----------------------------|---------------------------------------------------------------|--------------------------------------------|
| + /      | 1 i                  |                                 |                |                |                       |                            |                                                               |                                            |
| Д<br>Нам | ата дого<br>меновані | Номер:<br>вора с: по<br>ие ТРУ: |                |                |                       |                            | С<br>ФИО получ<br>(ребенок ина<br>СНИЛС получ<br>(ребенок ина | гатус:<br>ателя<br>ателя<br>ателя<br>ателя |
|          |                      |                                 |                |                |                       |                            |                                                               |                                            |
| Hos      | /ep                  | Дата договора \downarrow        | Статус         | Сумма договора | ФИО получателя        | Наименование ТРУ           | Примечание                                                    |                                            |
| 0090     | 21                   | 10.01.2025                      | Направлен в ф  | 110418         | КУВАНОВ МИРОН ВИКТОРО | Стационарные условия с соп |                                                               |                                            |
| 0090     | 02                   | 26.12.2024                      | Согласован     | 110418         | КУВАНОВ МИРОН ВИКТОРО | Стационарные условия с соп |                                                               |                                            |
| 009      | 01                   | 25.12.2024                      | Согласован     | 110418         | ИВАНОВ СЕРГЕЙ РОМАНОВ | Стационарные условия с соп |                                                               |                                            |
| 008      | 82                   | 18.12.2024                      | Согласован     | 103656         | КУВАНОВ МИРОН ВИКТОРО | Стационарные условия без с | 112                                                           |                                            |
| 008      | 81                   | 18.12.2024                      | Согласован     | 110418         | КУВАНОВ МИРОН ВИКТОРО | Стационарные условия с соп | примечание                                                    |                                            |
| 008      | 60                   | 24.07.2024                      | Черновик       | 49400          | фывы                  | Полустационарные условия   |                                                               |                                            |
| 133      | 711115               | 23.07.2024                      | Получен фондом | 79800          | КУВАНОВ МИРОН ВИКТОРО | Полустационарные условия   |                                                               |                                            |
| 008      | 55                   | 23.07.2024                      | Получен фондом | 96600          | КУВАНОВ МИРОН ВИКТОРО | Стационарные условия без с |                                                               |                                            |
| 008      | 54                   | 23.07.2024                      | Получен фондом | 102900         | КУВАНОВ МИРОН ВИКТОРО | Стационарные условия с соп |                                                               |                                            |
| 008      | 53                   | 23.07.2024                      | Получен фондом | 79800          | КУВАНОВ МИРОН ВИКТОРО | Полустационарные усповия   |                                                               |                                            |
| 124      | 1414                 | 23.07.2024                      | Получен фондом | 57000          | 123                   | Полустационарные условия   |                                                               |                                            |
| 133      | 711115               | 23.07.2024                      | Получен фондом | 102900         | КУВАНОВ МИРОН ВИКТОРО | Стационарные условия с con |                                                               |                                            |
| Tect     | r N2                 | 23.07.2024                      | Получен фондом | 79800          | КУВАНОВ МИРОН ВИКТОРО | Полустационарные усповия   |                                                               |                                            |
| 0084     | 49                   | 18.07.2024                      | Получен фондом | 79800          | КУВАНОВ МИРОН ВИКТОРО | Полустационарные условия   |                                                               |                                            |

Рисунок 57 — Список договоров по ранней абилитации детей-инвалидов

В разделе «Договоры» пользователь может совершить следующие действия:

- а) Создать новый договор, нажав на кнопку 📩 ;
- б) Открыть карточку договора, дважды нажав на поле в списке договоров или выбрав

соответствующую строку и нажав на кнопку 🦉 ;

- в) Обновить информацию на странице, нажав на кнопку ;
- г) Выгрузить данные в формате Excel-файла, нажав на кнопку 🔁;
- д) Отфильтровать записи в списке контрактов по необходимым параметрам.

Для того чтобы отфильтровать контракты необходимо в списке контрактов нажать кнопку раскроется блок фильтрации (Рисунок 58).

|                                        |                    | 0                       |
|----------------------------------------|--------------------|-------------------------|
| Верертьов налад 👚 Главныя 🖒 Дотверци 🖒 |                    | 0                       |
| + 🖉 🗢 🏗 🖸                              |                    |                         |
| Homep:                                 | Craryc:            | v                       |
| Дата договора с: 📰 по 🔟                | ФИО получателя     |                         |
| Наименование ТРУ:                      | (ребенок инвалид); |                         |
|                                        | (ребенок инвалид): |                         |
|                                        |                    | Очистить поля Применить |

Рисунок 58 — Блок фильтрации

В блоке фильтрации необходимо установить необходимые параметры фильтра и нажать кнопку применить . Для того чтобы очистить блок фильтрации необходимо нажать кнопку Очистить поля

Открыть карточку договора можно двойным нажатием по полю договора (Рисунок 59).

46 98957020.425180.050.ИЗ

| Bep     | нуться назад | 🕈 Главная 🖒 Договоры |                  |                |                       |                            |            |
|---------|--------------|----------------------|------------------|----------------|-----------------------|----------------------------|------------|
| +       | 0            | \$ 書 5               |                  |                |                       |                            |            |
| - H     | Іомер        | Дата договора 🕹      | Статус           | Сумма договора | ФИО получателя        | Наименование ТРУ           | Примечание |
| 0       | 0921         | 10.01.2025           | Направлен в фонд | 110418         | КУВАНОВ МИРОН ВИКТОРО | Стационарные условия с соп | ·          |
| <b></b> | 0902         | 26.12.2024           | Согласован       | 110418         | КУВАНОВ МИРОН ВИКТОРО | Стационарные условия с соп |            |
| . 0     | 0901         | 25.12.2024           | Согласован       | 110418         | ИВАНОВ СЕРГЕЙ РОМАНОВ | Стационарные условия с соп |            |
|         |              |                      | Рисул            | нок 59 — В     | выбор догово          | ра                         |            |

- В карточке договора доступна следующая информация (Рисунок 60):
- Данные получателя услуги;
- Данные представителя;
- Данные сопровождающего;
- Сведения об оказываемой услуге;
- Количество мероприятий, определенное договором.

| Договор Фактически оказанные у      | слуги                                                 |            |                             |            |
|-------------------------------------|-------------------------------------------------------|------------|-----------------------------|------------|
| 🚽 Реквизиты договора                |                                                       |            |                             |            |
| Номер:*                             | 00902                                                 |            | Дата формирования:*         | 26.12.2024 |
| Получатель услуг(ребенок-инвалид):* | КУВАНОВ МИРОН ВИКТОРОВИЧ                              |            | Дата заключения договоров:* | 26.12.2024 |
| СНИЛС (ребенок-нивалид):*           | 689-995-204 07                                        |            | Cratyc:*                    | Согласован |
| Дата рождения (ребенка-инвагида):*  | 13.05.2018                                            |            |                             |            |
| Исполнитель:*                       | ООО "Гранд Байкал"                                    |            |                             |            |
| Сопроваждающий:                     | Совпадает с представителем:                           | 2          |                             |            |
| Скан-копия договора:                | 🔔 0 -                                                 |            |                             |            |
| Представитель                       |                                                       |            |                             |            |
| Представитель:*                     | КУВАНОВА АНАСТАСИЯ                                    |            |                             |            |
| Тип документа:*                     | Паспорт гражданина России                             |            |                             |            |
| Серия:*                             | 7122 Howep:*                                          | 712929     |                             |            |
| Дата выдачи:*                       | 23.09.2024                                            |            |                             |            |
| Кем выдан:*                         | УМВД России по Тюменской области                      |            |                             |            |
| Сопровождающий                      |                                                       |            |                             |            |
| Сопроваждающий:*                    | КУВАНОВА АНАСТАСИЯ                                    |            |                             |            |
| Тип документа:*                     | Паспорт гражданина России                             | × -        |                             |            |
| Серия:*                             | 7122 Howep:*                                          | 712929     |                             |            |
| Дата выдачи:*                       | 23.09.2024                                            |            |                             |            |
| Кем выданс*                         | УМВД России по Тюменской области                      |            |                             |            |
| Сведения об услуге                  |                                                       |            |                             |            |
| Наименование ТРУ:*                  | CTREADERSES IN TOTAL CONTRACT CONTRACTOR IN AN INFORM |            |                             |            |
| Плановая стоимость, руб.:*          | 110418                                                |            |                             |            |
| Плановый период обеспечения с:*     | 01.02.2025                                            | 21.02.2025 |                             |            |
| Плановое количество по сертификату, | Он Исключить праздничные                              |            |                             |            |
| в сутках:                           | дни в количестве:                                     |            |                             |            |
| Стоимость за ед., руб.:*            | 5258                                                  |            |                             |            |
| Примечание:                         |                                                       |            |                             |            |
| Примечание Фонда:                   |                                                       |            |                             |            |
| Количество мероприятий, определен   | нюе договором                                         |            |                             |            |
| Вид мероприятия                     |                                                       |            |                             |            |
| Диагностика                         |                                                       |            |                             |            |
| Информирование                      |                                                       |            |                             |            |
| Консультирование                    |                                                       |            |                             |            |
| Практические занятия                |                                                       |            |                             |            |
| Тренинги                            |                                                       |            |                             |            |
| Юридическое консультирование        |                                                       |            |                             |            |
| Досуговые мероприятия               |                                                       |            |                             |            |
| Просвещение                         |                                                       |            |                             |            |
| Профотбор                           |                                                       |            |                             |            |
| Профпадбор                          |                                                       |            |                             |            |
| Итого мероприятий                   |                                                       |            |                             |            |

Рисунок 60 — Карточка договора

На вкладке «Фактически оказанные услуги» карточки договора отображаются сведения о фактическом периоде обеспечения, фактическом количестве дней по сертификату, фактической сумме по сертификату в рублях, а так же количество фактически оказанных услуг (Рисунок 61)

| \$                                                   |               |                                            |            |  |          |          |             |              |              |          |          |
|------------------------------------------------------|---------------|--------------------------------------------|------------|--|----------|----------|-------------|--------------|--------------|----------|----------|
| Договор Фактически оказанные у                       | слуги         |                                            |            |  |          |          |             |              |              |          |          |
| 🔺 Фактические сроки заезда                           |               |                                            |            |  |          |          |             |              |              |          |          |
| Фактический период обеспечения с.*                   | 01.03.2025    | no:*                                       | 21.03.2025 |  |          |          |             |              |              |          |          |
| Фактическое количество по<br>сертификату, в сутках:* | 21            | Исключить праздничные<br>дни в количестве: |            |  |          |          |             |              |              |          |          |
| Фактическое сумма по сертификату, в<br>рублях:*      | 110418        |                                            |            |  |          |          |             |              |              |          |          |
| Количество мероприятий, определен                    | ное договором |                                            |            |  |          |          |             |              |              |          |          |
| 0                                                    |               |                                            |            |  |          |          | Направление | реабилитации | и абилитации |          |          |
| вид мероприятия                                      |               |                                            |            |  | Социальн | Социальн | Социальн    | Социальн     | Социокул     | Професси | Адаптивн |
| Диагностика                                          |               |                                            |            |  |          |          |             |              |              |          |          |
| Информирование                                       |               |                                            |            |  |          |          |             |              |              |          |          |
| Консультирование                                     |               |                                            |            |  |          |          |             |              |              |          |          |
| Практические занятия                                 |               |                                            |            |  |          |          |             |              |              |          |          |
| Тренинги                                             |               |                                            |            |  |          |          |             |              |              |          |          |
| Юридическое консультирование                         |               |                                            |            |  |          |          |             |              |              |          |          |
| Досуговые мероприятия                                |               |                                            |            |  |          |          |             |              |              |          |          |
| Просвещение                                          |               |                                            |            |  |          |          |             |              |              |          |          |
| Профотбор                                            |               |                                            |            |  |          |          |             |              |              |          |          |
| Профподбор                                           |               |                                            |            |  |          |          |             |              |              |          |          |
| Итого мероприятий                                    |               |                                            |            |  | 0        | 0        | 0           | 0            | 0            | 0        | 0        |

Рисунок 61 — Вкладка «Фактически оказанные услуги» карточки Договора

### 4.5.1.1 Создание Договора

Для того чтобы создать новый договор пользователю необходимо нажать кнопку разделе «Договоры» (Рисунок 62) после чего откроется карточка создания нового договора в статусе «Черновик» (Рисунок 63).

| Вернуть оп назад | а 🏫 Главная 🖒 Договоры | >                |                |                       |                            |            | (? |
|------------------|------------------------|------------------|----------------|-----------------------|----------------------------|------------|----|
| +                | \$ ≇ ₽                 |                  |                |                       |                            |            |    |
| Номер            | Дата договора ↓        | Статус           | Сумма договора | ФИО получателя        | Наименование ТРУ           | Примечание |    |
| 00921            | 10.01.2025             | Направлен в фонд | 110418         | КУВАНОВ МИРОН ВИКТОРО | Стационарные условия с соп |            |    |
| 00902            | 26.12.2024             | Согласован       | 110418         | КУВАНОВ МИРОН ВИКТОРО | Стационарные условия с соп |            |    |
| 00901            | 25.12.2024             | Согласован       | 110418         | ИВАНОВ СЕРГЕЙ РОМАНОВ | Стационарные условия с соп |            |    |
| 00882            | 18.12.2024             | Согласован       | 103656         | КУВАНОВ МИРОН ВИКТОРО | Стационарные условия без с | 112        |    |

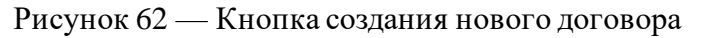

| Вернуться нахад 👔 Главная 🖒 Договорь             | ы 🖒 Напый: Договор 🖒                       |     |                             |            | 8   |
|--------------------------------------------------|--------------------------------------------|-----|-----------------------------|------------|-----|
| 中 中                                              |                                            |     |                             |            |     |
| Договор                                          |                                            |     |                             |            |     |
| Реквизиты договора                               |                                            |     |                             |            | 1   |
| Номер.*                                          |                                            |     | Дата формирования.*         | 23.01.2025 |     |
| Получатель услуг(ребенок-инвалид):*              |                                            |     | Дата заключения договоров:* |            | 731 |
| СНИЛС (ребенок-нивалид):*                        |                                            |     | Статус:*                    | Черновик   |     |
| Дата рождения (ребенка-инвалида).*               |                                            |     |                             |            |     |
| Исполнитель:*                                    | 000 "Гранд Байкал"                         |     |                             |            |     |
| Сопровождающий:                                  | Совпадает с представителем:                |     |                             |            |     |
| Представитель                                    |                                            |     |                             |            |     |
| Представитель.*                                  |                                            |     |                             |            |     |
| Тип документа:*                                  |                                            | *   |                             |            |     |
| Серия.*                                          | Homep.*                                    |     |                             |            |     |
| Дата выдачи.*                                    | E23                                        |     |                             |            |     |
| Кем выдан.*                                      |                                            |     |                             |            |     |
| Сведения об услуге                               |                                            |     |                             |            |     |
| Наименование ТРУ:*                               |                                            | Ť   |                             |            |     |
| Плановая стоимость, руб*                         |                                            |     |                             |            |     |
| Плановый период обеспечения с.*                  | no.*                                       | 111 |                             |            |     |
| Плановое количество по сертификату,<br>в сутках: | Исключить праздничные<br>дни в количестве: | \$  |                             |            |     |
| Стоимость за ед., руб*                           | \$                                         |     |                             |            |     |
| Примечание:                                      |                                            |     |                             |            |     |
| Примечание Фонда:                                |                                            |     |                             |            |     |

Рисунок 63 — Карточка нового договора

Обязательные поля отмечены звездочкой «\*». Проверка на обязательность происходит по кнопке «Сохранить» и «Отправить в Фонд». В случае, если какие-то их обязательных полей будут не заполнены, то при нажатии на кнопку «Сохранить» отобразиться модальное окно с текстом «Не заполнены обязательные поля:...» (Рисунок 64).

48 98957020.425180.050.ИЗ

| Стправить в<br>Фонд                 |                      |                                  |                             |            |  |
|-------------------------------------|----------------------|----------------------------------|-----------------------------|------------|--|
| Договор                             |                      |                                  |                             |            |  |
| 🔺 Реквизиты договора ————           |                      |                                  |                             |            |  |
| Номер:*                             | 00941                | Внимание                         | Дата формирования.*         | 23.01.2025 |  |
| Получатель услуг(ребенок-инвалид):* | Иванов Иван Иванович | Не заполненны обязательные поля: | Дата заключения договоров.* | 01.01.2025 |  |
| СНИЛС (ребенок-нивалид):*           |                      | СНИЛС (ребенок-нивалид)          | Статус:*                    | Черновик   |  |
| Дата рождения (ребенка-инвалида):*  | 11.05.2007           | ОК                               |                             |            |  |
| Исполнитель:*                       | ООО "Гранд Байкал"   |                                  |                             |            |  |
| Сопровождающий:                     |                      | Совпадает с представителем:      |                             |            |  |
| Скан-копия договора:                | <b>1</b>             |                                  |                             |            |  |

Рисунок 64 — Модальное окно «Не заполнены обязательные поля»

Поля в таблице «Количество мероприятий, определенное договором» заполняются вручную, при этом считать итоговые поля «Итого мероприятий» не нужно, они рассчитываются автоматически при нажатии на кнопку «Сохранить».

После корректного ввода всех требуемых полей нажать на кнопку «Отправить в Фонд».

В случае, если в поле «Наименование ТРУ» указано значение «Стационарные условия с сопровождающим лицом» и в поле «Сопровождающий» не установлен флаг, то при нажатии на кнопку «Отправить в Фонд» отобразиться модальное окно с текстом «Для отправки договора в Фонд необходимо заполнить данные сопровождающего» (Рисунок 65).

Поля «Плановая стоимость» и «Сопровождающий» заполняются автоматически при выборе значения в поле «Наименование ТРУ».

| Бернулься назад                     |                                                                                          |  |
|-------------------------------------|------------------------------------------------------------------------------------------|--|
| Стправить в<br>Фонд                 |                                                                                          |  |
|                                     |                                                                                          |  |
| Реквизиты договора                  | Предупреждение 😵                                                                         |  |
| Номер:*                             | 00941 🔥 Для отправки договора в Фонд необходимо заполнить данные сопровождающего 01 2025 |  |
| Получатель услуг(ребенок-инвалид):* | Иванов Иван Иванович                                                                     |  |
| СНИЛС (ребенок-нивалид):*           | 999-888-889-90 OK Photosk                                                                |  |
| Дата рождения (ребенка-инвалида):*  | 11.05.2007                                                                               |  |
| Исполнитель:*                       | 000 "Транд Байкал"                                                                       |  |
| Сопровождающий:                     | Совладает с представителем:                                                              |  |
| Скан-копия договора:                |                                                                                          |  |
| Представитель                       |                                                                                          |  |
| Представитель:*                     | Сергеев Сергеевич                                                                        |  |
| Тип документа:*                     | Askadisher x 👻                                                                           |  |
| Серия:*                             | 5715 Howep.* 333999                                                                      |  |
| Дата выдачи:*                       | 10.10.2000                                                                               |  |
| Кем выдан:*                         | Дам                                                                                      |  |
| Сведения об услуге                  |                                                                                          |  |
| Наименование ТРУ:*                  | Стационарные условия с сопровождающим лицом Х т                                          |  |
|                                     |                                                                                          |  |

Рисунок 65 — Модальное окно «Для отправки договора в Фонд необходимо заполнить данные сопровождающего»

### 4.5.1.2 Отправка Договора в Фонд

Поставщик отправляет договор сотруднику Фонда по кнопке В Фонд в течение 2 рабочих дней с момента заключения договора.

После получения сотрудником Фонда договор может перейти в один из статусов:

a) Получен Фондом – договор успешно загружен;

 б) Доработка – требуется доработка, необходимые комментарии указаны в поле «Комментарий Фонда» (Рисунок 66);

в) Отклонен – сотрудник фонда отклонил договор.

| СНИЛС (ребенок-нивалид):*          | 213-123-123 12                                              |               |                                                          | Статус:*        | Доработка                                 |          |          |     |
|------------------------------------|-------------------------------------------------------------|---------------|----------------------------------------------------------|-----------------|-------------------------------------------|----------|----------|-----|
| Дата рождения (ребенка-инвалида):* | 07.06.2022                                                  |               |                                                          |                 |                                           |          |          | _   |
| Исполнитель:*                      | ООО "Гранд Байкал"                                          |               |                                                          |                 |                                           |          |          |     |
| Сопровождающий:                    | Совпадает с представителем:                                 |               |                                                          |                 |                                           |          |          |     |
| Скан-копия договора:               | <b>1</b> 0                                                  |               |                                                          |                 |                                           |          |          |     |
| Представитель                      |                                                             |               |                                                          |                 |                                           |          |          |     |
| Представитель:*                    | Сергее Иван Федорович                                       |               |                                                          |                 |                                           |          |          |     |
| Тип документа:*                    | Акт оценки причиненного ущерба                              | ×             | ¥.                                                       |                 |                                           |          |          |     |
| Серия:*                            | 23232 Номер:* 3                                             | 2323          |                                                          |                 |                                           |          |          |     |
| Дата выдачи:*                      | 01.06.2022                                                  |               |                                                          |                 |                                           |          |          |     |
| Кем выдан:*                        | ΥΦΜΟ ΡΦ                                                     |               |                                                          |                 |                                           |          |          |     |
| Сведения об услуге                 |                                                             |               |                                                          |                 |                                           |          |          |     |
| Наименование ТРУ*                  | Станиональные условия без сопровождающий риц                | ×             | *                                                        |                 |                                           |          |          |     |
| Плановая стоимость руб.*           | 14808                                                       |               |                                                          |                 |                                           |          |          |     |
| Прановый период обеспечения с*     | 01.06.2022                                                  | 3 06 2022     |                                                          |                 |                                           |          |          |     |
| Плановое количество по сертификату | Исключить праздничные                                       |               |                                                          |                 |                                           |          |          |     |
| в сутках:                          | 3 дни в количестве:                                         |               | ÷                                                        |                 |                                           |          |          |     |
| Стоимость за ед., руб*             | 4936 🗘                                                      |               |                                                          |                 |                                           |          |          |     |
| Примечание:                        | Некорректные данные                                         |               |                                                          |                 |                                           |          |          |     |
| Примечание Фонда:                  | По указанному в договоре СНИЛС не найден сертификат. Провер | ьте корректно | т                                                        |                 |                                           |          |          |     |
| Количество мероприятий определен   |                                                             | Прим          | иечание Фонда                                            |                 |                                           |          |          |     |
| коли постьо нароприятии, определен |                                                             | Поу           | казанному в договоре СНИЛ                                | С не найден се  | ертификат. Проверьте                      |          |          |     |
| Вид мероприятия                    |                                                             | корр<br>дого  | ектность введенных данных.<br>вор. Ошибка могла возникну | ть из-за технич | корректен, переотправьте<br>ческого сбоя. |          |          | Ha  |
|                                    |                                                             | <u> </u>      |                                                          |                 |                                           | Социальн | Социальн | Cor |

Рисунок 66 — Договор в статусе «Доработка» с комментарием Фонда

На статусе «Получен Фондом» доступно заполнение вкладки «Фактически оказанные услуги». Данные по фактически оказанным услугам необходимо в течении 5 рабочих дней после

> Отправить в Фонд

заезда передать в Фонд. Сделать это можно по кнопке

Договор перейдет в статус «Направлены факты» и после обработки сотрудником Фонда статус договора приобретет один из следующих статусов:

 а) Доработка – требуется доработка, необходимые комментарии указаны в поле «Комментарий Фонда»;

б) Согласован – успешное согласование. Никаких действий не требуется.

в) Отклонен – сотрудник Фонда отклонил договор.

### 4.6 Работа в личном кабинете поставщика услуг по обеспечению проездом

#### 4.6.1 Просмотр сведений о контрактах на обеспечение проездом

Для просмотра сведений о государственных контрактах на обеспечение проездом граждан – получателей социальных услуг, заключенных между поставщиком услуг и Фондом, необходимо в меню выбрать раздел «Контракты на обеспечение проездом» (Рисунок 67).

| Ŷ | Фонд пенсионного и социального страхов<br>Российской Федерации                                                                         | ания                                                                                                    |  |
|---|----------------------------------------------------------------------------------------------------|----------------------------------------------------------------------------------------------------|--|
|   | Контракты<br>Все необходимые контракты,<br>доступные в личном кабинете<br>постащика услуг<br>Подробнее<br>Контракты на обеспечение ТСР | Договоры<br>Раздел для создания<br>договоров по электронным<br>сертфикатам по программе<br>ранней абилитации<br>≂ Подробнее |  |
|   | Контракты на обеспечение СКЛ                                                                                                    |                                                                                                    |  |
|   | Контракты на обеспечение проездом<br>Контракты по возмещению вреда пострадавшим                                                        | (урнал событий                                                                                                    |  |

Рисунок 67 — Кнопка перехода в раздел «Контракты на обеспечение проездом»

В списке контрактов отображаются все контракты поставщика на обеспечение проездом (Рисунок 68).

| Фонд с<br>Российск                                              | Фонд социального страхования<br>Российской Федерации                                                  |             |                |                            |           |            |  |  |  |  |  |  |
|-----------------------------------------------------------------|----------------------------------------------------------------------------------------------------|-------------|----------------|----------------------------|-----------|------------|--|--|--|--|--|--|
| Вернуться назад 🏫 Главная 👌 Контракты на обеспечение проездом 👌 |                                                                                                    |             |                |                            |           |            |  |  |  |  |  |  |
|                                                                 |                                                                                                    |             |                |                            |           |            |  |  |  |  |  |  |
|                                                                 |                                                                                                    | Срок де     | йствия         |                            | -         |            |  |  |  |  |  |  |
| Номер                                                           | Дата заключения 🕹                                                                                     | дата начала | дата окончания | Заказчик                   | Стоимость | Статус     |  |  |  |  |  |  |
| 17012020                                                        | 17.01.2020                                                                                            | 17.01.2020  | 01.10.2021     | РО по Республике Башкортос | 1 365 000 | Исполнение |  |  |  |  |  |  |
| 111                                                             | 23.07.2019                                                                                            | 01.10.2019  | 01.10.2020     | РО по Республике Башкортос | 1 365 000 | Исполнение |  |  |  |  |  |  |
| 巛 🌾 Страница                                                    | \left ( Страница 1 из 1 ) ) ( Стображаются записи с 1 по 2, всего 2 Показать 25 🔹 записей на страницу |             |                |                            |           |            |  |  |  |  |  |  |

Рисунок 68 — Список контрактов на обеспечение проездом

Столбец «Статус» в списке контрактов указывает на стадию обработки контракта:

- «Исполнение» - по контракту ведется работа;

- «Исполнен» - контракт исполнен в полном объеме;

- «Расторгнут» - контракт не исполнен в полном объеме, работа по данному контракту прекращена;

- «Архив» - контракт заархивирован, работа с контрактом невозможна.

В разделе «Контракты на обеспечение проездом» пользователь может совершить следующие действия:

г) Открыть карточку контракта, дважды нажав на поле в списке контрактов или выбрав соответствующую строку и нажав на кнопку 🧖 ;

Обновить информацию на странице, нажав на кнопку 🔇 ; д)

Выгрузить данные в формате Excel-файла, нажав на кнопку 🔁 ; e)

ж) Отфильтровать записи в списке контрактов по необходимым параметрам.

Для того чтобы отфильтровать контракты необходимо в списке контрактов нажать

кнопку , раскроется блок фильтрации (Рисунок 69).

| Фонд<br>Россий         | социального страхов<br>ской Федерации | зания       |                |                            |           |           |               |          |  |
|------------------------|---------------------------------------|-------------|----------------|----------------------------|-----------|-----------|---------------|----------|--|
| Вернуться назад 🏫 Глав | ная 🖒 Контракты на обеспечение п      | роеадом     |                |                            |           |           |               | C        |  |
| ● ♀ 輩 予                |                                       |             |                |                            |           |           |               |          |  |
| Статус:                |                                       |             | *              | Номер ГК:                  |           |           |               |          |  |
| Заказчик:              |                                       |             |                | Дата ГК:                   | Дата ГК:  |           |               |          |  |
| Срок действия ГК с:    | по                                    |             |                | Стоимость:                 |           |           |               |          |  |
|                        |                                       |             |                |                            |           |           | Очистить поля | Применит |  |
| lowop                  |                                       | Срок д      | ействия        | Заказинк                   | Crownort  |           | CTATUO        |          |  |
| юмер                   | дата заключения 👳                     | дата начала | дата окончания | Заказчик                   | Стоимость |           | Статус        |          |  |
| 7012020                | 17.01.2020                            | 17.01.2020  | 01.10.2021     | РО по Республике Башкортос |           | 1 365 000 | Исполнение    |          |  |
|                        | 23.07.2019                            | 01.10.2019  | 01.10.2020     | РО по Республике Башкортос |           | 1 365 000 | Исполнение    |          |  |

Рисунок 69 — Блок фильтрации

В блоке фильтрации необходимо установить необходимые параметры фильтра и нажать

кнопку Применить. Для того чтобы очистить блок фильтрации необходимо нажать кнопку Очистить поля

Открыть карточку контракта можно двойным нажатием по полю контракта (Рисунок 70).

| Фонд социального страхования<br>Российской Федерации                                                 |                   |                        |                       |                            |           |            |  |  |  |  |  |
|----------------------------------------------------------------------------------------------------|-------------------|------------------------|-----------------------|----------------------------|-----------|------------|--|--|--|--|--|
| Вернупъся назад 🏠 Главная 🖒 Контракты на обеспечение проездом 🖒                                      |                   |                        |                       |                            |           |            |  |  |  |  |  |
| Номер                                                                                                | Дата заключения ↓ | Срок де<br>дата начала | йствия дата окончания | Заказчик                   | Стоимость | Статус     |  |  |  |  |  |
| 17012020                                                                                             | 17.01.2020        | 17.01.2020             | 01.10.2021            | РО по Республике Башкортос | 1 365 000 | Исполнение |  |  |  |  |  |
| 111                                                                                                  | 23.07.2019        | 01.10.2019             | 01.10.2020            | РО по Республике Башкортос | 1 365 000 | Исполнение |  |  |  |  |  |
| \\ С' Страница 1 из 1 ) ) С' Отображаются записи с 1 по 2, всего 2 Показать 25 – записей на страницу |                   |                        |                       |                            |           |            |  |  |  |  |  |

Рисунок 70 — Выбор контракта

В карточке контракта доступна информация о государственном контракте на обеспечение проездом:

- Основные сведения;
- Документы на проезд;
- Реестры;
- Акты.

На вкладке «Основные сведения» карточки контракта отображаются основные сведения, поступившие из подсистемы «Управление государственными закупками КАС АХД». Вкладка с основными сведениями о контракте, включает в себя блоки «Реквизиты контракта» и «Сведения об исполнителе» (Рисунок 71).

|                                                 |                               |                                              |                                                                         |               |           |         |                     |                     | •                      |  |
|-------------------------------------------------|-------------------------------|----------------------------------------------|-------------------------------------------------------------------------|---------------|-----------|---------|---------------------|---------------------|------------------------|--|
| \$                                              |                               |                                              |                                                                         |               |           |         |                     |                     |                        |  |
| Основные сведения Докум                         | енты на проезд Реес           | стры Акты                                    |                                                                         |               |           |         |                     |                     |                        |  |
| – 🔺 Реквизиты контракта                         |                               |                                              |                                                                         |               |           |         |                     |                     |                        |  |
| Контракт номер: ЛК11/2019                       |                               | Дата заключения:                             | 01.11.2019                                                              |               |           |         |                     |                     |                        |  |
| Заказ                                           | е Башкортостан                |                                              |                                                                         |               |           |         |                     |                     |                        |  |
| Статус: Исполнение                              |                               |                                              |                                                                         |               |           |         |                     |                     |                        |  |
| Сумма контракта: 500 000,00 Планиру             |                               | Планируемая дата заключения:                 | 01.11.2019                                                              |               |           |         |                     |                     |                        |  |
| Срок действия с: 01.11.2019                     |                               | no:                                          | 01.11.2020                                                              |               |           |         |                     |                     |                        |  |
| Описание предмета контра                        | обеспечение про<br>транспорте | рездом для льготных категорий к месту СКЛ на | а автомобильном                                                         |               |           |         |                     |                     |                        |  |
|                                                 |                               | Описание предмета контракт                   | a                                                                       |               |           |         |                     |                     |                        |  |
| Доп. соглаше                                    | ние: 🖌                        | Обеспечение проездом для ль                  | беспечение проездом для льготных категорий к месту СКЛ на автомобильном |               |           |         |                     |                     |                        |  |
| CK                                              | аны: 🔔 о                      | Ipanciopie                                   |                                                                         |               |           |         |                     |                     |                        |  |
| Прочие докуме                                   | нты:                          |                                              |                                                                         |               |           |         |                     |                     |                        |  |
| <ul> <li>– Сведения об исполнителе –</li> </ul> |                               |                                              |                                                                         |               |           |         |                     |                     |                        |  |
| – 🔺 Спецификация контракта —                    |                               |                                              |                                                                         |               |           |         |                     |                     |                        |  |
|                                                 |                               |                                              |                                                                         |               |           |         |                     |                     |                        |  |
| Код КОЗ Вид транс                               | порта                         | Назначение<br>проезда                        | Дата                                                                    | іс Дата п     | o Ma      | аршрут  | Признак<br>возраста | Цена за<br>1 проезд | Количество<br>проездов |  |
| 02.35.20.02.01 Автом                            | обильный транспорт            | Обеспечение проезда к ме                     | всту СКЛ д 01.1                                                         | 11.2019 01.11 | 2020 r. X | (- r. Y | Любой               | 5000                | 100                    |  |

Рисунок 71 — Вкладка «Основные сведения» карточки контракта

Примечание – Для контрактов, заключенных без указания количества единиц услуг, в блоке «Реквизиты контракта» дополнительно отображается поле «Остаток суммы по контракту».

Информацию о документах на проезд, предоставленных поставщиком в рамках исполнения государственного контракта, можно посмотреть на вкладке «Документы на проезд».

Для этого необходимо в карточке государственного контракта выбрать вкладку Документы на проезд (Рисунок 72).

| ٢                                                                                    | Фонд социального страхования<br>Российской Федерации |                   |                            |                    |                   |               |            |                  |  |  |  |  |  |
|--------------------------------------------------------------------------------------|------------------------------------------------------|-------------------|----------------------------|--------------------|-------------------|---------------|------------|------------------|--|--|--|--|--|
| Вернуться назад 🏫 Главная 〉 Контракты на обеспечение проездом 〉 Контракт: 17012020 〉 |                                                      |                   |                            |                    |                   |               |            |                  |  |  |  |  |  |
| φ                                                                                    |                                                      |                   |                            |                    |                   |               |            |                  |  |  |  |  |  |
| Основные                                                                             | Основные сведения Документы на проезд Реестры Акты   |                   |                            |                    |                   |               |            |                  |  |  |  |  |  |
|                                                                                      |                                                      |                   |                            |                    |                   |               |            |                  |  |  |  |  |  |
| Докум                                                                                | иент на проезд                                       | Run Theusener     |                            | Пункт назначения   | назначения Статус | Срок действия |            | Признак розраста |  |  |  |  |  |
| Серия                                                                                | Номер                                                | Бид гранспорта    | Пункт отправления          |                    |                   | С             | ПО         | признак возраста |  |  |  |  |  |
| 02                                                                                   | 000239                                               | Автомобильный тра | Респ Башкортостан, г Сибай | Респ Башкортостан, | Обеспечение завер | 17.01.2020    | 01.10.2021 |                  |  |  |  |  |  |
| 02                                                                                   | 000276                                               | Автомобильный тра | Респ Башкортостан, г Уфа   | Респ Башкортостан, | Обеспечение завер | 17.01.2020    | 01.10.2021 |                  |  |  |  |  |  |
| 02                                                                                   | 000252                                               | Автомобильный тра | Респ Башкортостан, г Уфа   | Респ Башкортостан, | Обеспечение завер | 17.01.2020    | 01.10.2021 |                  |  |  |  |  |  |
| 02                                                                                   | 000271                                               | Автомобильный тра | Респ Башкортостан, г Уфа   | Респ Башкортостан, | Обеспечение завер | 13.02.2020    | 01.10.2021 |                  |  |  |  |  |  |
| 02                                                                                   | 000275                                               | Автомобильный тра | Респ Башкортостан, г Уфа   | Респ Башкортостан, | Обеспечение завер | 17.01.2020    | 01.10.2021 |                  |  |  |  |  |  |
| 02                                                                                   | 000246                                               | Автомобильный тра | Респ Башкортостан, г Уфа   | Респ Башкортостан, | Выдан             | 25.01.2020    | 25.01.2020 |                  |  |  |  |  |  |

Рисунок 72 — Вкладка «Документы на проезд» карточки контракта

В списке документов на проезд в столбце «Статус» указывается статус обработки документа на проезд:

- «Распределен» – редактирование не доступно, документ добавлен в заявку;

- «Выдан» – редактирование невозможно, документ выдан ПУ;

– «Обеспечение завершено» – редактирование невозможно, документ добавлен в реестр перевезенных лиц.

Вкладка «Реестры» предназначена для отображения реестров перевезённых лиц, поступивших из Фонда. Информация, размещённая на вкладке «Реестры» карточки контракта, дублируется из раздела «Реестры перевезённых лиц» (Рисунок 73).

| Фонд с<br>Российс      | социального страховани<br>кой Федерации | я                         |           |                     |                |
|------------------------|-----------------------------------------|---------------------------|-----------|---------------------|----------------|
| Вернуться назад 👔 Глав | вная Контракты на обеспечение проезд    | ом 〉 Контракт: 17012020 〉 |           |                     |                |
| \$                     |                                         |                           |           |                     |                |
| Основные сведения      | Документы на проезд Реест               | оы Акты                   |           |                     |                |
| Ø                      |                                         |                           |           |                     |                |
| Номер реестра 🕇        | Дата формирован                         | ия Реквизиты акта         | Стоимость | Количество проездов | Статус         |
| 1                      | 03.04.2020                              |                           | 200       |                     | 1 Согласовано  |
| 1                      | 09.04.2020                              |                           | 1 001     |                     | 2 Согласовано  |
| 12                     | 19.03.2020                              |                           | 501       |                     | 1 Согласовано  |
| 12                     | 24.03.2020                              |                           | 50 000    |                     | 1 Согласовано  |
| 2                      | 30.03.2020                              |                           | 501       |                     | 1 Согласовано  |
| 222                    | 23.04.2020                              |                           | 5 678     |                     | 1 Рассмотрение |

Рисунок 73 — Вкладка «Реестры» карточки контракта

Вкладка «Акты» предназначена для отображения актов выполненных работ, сформированных на основании предоставленных в Фонд реестров перевезённых лиц. Информация, размещённая на вкладке «Акты» карточки контракта, дублируется из раздела «Акты выполненных работ». (Рисунок 74).

| Poc                                                                                  | Фонд социального страхования<br>Российской Федерации |                |            |            |           |  |  |  |  |  |  |
|--------------------------------------------------------------------------------------|------------------------------------------------------|----------------|------------|------------|-----------|--|--|--|--|--|--|
| Вернуться назад 🏫 Главкая 🖒 Контракты на обеспечение проездом 🖒 Контракт: 17012020 🖒 |                                                      |                |            |            |           |  |  |  |  |  |  |
| \$                                                                                   |                                                      |                |            |            |           |  |  |  |  |  |  |
| Основные сведе                                                                       | ния Документ                                         | ы на проезд Ре | естры Акты |            |           |  |  |  |  |  |  |
| +                                                                                    |                                                      |                |            |            |           |  |  |  |  |  |  |
| Номер акта                                                                           | Дата акта                                            | Реквизиты р    | Стоимость  | Количество | Статус    |  |  |  |  |  |  |
| КК-945                                                                               | 17.04.2020                                           | №PFB-997 от 1  | 5421045    | 1          | Отклонено |  |  |  |  |  |  |
| 00-0                                                                                 | 16.04.2020                                           | №546 ot 18.02  | 60000      | 1          | Доработка |  |  |  |  |  |  |

Рисунок 74 — Вкладка «Акты» карточки контракта

### 4.6.2 Работа с реестрами перевезённых лиц

Для просмотра сведений о получателях услуг, направленных на лечение, необходимо в меню выбрать раздел «Реестры перевезённых лиц» (Рисунок 75).

|                           |                                 | Фонд пенсия<br>Российской Фед | онного и социально<br>церации | ого страхования               |  |                                                   |            |
|---------------------------|---------------------------------|-------------------------------|-------------------------------|-------------------------------|--|---------------------------------------------------|------------|
|                           |                                 |                               |                               |                               |  | Контракты на обеспечение СКЛ                      |            |
| Вернуться назад 🏫 Главна: | я 〉 Контракты на обеспечение пр | юездом 〉                      |                               |                               |  | Реестры лиц, направленных на лечение              |            |
| ⊘ ♀ ≌ 5                   |                                 |                               |                               |                               |  | Акты выполненных работ по<br>обеспечению СКЛ      |            |
| Номер Дата заключения ↓   |                                 | Срок действия                 |                               | Заказчик                      |  | Контракты на обеспечение проездом                 | Статус     |
| Тест3/ОП                  | 13.02.2024                      | дата начала<br>14.02.2024     | дата окончания<br>31.12.2024  | РО по Республике Башкортостан |  | Реестры перевезенных лиц                          | 1сполнение |
| 巛 🔏 Страница              | 1 из 1 》 》 С                    | Отображаются записи с         | 1 по 1, всего 1   Показать    | 25 таписей на страницу        |  | Реестры пострадавших, направленных<br>на лечение  |            |
|                           |                                 |                               |                               |                               |  | Акты выполненных работ по<br>обеспечению проездом |            |
|                           |                                 |                               |                               |                               |  | Данные поставщика                                 |            |
|                           |                                 |                               |                               |                               |  | Э Выйти                                           |            |

Рисунок 75 — Кнопка перехода к списку реестров

В списке реестров отображаются все реестры перевезённых лиц, полученные из Фонда (Рисунок 76).

| Фонд социального страхования<br>Российской Федерации   |                   |          |               |                         |                        |              |                    |                         |  |  |  |  |  |
|--------------------------------------------------------|-------------------|----------|---------------|-------------------------|------------------------|--------------|--------------------|-------------------------|--|--|--|--|--|
| Вернуться назад 👚 Главная → Ресстры веревезенных лиц → |                   |          |               |                         |                        |              |                    |                         |  |  |  |  |  |
| Номер реестра                                          | Дата формирования | Номер    | Контракт Дата |                         | Количество<br>проездов | Стоимость 🕹  | Статус             | Метод<br>взаимодействия |  |  |  |  |  |
| nov22                                                  | 22.11.2019        | 111      | 23.07.2019    | РО по Республике Башкор | 2                      |              | Возвращен исполнит | Электронный вид         |  |  |  |  |  |
| PFB-997                                                | 16.04.2020        | 17012020 | 17.01.2020    | РО по Республике Башкор | 1                      | 5 421 045,00 | Согласовано        | Электронный вид         |  |  |  |  |  |
| 546                                                    | 18.02.2020        | 17012020 | 17.01.2020    | РО по Республике Башкор | 1                      | 60 000,00    | Согласовано        | Электронный вид         |  |  |  |  |  |
| 12                                                     | 24.03.2020        | 17012020 | 17.01.2020    | РО по Республике Башкор | 1                      | 50 000,00    | Согласовано        | Бумажный носитель       |  |  |  |  |  |
| 222                                                    | 23.04.2020        | 17012020 | 17.01.2020    | РО по Республике Башкор | 1                      | 5 678,00     | Рассмотрение       | Бумажный носитель       |  |  |  |  |  |
| 1                                                      | 09.04.2020        | 17012020 | 17.01.2020    | РО по Республике Башкор | 2                      | 1 001,00     | Согласовано        | Бумажный носитель       |  |  |  |  |  |
| 5556                                                   | 02.12.2019        | 111      | 23.07.2019    | РО по Республике Башкор | 1                      | 1 000,00     | Согласовано        | Бумажный носитель       |  |  |  |  |  |
| 9898                                                   | 03.12.2019        | 111      | 23.07.2019    | РО по Республике Башкор | 1                      | 1 000,00     | Отклонено          | Бумажный носитель       |  |  |  |  |  |

Рисунок 76 — Список реестров перевезённых лиц

Столбец «Статус» в списке реестров указывает на стадию обработки реестра:

– «Получен из Фонда» – реестр с пустой датой проезда и плановой стоимостью направлен из Фонда для заполнения поставщиком;

– «Направлен в Фонд» – реестр перевезённых лиц с фактическими датами проезда Получателя услуг и с фактической стоимостью направлен в Фонд поставщиком;

- «Рассмотрение» – реестр находится на рассмотрении в Фонде;

- «Доработка» – реестр находится на доработке в Фонде;

- «Отклонён» – реестр отклонён сотрудником Фонда;

– «Согласован» – реестр согласован сотрудником Фонда, в ФК «Личный кабинет поставщика услуг» доступна возможность формирования акта выполненных работ по данному реестру.

Столбец «Метод взаимодействия» указывает на выбранный вариант обмена документами между Фондом и Поставщиком услуг:

– Метод «Электронный вид» применяется в случае, если обмен данными между поставщиком услуг и Фондом происходит по средствам взаимодействия ФК «Личный кабинет поставщика услуг» и ФК «Обеспечение ОП»;

– Метод «Бумажный носитель» применяется в случае, если обмен данными между поставщиком услуг и Фондом происходит иными способами, без использования ФК «Личный кабинет поставщика услуг» и Шлюза приема электронных документов.

В случае, когда у реестра указан метод «Бумажный носитель» все действия с реестром в ФК «Личный кабинет поставщика услуг» заблокированы для пользователя.

В разделе «Реестры перевезённых лиц» пользователь может совершить следующие действия:

3) Открыть карточку реестра, дважды нажав на поле в списке реестров или выбрав соответствующую строку и нажав на кнопку 🖉 :

- и) Обновить информацию на странице, нажав на кнопку 🔄 ;
- к) Выгрузить данные в формате Excel-файла, нажав на кнопку 🔁;
- л) Отфильтровать записи в списке реестров по необходимым параметрам.

Для того чтобы отфильтровать реестры необходимо в списке реестров нажать кнопку раскроется блок фильтрации (Рисунок 77).

| Po              | онд социального с<br>ссийской Федерации | грахования  |                     |                                      |            |              |                    |                      |  |  |  |  |
|-----------------|-----------------------------------------|-------------|---------------------|--------------------------------------|------------|--------------|--------------------|----------------------|--|--|--|--|
| Вернуться назад | 🕇 Главная 🖒 Реестры переви              | езенных лиц |                     |                                      |            |              |                    | (?)                  |  |  |  |  |
| ◇ ♀ 幣 Э         |                                         |             |                     |                                      |            |              |                    |                      |  |  |  |  |
| Статус рее      | стра:                                   |             |                     | <ul> <li>Номер контракта:</li> </ul> |            |              |                    |                      |  |  |  |  |
| Номер рее       | стра:                                   |             |                     | Дата контракта:                      |            |              |                    | 1111<br>1111<br>1111 |  |  |  |  |
| Стоимость (реес | стра):                                  |             |                     | Заказчик:                            |            |              |                    |                      |  |  |  |  |
|                 |                                         |             |                     |                                      |            |              | Очистить п         | оля Применить        |  |  |  |  |
|                 | B                                       | Ko          | онтракт             | 2                                    | Количество | C            | C                  | Метод                |  |  |  |  |
| номер реестра   | дата формирования                       | Номер       | Дата                | Заказчик                             | проездов   | Стоимость +  | Статус             | взаимодействия       |  |  |  |  |
| nov22           | 22.11.2019                              | 111         | 23.07.2019          | РО по Республике Башкор              | 2          |              | Возвращен исполнит | Электронный вид      |  |  |  |  |
| РГВ-997         | 16.04.2020                              | 17012020    | 17.01.2020          | РО по Республике Башкор              | 1          | 5 421 045,00 | Согласовано        | Электронный вид      |  |  |  |  |
| 546             | 18.02.2020                              | 17012020    | 17.01.2020          | РО по Республике Башкор              | 1          | 60 000,00    | Согласовано        | Электронный вид      |  |  |  |  |
| 12              | 24.03.2020                              | 17012020    | 17.01.2020          | РО по Республике Башкор              | 1          | 50 000,00    | Согласовано        | Бумажный носитель    |  |  |  |  |
|                 |                                         | D           | $u_{\rm CVIIIOV}77$ | Fuer dum TR                          |            |              |                    |                      |  |  |  |  |

Рисунок // — Блок фильтрации

В блоке фильтрации необходимо установить необходимые параметры фильтра и нажать кнопку Применить. Для того чтобы очистить блок фильтрации необходимо нажать кнопку Очистить поля

Открыть карточку реестра можно двойным нажатием по полю реестра (Рисунок 78).

| Фернуться назад                            | онд социального ст<br>ссийской Федерации<br>Главыя Э Ресстры переле | грахования   |               |                                                                                  |                        |              |                    |                         |  |  |  |  |
|--------------------------------------------|---------------------------------------------------------------------|--------------|---------------|----------------------------------------------------------------------------------|------------------------|--------------|--------------------|-------------------------|--|--|--|--|
|                                            |                                                                     |              |               |                                                                                  |                        |              |                    |                         |  |  |  |  |
| Статус рее<br>Номер рее<br>Стоимость (реес | стра:                                                               |              |               | <ul> <li>Номер контракта:</li> <li>Дата контракта:</li> <li>Заказчик:</li> </ul> |                        |              |                    | Π                       |  |  |  |  |
|                                            |                                                                     |              |               |                                                                                  |                        |              | Очистить п         | оля Применить           |  |  |  |  |
| Номер реестра                              | Дата формирования                                                   | Кон<br>Номер | тракт<br>Дата | Заказчик                                                                         | Количество<br>проездов | Стоимость 🖡  | Статус             | Метод<br>взаимодействия |  |  |  |  |
| nov22                                      | 22.11.2019                                                          | 111          | 23.07.2019    | РО по Республике Башкор                                                          | 2                      |              | Возвращен исполнит | Электронный вид         |  |  |  |  |
| РГВ-997                                    | 16.04.2020                                                          | 17012020     | 17.01.2020    | РО по Республике Башкор                                                          | 1                      | 5 421 045,00 | Согласовано        | Электронный вид         |  |  |  |  |
| 546                                        | 18.02.2020                                                          | 17012020     | 17.01.2020    | РО по Республике Башкор                                                          | 1                      | 60 000,00    | Согласовано        | Электронный вид         |  |  |  |  |
| 12                                         | 24.03.2020                                                          | 17012020     | 17.01.2020    | РО по Республике Башкор                                                          | 1                      | 50 000,00    | Согласовано        | Бумажный носитель       |  |  |  |  |
| 222                                        | 23.04.2020                                                          | 17012020     | 17.01.2020    | РО по Республике Башкор                                                          | 1                      | 5 678,00     | Рассмотрение       | Бумажный носитель       |  |  |  |  |
| 1                                          | 09.04.2020                                                          | 17012020     | 17.01.2020    | РО по Республике Башкор                                                          | 2                      | 1 001,00     | Согласовано        | Бумажный носитель       |  |  |  |  |
| 5556                                       | 02.12.2019                                                          | 111          | 23.07.2019    | РО по Республике Башкор                                                          | 1                      | 1 000,00     | Согласовано        | Бумажный носитель       |  |  |  |  |
| 9898                                       | 03.12.2019                                                          | 111          | 23.07.2019    | РО по Республике Башкор                                                          | 1                      | 1 000,00     | Отклонено          | Бумажный носитель       |  |  |  |  |

Рисунок 78 — Выбор реестра

В карточке реестра представлены сведения о реестре, сведения о контракте и сведения о фактах обеспечения (Рисунок 79).

|                 | Фонд социального страхования<br>Российской Федерации ···· |             |                  |                        |       |         |              |          |          |                      |          |          |  |
|-----------------|-----------------------------------------------------------|-------------|------------------|------------------------|-------|---------|--------------|----------|----------|----------------------|----------|----------|--|
| Вернуться назад | Плавная                                                   | > Реестры п | еревезенных лиц  | Реестр: 5556           | >     |         |              |          |          |                      |          | (        |  |
| $\Diamond$ ×    |                                                           |             |                  |                        |       |         |              |          |          |                      |          |          |  |
| — 🔺 Сведения    | о Реестре —                                               |             |                  |                        |       |         |              |          |          |                      |          |          |  |
|                 |                                                           | Номер:      | 5556             |                        |       | Статус: | Согласовано  | 10       |          |                      |          |          |  |
|                 | Дата формирования: 02                                     |             |                  | Причина отклонения:    |       |         |              |          |          |                      |          |          |  |
|                 | Количество проездов:                                      |             |                  | Акт выполненных работ: |       |         |              |          |          |                      |          |          |  |
|                 | Стоимость проездов:                                       |             |                  |                        |       |         |              |          |          |                      |          |          |  |
|                 | Метод взаимодо                                            | ействия:    | Бумажный носите  | ель                    |       |         |              |          |          |                      |          |          |  |
| . Свеления      | о Контракте –                                             |             |                  |                        |       |         |              |          |          |                      |          |          |  |
| - 000           | H                                                         | омер ГК:    | 111              |                        |       |         |              |          |          |                      |          |          |  |
|                 | Лата закг                                                 | юцения.     | 23.07.2010       |                        |       | CTATVC: | Исполнение   |          |          |                      |          |          |  |
|                 | Adding control                                            | TOO         | PO no Pecnyónez  |                        |       | Oranyo. | VICIOINERVIE |          |          |                      |          |          |  |
|                 |                                                           | 100.        | FO TO Foonyounin | е вашкортостал         |       |         |              |          |          |                      |          |          |  |
| – 🔺 Факты обе   | спечения                                                  |             |                  |                        |       |         |              |          |          |                      |          |          |  |
|                 |                                                           |             |                  | Вил                    | Бл    | анк     | Пата         | Пункт    | Пунут    | Дата                 | Планорая | Фактино  |  |
| Фамилия         | Имя                                                       | Отчество    | СНИЛС            | транспо                | Серия | Номер   | отправления  | отправл  | назначе  | продажи/<br>возврата | стоимос  | стоимос  |  |
| ЛИСИЧК          | ЕЛЕНА                                                     | АЛЕКСЕЕ.    | 032-399-2        | Автомоби               | 02    | 000088  | 02.12.2019   | г Москва | Респ Баш |                      | 1 000,00 | 1 000,00 |  |
|                 |                                                           |             |                  |                        |       |         |              |          |          |                      |          |          |  |

Рисунок 79 — Карточка реестра перевезённых лиц

### 4.6.2.1 Редактирование реестра перевезённых лиц

После того как реестр перевезённых поступил в ФК «Личный кабинет поставщика услуг» поставщик может указать фактическую дату проезда и фактическую стоимость оказанных услуг (для реестров с методом взаимодействия «Электронный вид» и статусом «Получен из Фонда»).

Для того чтобы внести информацию в реестр необходимо перейти в карточку реестра и заполнить поля «Дата отправления», «Дата продажи/возврата» и «Фактическая стоимость» (Рисунок 80).

### 56

| Po              | онд соци<br>оссийской Ф | <b>иального</b><br>Федерации       | ) страхован                      | ия                       |                        |             |                 |          |                      |            |          |          |   |
|-----------------|-------------------------|------------------------------------|----------------------------------|--------------------------|------------------------|-------------|-----------------|----------|----------------------|------------|----------|----------|---|
| Вернуться назад | Подпи                   | Реестры по<br>псать и отп          | еревезенных лиц<br>равить в Фонд | > Peecrp: 202/85         |                        |             |                 |          |                      |            |          |          | ) |
| 🔺 Сведения о    | - 🛦 Сведения о Реестре  |                                    |                                  |                          |                        |             |                 |          |                      |            |          |          |   |
|                 |                         | Номер:                             | 202/895                          |                          |                        | Статус:     | Направлен испол |          |                      |            |          |          |   |
|                 | Дата формир             | ования:                            | 08.05.2020                       |                          | Причина от             | клонения:   |                 |          |                      |            |          |          |   |
|                 | Количество пр           | оездов:                            | 2                                |                          | Акт выполненных работ: |             |                 |          |                      |            |          |          |   |
|                 | Стоимость пр            | оездов:                            | 0,00                             |                          |                        |             |                 |          |                      |            |          |          |   |
| M               | Іетод взаимоде          | ействия:                           | Электронный вид                  | l.                       |                        |             |                 |          |                      |            |          |          |   |
| Createring o    | Vournouro               |                                    |                                  |                          |                        |             |                 |          |                      |            |          |          | 1 |
| Сведения о      | понтракте —             |                                    | 17010000                         |                          |                        |             |                 |          |                      |            |          |          | 1 |
|                 | - HC                    | мертк:                             | 17012020                         |                          |                        |             |                 |          |                      |            |          |          |   |
|                 | Дата закл               | ючения:                            | 17.01.2020                       |                          |                        | Статус:     | Исполнение      |          |                      |            |          |          |   |
|                 |                         | ΤΟΦ:                               | РО по Республик                  | е Башкортостан           | 4                      |             |                 |          |                      |            |          |          |   |
| 🔺 Факты обесі   | печения                 |                                    |                                  |                          |                        |             |                 |          |                      |            |          |          | 1 |
|                 |                         |                                    | CI III DO                        | Вид                      | Бл                     | танк        | Дата            | Пункт    | Пункт                | Дата       | Плановая | Фактиче  |   |
| Фамилия         | ЯМИ                     | Отчество СНИЛС транспо Серия Номер |                                  |                          |                        | отправления | отправл         | назначе  | продажи/<br>возврата | стоимос    | стоимос  |          |   |
| ГАРБУЗ          | АЛЕКСА                  | ПЕТРОВИЧ                           | 134-374-1                        | 4-1 Автомоби 02 000241 1 |                        |             |                 | Респ Баш | Респ Баш             | 05.05.2020 | 500,50   | 500,50   |   |
| АХМЕТШ          | ШАМИЛЬ                  | РАВИЛЬЕ                            | . 008-716-9                      | Автомоби                 | 02                     | 000293      | 26.05.2020      | г Москва | обл Влад             | 20.05.2020 | 1 000,00 | 1 000,00 |   |

Рисунок 80 — Заполнение фактов проезда ПУ и фактической стоимости

После того как данные внесены в реестр необходимо сохранить их, нажав на кнопку в карточке реестра.

### 4.6.2.2 Отправка реестра в Фонд

После внесения информации о дате проезда получателей услуг и фактической стоимости оказанных услуг, поставщик услуг направляет реестр в Фонд.

Для того чтобы отправить реестр в Фонд необходимо в карточке реестра нажать кнопку

Отправить в Фонд

Отправить в Фонд

доступна только для реестров с методом

взаимодействия «Электронный вид» (Рисунок 81).

| Фонд социального<br>Российской Федерации | Фонд социального страхования<br>Российской Федерации |                        |              |              |                     |                  |                  |                              |                  |                    |  |  |  |
|------------------------------------------|------------------------------------------------------|------------------------|--------------|--------------|---------------------|------------------|------------------|------------------------------|------------------|--------------------|--|--|--|
| Вернуться назад 🏫 Главная 🖒 Реестры по   | еревезенных лиц                                      | Реестр: 202/89         | 5 >          |              |                     |                  |                  |                              |                  | ?                  |  |  |  |
| Сведения о Реестре                       | равить в Фонд                                        | ]                      |              |              |                     |                  |                  |                              |                  |                    |  |  |  |
| Номер:                                   | 202/895                                              |                        |              | Статус:      | Направлен испол     |                  |                  |                              |                  |                    |  |  |  |
| Дата формирования:                       | 08.05.2020                                           |                        | Причина отк  | понения:     |                     |                  |                  |                              |                  |                    |  |  |  |
| Количество проездов:                     | 2                                                    | Акт выполненных работ: |              |              |                     |                  |                  |                              |                  |                    |  |  |  |
| Стоимость проездов:                      | 0,00                                                 |                        |              |              |                     |                  |                  |                              |                  |                    |  |  |  |
| Метод взаимодействия:                    | Электронный вид                                      |                        |              |              |                     |                  |                  |                              |                  |                    |  |  |  |
| - 🔺 Свеления о Контракте                 |                                                      |                        |              |              |                     |                  |                  |                              |                  |                    |  |  |  |
| Номер ГК:                                | 17012020                                             |                        |              |              |                     |                  |                  |                              |                  |                    |  |  |  |
| Дата заключения:                         | 17 01 2020                                           |                        |              | Статус:      | Исполнение          |                  |                  |                              |                  |                    |  |  |  |
| ΤΟΦ:                                     | РО по Республике                                     | в Башкортостан         | ł            |              |                     |                  |                  |                              |                  |                    |  |  |  |
| <ul> <li>Факты обеспечения</li> </ul>    |                                                      |                        |              |              |                     |                  |                  |                              |                  |                    |  |  |  |
| Фамилия Имя Отчество                     | СНИЛС                                                | Вид<br>транспо         | Бла<br>Серия | анк<br>Номер | Дата<br>отправления | Пункт<br>отправл | Пункт<br>назначе | Дата<br>продажи/<br>возврата | Плановая стоимос | Фактиче<br>стоимос |  |  |  |
| ГАРБУЗ АЛЕКСА ПЕТРОВИЧ                   | 134-374-1                                            | Автомоби               | 02           | 000241       | 14.05.2020          | Респ Баш         | Респ Баш         | 05.05.2020                   | 500,50           | 500,50             |  |  |  |
| АХМЕТШ ШАМИЛЬ РАВИЛЬЕ                    | . 008-716-9                                          | Автомоби               | 02           | 000293       | 26.05.2020          | г Москва         | обл Влад         | 20.05.2020                   | 1 000,00         | 1 000,00           |  |  |  |

Рисунок 81 — Кнопка «Отправить в Фонд»

Отправка данных по реестру в Фонд осуществляется с использованием усиленноквалифицированной электронной подписи (УКЭП). Для обеспечения проверки УКЭП на стороне пользователя кабинета, клиентская часть данного web-приложения взаимодействует с любым сертифицированным средством криптозащиты информации, которое должно быть заранее установлено на рабочем месте пользователя приложения.

При этом предварительно установленные ЭП Browserplug-in и сертификат подписей, запросят разрешения на выполнение данного действия. Для подтверждения действия необходимо

| нажать кнопку | Да     | (Рисунок 82).                                                                                                    |          |
|---------------|--------|----------------------------------------------------------------------------------------------------|----------|
|               | 🔳 Подт | верждение доступа                                                                                                    | $\times$ |
|               |        | Этот веб-сайт пытается выполнить операцию с ключами или сертификатами от имени пользователя.                                                                                                    |          |
|               |        | 'https://cabinets-test.fss.ru/supplier/FssLkSupplier/pages/#su<br>ppliers-op-completeActs-card/itemId:2435'                                                                                                    |          |
|               |        | Выполнение таких операций следует разрешать только для<br>веб-сайтов, которым вы доверяете.                                                                                                    |          |
|               |        | Чтобы отключить данное подтверждение для конкретного<br>веб-сайта, его можно добавить в список доверенных<br>веб-сайтов, доступный на странице настроек через меню<br>Пуск->КРИПТО-ПРО->Настройки ЭЦП Browser plug-in. |          |
|               |        | Разрешить эту операцию?                                                                                                    |          |
|               |        | Да Нет                                                                                                    |          |

Рисунок 82 — Подтверждение доступа

После подтверждения действия, откроется диалоговое окно, в котором необходимо выбрать соответствующий сертификат для ЭП. После выбора сертификата необходимо нажать кнопку

Подписать ЭП

(Рисунок 83).

| CN=C                        | yn, <b>SN</b> =/         | реезна, <b>G</b> ≠Eo          | сения, C=RU                    |                                 | × ->                        |
|-----------------------------|--------------------------|-------------------------------|--------------------------------|---------------------------------|-----------------------------|
| Алгорит                     | M: FOCT P 3              | 34.10-2012/51                 | 2                              |                                 |                             |
| Владеле                     | ец: CN≕                  | , SN= -                       | , G=                           | , C=RU                          |                             |
| ИнфоТе<br>Действи           | КС, ОU=Уд<br>телен с: Th | остоверяющи<br>nu Jan 30 2020 | ий и ключевой<br>0 10:52:00 GM | центр, Т=Адми<br>Т+0300 (Москва | нистратор<br>а, стандартное |
| ppoug)                      |                          |                               |                                |                                 |                             |
| время)                      |                          |                               |                                |                                 |                             |
| Действи<br>время)           | телен по: М              | Non Dec 14 20                 | 120 23:59:59 G                 | IVI I +0.300 (IVIOCK            | ва, стандартное             |
| время)<br>Действи<br>время) | телен по: М              | Non Dec 14 20                 | 120 23:59:59 G                 | INIT+0300 (MOCK                 | ва, стандартное             |

Рисунок 83 — Подписание данных

После того как реестр направлен в Фонд его статус автоматически меняется на «Направлен в Фонд». Далее реестр перейдет на статус «Рассмотрение», перевод реестра в статус «Рассмотрение» осуществляется сотрудником Фонда в ФК «Обеспечение ОП», после чего необходимо ожидать согласования или отклонения реестра.

В случае если реестр возвращён из Фонда в ФК «Личный кабинет поставщика услуг» для повторного редактирования, статус реестра изменится на «Получен из Фонда».

В случае доработки реестра на стороне Фонда, в ФК «Личный кабинет поставщика услуг» в карточке реестра отобразится статус «Доработка».

**Внимание!** Если реестр был направлен в Фонд и метод взаимодействия был изменён сотрудником Фонда на «Бумажный носитель», то реестр, направленный из ФК «Личный кабинет поставщика услуг» перейдет в статус «Отклонён». При этом в ФК «Личный кабинет поставщика услуг» автоматически поступит дубль данного реестра с информацией, внесённой сотрудником Фонда в ФК «Обеспечение ОП». Реестр с методом взаимодействия «Бумажный носитель» доступен в ФК «Личный кабинет поставщика услуг» только на просмотр.

Таким образом, в ФК «Личный кабинет поставщика услуг» будут отображаться два реестра с одинаковым номером (Рисунок 84):

- актуальный реестр с методом взаимодействия «Бумажный носитель»;

- отклонённый реестр с методом взаимодействия «Электронный вид».

| Фонд социального страхования<br>Российской Федерации |                                                        |          |            |                         |            |              |                    |                   |  |  |  |  |  |
|------------------------------------------------------|--------------------------------------------------------|----------|------------|-------------------------|------------|--------------|--------------------|-------------------|--|--|--|--|--|
| Вернуться назад                                      | Вернуться назад 🏫 Главная 🖒 Реестры перевезенных лиц 🖒 |          |            |                         |            |              |                    |                   |  |  |  |  |  |
|                                                      |                                                        |          |            |                         |            |              |                    |                   |  |  |  |  |  |
|                                                      |                                                        | Контракт |            | Заказчик                | Количество | Crownoori    | Crome              | Метод             |  |  |  |  |  |
| riomep peecipa                                       | дата формирования +                                    | Номер    | Дата       | Заказчик                | проездов   | Стоимость    | Claryc             | взаимодействия    |  |  |  |  |  |
| 202/895                                              | 08.05.2020                                             | 17012020 | 17.01.2020 | РО по Республике Башкор | 2          |              | Направлен исполнит | Электронный вид   |  |  |  |  |  |
| 222                                                  | 23.04.2020                                             | 17012020 | 17.01.2020 | РО по Республике Башкор | 1          | 5 678,00     | Рассмотрение       | Бумажный носитель |  |  |  |  |  |
| 333                                                  | 23.04.2020                                             | 17012020 | 17.01.2020 | РО по Республике Башкор | 1          | 500,00       | Рассмотрение       | Бумажный носитель |  |  |  |  |  |
| 333                                                  | 23.04.2020                                             | 17012020 | 17.01.2020 | РО по Республике Башкор | 1          | 3,00         | Отклонено          | Электронный вид   |  |  |  |  |  |
| PFB-997                                              | 16.04.2020                                             | 17012020 | 17.01.2020 | РО по Республике Башкор | 1          | 5 421 045,00 | Согласовано        | Электронный вид   |  |  |  |  |  |

Рисунок 84 — Отображение реестров в случае изменения метода взаимодействия

Для реестров в статусе «Согласован» (метод взаимодействия «Электронный вид») доступна

Сформировать Акт

в карточке реестра (Рисунок 85).

|                                    | D.       | Pocc    | ийско       | <b>циального</b><br>й Федерации | страхования         | 1                 |               |             |            |          |           |             |
|------------------------------------|----------|---------|-------------|---------------------------------|---------------------|-------------------|---------------|-------------|------------|----------|-----------|-------------|
| Верну                              | ться наз | ад 🏦    | Главная     | и 📏 Реестры пе                  | ревезенных лиц 👌 I  | Реестр: РГВ-997 👌 |               |             |            |          |           |             |
| \$                                 | ×        | Сф      | ормир       | овать Акт                       |                     |                   |               |             |            |          |           |             |
| КВ                                 | едени    | я о Рее | естре –     |                                 |                     |                   |               |             |            |          |           |             |
| Номер: РГВ-997 Статус: Согласовано |          |         |             |                                 |                     |                   | Согласовано   |             |            |          |           |             |
| Дата формирования:                 |          |         |             | мирования:                      | 16.04.2020          | Причин            | а отклонения: |             |            |          |           |             |
| Количество проездов:               |          |         | о проездов: | 1                               | Акт выполн          | ненных работ:     |               |             |            |          |           |             |
| Стоимость проездов:                |          |         | ь проездов: | 5 421 045,00                    |                     |                   |               |             |            |          |           |             |
|                                    |          | Мето    | д взаим     | юдействия:                      | Электронный вид     |                   |               |             |            |          |           |             |
| 6.                                 |          |         |             |                                 |                     |                   |               |             |            |          |           |             |
| L CB                               | едени    | H O KOP | праки       |                                 |                     |                   |               |             |            |          |           |             |
|                                    |          |         |             | HOMED I K:                      | 17012020            |                   |               |             |            |          |           |             |
|                                    |          |         | Дата з      | аключения:                      | 17.01.2020          |                   | Статус:       | Исполнение  |            |          |           |             |
|                                    |          |         |             | ΤΟΦ:                            | РО по Республике Ба | ашкортостан       |               |             |            |          |           |             |
| Фа                                 | кты об   | Беспеч  | ения –      |                                 |                     |                   |               |             |            |          |           |             |
|                                    |          |         |             |                                 |                     |                   |               |             |            |          |           |             |
|                                    |          |         |             | Вид                             |                     | Бланк             | Дата          | Пункт       | Пункт      | Дата     | Плановая  | Фактическая |
|                                    |          |         |             | транспорта                      | Серия               | Номер             | отправления   | отправления | назначения | возврата | стоимость | стоимость   |
|                                    |          |         |             |                                 |                     |                   |               |             |            |          |           |             |

Рисунок 85 — Кнопка «Сформировать акт» в карточке реестра

Сформировать Акт

переводит пользователя на форму создания акта

выполненных работ по данному реестру (Рисунок 86).

Нажатие на кнопку

| Фонд социальног<br>Российской Федераци | г <b>о страхования</b><br><sup>1и</sup> |                                  |                       |       |        |   |
|----------------------------------------|-----------------------------------------|----------------------------------|-----------------------|-------|--------|---|
| Вернуться назад 🏫 Главная 👌 Акты вы    | полненных работ по обеспече             | нию проездом 👌 Новый: Акт выполн | нных работ: новый 🛛 🔪 |       |        | ি |
| 🗒 🗙 Перейти в карточку р               | еестра                                  |                                  |                       |       |        |   |
| Реквизиты Акта                         |                                         |                                  |                       |       |        |   |
| Номер:*                                |                                         | Статус:                          |                       |       |        |   |
| Дата:*                                 |                                         |                                  |                       |       |        |   |
| Реестр.*                               | РГВ-997                                 |                                  |                       |       |        |   |
| Метод взаимодействия по реестру:       | Электронный вид                         |                                  |                       |       |        |   |
| Количество проездов:                   | 1                                       | Стоимость:                       | 5 421 045,00          |       |        |   |
| Сканы акта:*                           | <u></u> 0                               |                                  |                       |       |        |   |
| Прочие документы:                      | <u>1</u> 0                              |                                  |                       |       |        |   |
| 🔺 Сведения о Счете                     |                                         |                                  |                       |       |        |   |
| Номер счета:*                          |                                         | Дата счета:*                     |                       |       |        |   |
| Номер расчётного счета:*               |                                         |                                  |                       |       |        |   |
| Наименование банка:*                   |                                         |                                  |                       |       |        |   |
| Корр. счет банка:                      |                                         |                                  |                       |       |        |   |
| БИК банка:                             |                                         |                                  |                       |       |        |   |
| Итого стоимость по счету:*             | 5 421 045,00 🌐                          | Итого НДС по счету:*             | \$                    |       |        |   |
| Наименование платежа:*                 |                                         |                                  |                       |       |        |   |
| Сканы счета:*                          | _ <b></b> 0                             |                                  |                       |       |        |   |
| — 🔻 Сведения о счет-фактуре            |                                         |                                  |                       |       |        |   |
| 🔺 Факты оплаты                         |                                         |                                  |                       |       |        |   |
| Номер платежного поручения             | Дата платеж                             | Сумма                            | Назначение пл         | атежа | Статус |   |
| Нет данных                             |                                         |                                  |                       |       |        |   |

Рисунок 86 — Форма создания акта выполненных работ

### 4.6.3 Работа с актами выполненных работ

Для просмотра сведений об актах выполненных работ необходимо в меню выбрать раздел «Акты выполненных работ по обеспечению проездом» (Рисунок 87).

|                          |                                 | Фонд пенсии<br>Российской Фед | ого страхования            |                               |                                                                                      |            |
|--------------------------|---------------------------------|-------------------------------|----------------------------|-------------------------------|--------------------------------------------------------------------------------------|------------|
|                          |                                 |                               |                            |                               | Контракты на обеспечение СКЛ                                                         |            |
| Вернуться назад 🏫 Главна | ая 🖒 Контракты на обеспечение п | роездом 🖒                     |                            |                               | Реестры лиц, направленных на лечение<br>Акты выполненных работ по<br>обеспечению СКЛ |            |
| Номер                    | Дата заключения 🕹               | Срок де<br>дата начала        | йствия<br>дата окончания   | - Заказчик                    | Контракты на обеспечение проездом                                                    | Статус     |
| Тест3/ОП                 | 13.02.2024                      | 14.02.2024                    | 31.12.2024                 | РО по Республике Башкортостан | Реестры перевезенных лиц                                                             | 1сполнение |
| 巛 🌾 Страница             | 1 из 1 》 》 С                    | Отображаются записи с 1       | I по 1, всего 1   Показать | 25 👻 записей на страницу      | Реестры пострадавших, направленных<br>на лечение                                     |            |
|                          |                                 |                               |                            |                               | Акты выполненных работ по<br>обеспечению проездом                                    |            |
|                          |                                 |                               |                            |                               | Данные поставщика                                                                    |            |
|                          |                                 |                               |                            |                               | 🔁 Выйти                                                                              |            |
|                          |                                 |                               |                            |                               |                                                                                      |            |

Рисунок 87 — Кнопка перехода в раздел «Акты выполненных работ по обеспечению проездом»

В списке актов выполненных работ отображаются все акты выполненных работ, в том числе акты выполненных работ, сформированные в ФК «Обеспечение ОП» по реестрам с методом взаимодействия «Бумажный носитель» (Рисунок 88).

| C P                                                                                                    | Фонд социального страхования<br>Российской Федерации |         |            |           |                 |                 |                    |              |  |  |  |
|----------------------------------------------------------------------------------------------------|------------------------------------------------------|---------|------------|-----------|-----------------|-----------------|--------------------|--------------|--|--|--|
| Вернуться назад 🏫 Главная 🖒 Акты выполненных работ по обеспечению проездом 🖒                              |                                                      |         |            |           |                 |                 |                    |              |  |  |  |
| + 🖉 💠 📰 🔁                                                                                                 |                                                      |         |            |           |                 |                 |                    |              |  |  |  |
|                                                                                                    | <b>B</b>                                             | Реестр  |            | C         | Количество прое | Номер контракта | 2                  | C            |  |  |  |
| Номер                                                                                                    | Дата ↓                                               | Номер   | Дата       | Стоимость |                 |                 | Заказчик           | Статус       |  |  |  |
| КК-945                                                                                                    | 17.04.2020                                           | РГВ-997 | 16.04.2020 | 5421045   | 1               | 17012020        | РО по Республике Б | Отклонено    |  |  |  |
| 111222                                                                                                    | 16.04.2020                                           | 12      | 08.11.2019 | 990       | 1               | 111             | РО по Республике Б | Рассмотрение |  |  |  |
| 00-0                                                                                                    | 16.04.2020                                           | 546     | 18.02.2020 | 60000     | 1               | 17012020        | РО по Республике Б | Доработка    |  |  |  |
| 巛 🕻   Страница 🚺 из 1   🕽 🔊   С Отображаются записи с 1 по 3, всего 3   Показать 25 🔹 записей на страницу |                                                      |         |            |           |                 |                 |                    |              |  |  |  |

Рисунок 88 — Список актов выполненных работ

Столбец «Статус» в списке актов выполненных работ указывает на стадию обработки акта:

- «Сформирован» - начальный статус при создании акта;

- «Рассмотрение» - акт находится на рассмотрении в Фонде;

- «Направлен на оплату» - акт выполненных работ отправлен в УГЗ;

- «Доработка» - акт отправлен поставщику на доработку;

- «Отклонен» – акт выполненных работ не согласован на стороне Финблока;

– «Оплата перечислена» – из подсистемы УГЗ получен факт оплаты по данному акту.

В случае, когда у реестра, по которому создан акт выполненных работ, указан метод «Бумажный носитель» все действия с актом выполненных работ в ФК «Личный кабинет поставщика услуг» будут заблокированы для пользователя.

В разделе «Акты выполненных работ» пользователь может совершить следующие действия:

뽦

м) Открыть карточку акта, дважды нажав на поле в списке актов или выбрав соответствующую строку и нажав на кнопку 🖉;

н) Обновить информацию на странице, нажав на кнопку 🔷 ;

- o) Выгрузить данные в формате Excel-файла, нажав на кнопку 🔁;
- п) Отфильтровать записи в списке актов по необходимым параметрам.

Для того чтобы отфильтровать акты необходимо в списке актов нажать кнопку раскроется блок фильтрации (Рисунок 89).

### 62

|                 | <b>Фонд социал</b> і<br>Российской Феде | ьного страхова<br>рации   | ния                              |                                   |                               |                        |                    |                        |
|-----------------|-----------------------------------------|---------------------------|----------------------------------|-----------------------------------|-------------------------------|------------------------|--------------------|------------------------|
| Вернуться назад | 🕇 Главная 🖒 Акт                         | ы выполненных работ по об | еспечению проездом 🛛 🔪           |                                   |                               |                        |                    |                        |
| + 🖉 🕻           | る時の                                     |                           |                                  |                                   |                               |                        |                    |                        |
| 0               | Статус:                                 |                           |                                  | v                                 | Номер акта:                   |                        |                    |                        |
| Стои            | мость:                                  |                           |                                  | *<br>*                            | Номер реестра:                |                        |                    |                        |
| Зан             | казчик:                                 |                           |                                  |                                   | Номер контракта:              |                        |                    |                        |
|                 |                                         |                           |                                  |                                   |                               |                        |                    | Очистить поля Применит |
|                 | Rees 1                                  | F                         | Реестр                           | C                                 | K-                            |                        | 2                  | C                      |
| номер           | дата <b></b> +                          | Номер                     | Дата                             | Стоимость                         | количество прое               | номер контракта        | Заказчик           | Статус                 |
| (K-945          | 17.04.2020                              | РГВ-997                   | 16.04.2020                       | 5421045                           | 1                             | 17012020               | РО по Республике Б | Отклонено              |
| 111222          | 16.04.2020                              | 12                        | 08.11.2019                       | 990                               | 1                             | 111                    | РО по Республике Б | Рассмотрение           |
| 00-0            | 16.04.2020                              | 546                       | 18.02.2020                       | 60000                             | 1                             | 17012020               | РО по Республике Б | Доработка              |
| 巛 🕻   Ст        | раница 1 из                             | ı > ≫ C                   | Отображаются записи с 1<br>Рисун | по 3, всего 3   Пока<br>ОК 89 — Б | зать 25 – запис<br>ЛОК ФИЛЬТР | ей на страницу<br>ании |                    |                        |

В блоке фильтрации необходимо установить необходимые параметры фильтра и нажать кнопку Применить. Для того чтобы очистить блок фильтрации необходимо нажать кнопку

Очистить поля

Открыть карточку акта можно двойным нажатием по полю акта (Рисунок 90).

|                 | Фонд социал<br>Российской Феде | ь <b>ного страховани</b><br>рации | я                     |                      |                  |                 |                    |                         |
|-----------------|--------------------------------|-----------------------------------|-----------------------|----------------------|------------------|-----------------|--------------------|-------------------------|
| Вернуться назад | 🕇 Главная 🖒 Акт                | ы выполненных работ по обесп      | ечению проездом       |                      |                  |                 |                    | C                       |
| + 🖉 🔇           |                                |                                   |                       |                      |                  |                 |                    |                         |
|                 | Статус:                        |                                   |                       | ~                    | Номер акта:      |                 |                    |                         |
| Сто             | имость:                        |                                   |                       | \$<br>*              | Номер реестра:   |                 |                    |                         |
| За              | казчик:                        |                                   |                       |                      | Номер контракта: |                 |                    |                         |
|                 |                                |                                   |                       |                      |                  |                 |                    | Очистить поля Примените |
|                 |                                | Pee                               | стр                   | <u> </u>             | W.               |                 | 2                  | C                       |
| номер           | дата +                         | Номер                             | Дата                  | Стоимость            | количество прое  | номер контракта | Заказчик           | Статус                  |
| KK-945          | 17.04.2020                     | РГВ-997                           | 16.04.2020            | 5421045              | 1                | 17012020        | РО по Республике Б | Отклонено               |
| 111222          | 16.04.2020                     | 12                                | 08.11.2019            | 990                  | 1                | 111             | РО по Республике Б | Рассмотрение            |
| 00-0            | 16.04.2020                     | 546                               | 18.02.2020            | 60000                | 1                | 17012020        | РО по Республике Б | Доработка               |
| « « c           | траница 1 из                   | 1 > >> C' 0                       | ображаются записи с 1 | по 3, всего 3 👘 Пока | зать 25 👻 запис  | сей на страницу |                    |                         |

Рисунок 90 — Выбор акта

Карточка акта выполненных работ включает в себя блоки «Реквизиты акта», «Сведения о Счёте», «Сведения о Счет-фактуре» и «Факты оплаты» (Рисунок 91).

| Перейти в карточки реости        | na                |                                |            |
|----------------------------------|-------------------|--------------------------------|------------|
| - Реквизиты Акта                 |                   |                                |            |
| Номер:*                          | 1109              | Дата:*                         | 11 09 2020 |
| Статус:                          | Рассмотрение      |                                |            |
| Оплата акта:*                    | Без оплаты по сче | ту с учетом авансового платежа |            |
| Реестр:*                         | 1109              |                                |            |
| Метод взаимодействия по реестру: | Бумажный носител  | Ъ                              |            |
| Количество проездов:             | 1                 | Стоимость:                     | 100,00     |
| Сканы акта:*                     | 🏦 0               |                                |            |
| Прочие документы:                | <b>1</b> 0        |                                |            |
| – 🔺 Сведения о Счете             |                   |                                |            |
| Номер счета:                     |                   | Дата счета:                    |            |
| Номер расчётного счета:          |                   |                                |            |
| Наименование банка:*             |                   |                                |            |
| Корр. счет банка:                |                   |                                |            |
| БИК банка:                       |                   |                                |            |
| Итого стоимость по счету:        |                   | Итого НДС по счету:            |            |
| Наименование платежа:            |                   |                                |            |
| Сканы счета:                     | <b>1</b>          |                                |            |
| – 🔺 Сведения о счет-фактуре      |                   |                                |            |
| Номер счет-фактуры:              |                   | Дата счет-фактуры:             |            |
| Стоимость:                       |                   | Сумма НДС:                     |            |
| Сканы счет-фактуры:              | <u> </u>          |                                |            |

Рисунок 91 — Карточка акта выполненных работ

### 4.6.3.1 Создание акта выполненных работ

Функция создания акта выполненных работ в ФК «Личный кабинет поставщика» доступа только по реестру в статусе «Согласован» с методом взаимодействия «Электронный вид».

Для того чтобы создать акт выполненных работ пользователю необходимо:

a) нажать на кнопку **b** в верхней части списка актов (Рисунок 92). Откроется карточка создания нового акта (Рисунок 93);

| Por             | онд социалы<br>ссийской Федера | ного страховани<br>ации     | เя                  |                     |               |                     |                  |              |
|-----------------|--------------------------------|-----------------------------|---------------------|---------------------|---------------|---------------------|------------------|--------------|
| Вернуться назад | 🕈 Главная 🖒 Акть               | а выполненных работ по обес | печению проездом    |                     |               |                     |                  | <b>?</b>     |
| 🕂 🖉 🗘           |                                |                             |                     |                     |               |                     |                  |              |
|                 | Deer 1                         | Peec                        | стр                 | C                   |               |                     | 2                | C            |
| помер           | дата 🔹                         | Номер                       | Дата                | Стоимость           | количество пр | помер контракта     | Заказчик         | Claryc       |
| КК-945          | 17.04.2020                     | РГВ-997                     | 16.04.2020          | 5421045             | 1             | 17012020            | РО по Республике | Отклонено    |
| 111222          | 16.04.2020                     | 12                          | 08.11.2019          | 990                 | 1             | 111                 | РО по Республике | Рассмотрение |
| 00-0            | 16.04.2020                     | 546                         | 18.02.2020          | 60000               | 1             | 17012020            | РО по Республике | Доработка    |
| 巛 🔇 Стр         | аница 1 из 1                   | > >> C C                    | Отображаются записи | и с 1 по 3, всего 3 | Показать 25 💌 | записей на страницу | (                |              |

Рисунок 92 — Кнопка создания акта из списка актов выполненных работ

65 98957020.425180.050.ИЗ

| 🔺 Реквизиты Акта        |                         |                          |                       |                       |           | 1                             |              |             |            |
|-------------------------|-------------------------|--------------------------|-----------------------|-----------------------|-----------|-------------------------------|--------------|-------------|------------|
|                         | Номер:*                 |                          |                       | Дата:*                |           | 1 1 1 1<br>1 1 1 1<br>1 1 1 1 |              |             |            |
|                         | Статус:                 |                          |                       |                       |           |                               |              |             |            |
| Оп                      | лата акта:*             |                          |                       |                       |           | X 👻                           |              |             |            |
|                         | Реестр:*                |                          |                       |                       |           |                               |              |             |            |
| Метод взаимодействия г  | по реестру:             |                          |                       |                       |           |                               |              |             |            |
| Количество              | о проездов:             |                          |                       | Стоимость:            |           |                               |              |             |            |
| C                       | каны акта:*             | 🔔 0                      |                       |                       |           |                               |              |             |            |
| Прочие ;                | документы:              | <b>1</b> 0               |                       |                       |           |                               |              |             |            |
| 🔺 Сведения о Счете —    |                         |                          |                       |                       |           |                               |              |             |            |
| Ho                      | омер счета:             |                          |                       | Дата счета:           |           |                               |              |             |            |
| Номер расчёт            | ного счета:             |                          |                       |                       |           |                               |              |             |            |
| Наименова               | ние банка:*             |                          |                       |                       |           |                               |              |             |            |
| Kopp.                   | счет банка:             |                          |                       |                       |           |                               |              |             |            |
|                         | БИК банка:              |                          |                       |                       |           |                               |              |             |            |
| Итого стоимост          | гь по счету:            |                          |                       | Итого НДС по счету:   |           | \$                            |              |             |            |
| Наименовани             | е платежа:              |                          |                       |                       |           |                               |              |             |            |
| Ci                      | каны счета:             | <b>1</b> 0               |                       |                       |           |                               |              |             |            |
| Сведения о счет-факт    | уре                     |                          |                       |                       |           |                               |              |             |            |
| Номер сче               | т-фактуры:              |                          |                       | Дата счет-фактуры:    |           | 10000<br>0.0000<br>0.0000     |              |             |            |
|                         | Стоимость:              |                          | ÷                     | Сумма НДС:            |           | \$                            |              |             |            |
| Сканы сче               | т-фактуры:              | <u></u> 0                |                       |                       |           |                               |              |             |            |
| Сведения о фактах оп    | паты                    |                          |                       |                       |           |                               |              |             |            |
|                         | Рису                    | иок 93 —                 | Окно созд             | ания акта в           | ыполн     | енных р                       | абот         |             |            |
| б) Выбр                 | рать реес               | стр, на осн              | ювании ко             | торого форм           | иирует    | гся акт: н                    | ажать н      | а кнопк     | y          |
| сположенную             | в поле «                | «Реестр».                | В появиви             | иемся окне            | выбор     | а реестр                      | а выбра      | ть реест    | р, два     |
|                         |                         | -                        |                       |                       | Durin     |                               | 1            | 1           |            |
| кнув на поле, лі        | ибо клин                | кнувнапо                 | ле и нажав            | на кнопку             | выор      | ать (дл                       | ія отмен     | ы дейст     | вияна:     |
|                         |                         |                          |                       |                       |           |                               |              |             |            |
| Закрыт                  | <b>Ъ</b> ) ( <b>D</b> и | $(\alpha, \mu) = (0, 1)$ |                       |                       |           |                               |              |             |            |
| нопку                   | ) (1 и                  | Cynor 94)                | ,                     |                       |           |                               |              |             |            |
| Зыберите запись: Реестр |                         |                          |                       |                       |           |                               |              |             |            |
|                         |                         |                          |                       |                       |           |                               |              |             |            |
| Выбрать 🗘 📅             |                         |                          |                       |                       |           |                               |              |             |            |
|                         |                         |                          | Контракт              |                       |           | Kom                           |              |             | Merro      |
| Номер реестра Дата форм | иирования 🖡             | Номер                    | Дата                  | Заказчик              |           | проездов                      | Стоимость    | Статус      | взаимоде   |
| PFB-997 16.             | 04.2020                 | 17012020                 | 17.01.202             | ) PO no Pecnyónu      | ке Башкор | 1                             | 5 421 045,00 | Согласовано | Электронны |
|                         |                         |                          |                       |                       |           |                               |              |             |            |
|                         |                         |                          |                       |                       |           |                               |              |             |            |
|                         |                         |                          |                       |                       |           |                               |              |             |            |
| 【 【 Страница 1          | из 1 📎                  | » C Отобра               | ажаются записи с 1 по | 1, всего 1   Показать | 25 -      | записей на стр                | аницу        |             |            |
|                         |                         |                          |                       |                       |           |                               |              |             |            |

Рисунок 94 — Окно выбора реестра для формирования акта

Заполнить блок «Реквизиты акта». Указать данные в полях «Номер», «Дата создания», B) «Оплата акта» (Рисунок 95);

| Реквизиты Акта                   |          |     |          |     |
|----------------------------------|----------|-----|----------|-----|
| Номер:*                          |          |     | Дата:*   |     |
| Статус:                          |          |     |          |     |
| Оплата акта:*                    |          |     |          | Х т |
| Реестр.*                         |          |     |          |     |
| Метод взаимодействия по реестру: |          |     |          |     |
| Количество проездов:             |          | Сто | оимость: |     |
| Сканы акта:*                     | <b>1</b> |     |          |     |
| Прочие документы:                | 🔔 0      |     |          |     |

Рисунок 95 — Блок «Реквизиты Акта»

г) Заполнить данные в блоке «Сведения о счете» (если в поле «Оплата акта» выбрано значение «Полная оплата по счету» или «Частичная оплата по счету с учетом авансового платежа»). , расположенную напротив поля «Наименование банка». В выбрать банк, нажав на кнопку окне выбора банка выбрать банк, дважды кликнув на поле, либо кликнув на поле и нажав на кнопку

Выбрать (для отмены действия нажать на кнопку Закрыть) (Рисунок 96);

| Выберите запись: Наим | енование банка       |                                                      | ⊗       |
|-----------------------|----------------------|------------------------------------------------------|---------|
| Выбрать 🗘 🕂           |                      |                                                      |         |
| БИК                   | К/счет 🕇             | Наименование                                         |         |
| 044583104             | 3010181000000000104  | АО БАНК ИННОВАЦИЙ И РАЗВИТИЯ                         | *       |
| 044579110             | 30101810000000000110 | АКБ "ИНТЕРКООПБАНК" (ПАО)                            |         |
| 044585111             | 30101810000000000111 | ООО "БАНК ПСА ФИНАНС РУС"                            |         |
| 044599118             | 30101810000000000118 | МОСКОВСКИЙ ФИЛИАЛ КБ "КБЦ" (ООО)                     |         |
| 044583120             | 3010181000000000120  | КБ "РОСПРОМБАНК" (ООО)                               |         |
| 044585124             | 3010181000000000124  | ОАО "НДБ"                                            |         |
| 044585140             | 3010181000000000140  | КБ "БМБ" (000)                                       |         |
| 044579149             | 3010181000000000149  | КУ ООО КБ "СЕМБАНК" - ГК "АСВ"                       |         |
| 044585153             | 3010181000000000153  | КУ ООО КБ "ОБЪЕДИНЕННЫЙ БАНК РАЗВИТИЯ"               |         |
| 044525159             | 3010181000000000159  | "МЕРСЕДЕС-БЕНЦ БАНК РУС" ООО                         |         |
| 044583162             | 3010181000000000162  | АО АКБ "НОВИКОМБАНК"                                 |         |
| 044585166             | 3010181000000000166  | ОАО "ТЭМБР-БАНК"                                     | -       |
| 巛 🄇   Страница        | 1 из 216   ک         | С Отображаются записи с 1 по 25, всего 5382 Показать | 25 👻    |
|                       |                      |                                                      | Закрыть |

Рисунок 96 — Окно выбора банка

Заполнить поля «Номер счета», «Дата счета», «Номер л/счета», «К/счет банка», д) «Итого по счету» (Рисунок 97);

98957020.425180.050.ИЗ

| 🔺 Сведения о Счете —       |                                     |    |
|----------------------------|-------------------------------------|----|
| Номер счета:*              | Дата счета:*                        |    |
| Номер расчётного счета:*   |                                     |    |
| Наименование банка:*       |                                     |    |
| Корр. счет банка:          |                                     |    |
| БИК банка:                 |                                     |    |
| Итого стоимость по счету:* | 5 421 045,00 🌲 Итого НДС по счету:* | \$ |
| Наименование платежа:*     |                                     |    |
| Сканы счета:*              | <b>1</b> 0                          |    |

Рисунок 97 — Блок «Сведения о Счете»

- При необходимости заполнить данные в блоке «Сведения о счет-фактуре»; e)
- При необходимости прикрепить сканы документов: ж)

| 7)            | Нажать  | на  | кнопку    | <b>1</b> | Откроется | окно | «Сканы        | документ |
|---------------|---------|-----|-----------|----------|-----------|------|---------------|----------|
| исунок 98);   |         |     |           |          |           |      |               |          |
| Сканы докумен | тов     |     |           |          |           |      |               |          |
| Добавить      | Удалить |     |           |          |           |      |               |          |
| Имя файла     |         | Раз | мер файла |          | Тип файла |      | Дата загрузки |          |
| Нет ланных    |         |     |           |          |           |      |               |          |

Рисунок 98 — Окно «Сканы документов»

Закрыт

| 8) Нажать на кно            | пку Добавить . Откроется  | окно «Загрузка    | файла» (для | отмены |
|-----------------------------|---------------------------|-------------------|-------------|--------|
| действия нажать Закрыть) (Р | исунок 99);               |                   |             |        |
| Загрузка ф                  | айла                      |                   |             |        |
| Файл:                       |                           | Выбрать файл      |             |        |
|                             |                           | Загрузить Закрыть |             |        |
| ]                           | Рисунок 99 — Окно «Загруз | ка файла»         |             |        |
| 9) Нажать на кноп           | ку Выбрать файл;          |                   |             |        |

10) Выбрать необходимый файл;

11) Нажать на кнопку Загрузить. Загружаемый файл появится в списке файлов в окне «Сканы документов» с указанием даты загрузки (для удаления файла из списка файлов в окне «Сканы документов» выбрать необходимый документ и нажать на кнопку Удалить ) (Рисунок 100);

98957020.425180.050.ИЗ

| Сканы документов |              |           |               |
|------------------|--------------|-----------|---------------|
| Добавить Удалить |              |           |               |
| Имя файла        | Размер файла | Тип файла | Дата загрузки |
| Skan_doc.png     | 1108         | image/png | 18.03.2019    |
|                  |              |           | Закрыть       |

Рисунок 100 — Отображение загружаемого файла в окне «Сканы документов»

- 12) Нажать на кнопку Закрыть в окне «Сканы документов» (Рисунок 100);
- 3) Нажать на кнопку 🗎 в верхней части карточки акта. В поле «Статус» карточки акта

отобразиться статус «Сформирован» (Рисунок 101).

| Вернуться назад  Главная 📏 Акты вы | полненных работ по обес | спечению проездом 👌 Акт выполненных раб | ior: 23456 👌 |
|------------------------------------|-------------------------|-----------------------------------------|--------------|
| Подписать и от                     | пправить в Фонд         | Перейти в карточку реестра              |              |
|                                    | as red                  | Пото:*                                  |              |
| помер.                             | 23456                   | Дата.                                   | 15.09.2020   |
| Статус:                            | Сформирован             |                                         |              |
| Оплата акта:*                      | Без оплаты по счет      | у с учетом авансового платежа           | × -          |
| Реестр:*                           | 11                      |                                         |              |
| Метод взаимодействия по реестру:   | Электронный вид         |                                         |              |
| Количество проездов:               | 1                       | Стоимость:                              |              |
| Сканы акта:*                       | <b>1</b>                |                                         |              |
| Прочие документы:                  | 1                       |                                         |              |
| Сведения о Счете                   |                         |                                         |              |
| Номер счета:                       |                         | Дата счета:                             |              |
| Номер расчётного счета:            |                         |                                         |              |
| Наименование банка.*               |                         |                                         |              |
| Корр. счет банка:                  |                         |                                         |              |
| БИК банка:                         |                         |                                         |              |
| Итого стоимость по счету:          |                         | Итого НДС по счету:                     |              |
| D                                  | ar 101 Ca               |                                         |              |

Рисунок 101 — Сохранение акта выполненных работ

Акт выполненных работ успешно сохранен. Доступна возможность отправки акта выполненных работ в Фонд.

Удалить созданный акт можно нажав на кнопку в карточке сохранённого акта выполненных работ (Рисунок 102).

68

| Вернуться назад 🤺 Главная 🖒 Акты вы | полненных работ по обеспе | чению проездом 👌 Акт выполненных ра | бот: 23456 📎 |
|-------------------------------------|---------------------------|-------------------------------------|--------------|
| Подписать и о                       | пправить в Фонд           | Перейти в карточку реестра          |              |
| 🔺 Реквизиты Акта                    |                           |                                     |              |
| Номер:*                             | 23456                     | Дата:*                              | 15.09.2020   |
| Статус:                             | Сформирован               |                                     |              |
| Оплата акта:*                       | Без оплаты по счету       | с учетом авансового платежа         | × -          |
| Реестр:*                            | 11                        |                                     |              |
| Метод взаимодействия по реестру:    | Электронный вид           |                                     |              |
| Количество проездов:                | 1                         | Стоимость:                          |              |
| Сканы акта:*                        | 🏩 1 -                     |                                     |              |
| Прочие документы:                   | <b>1</b> 0                |                                     |              |
| Сведения о Счете                    |                           |                                     |              |
| Номер счета:                        |                           | Дата счета:                         |              |
| Номер расчётного счета:             |                           |                                     |              |
| Наименование банка.*                |                           |                                     |              |
| Корр. счет банка:                   |                           |                                     |              |
| БИК банка:                          |                           |                                     |              |
| Итого стоимость по счету:           |                           | Итого НДС по счету:                 |              |
| Наименование платежа:               |                           |                                     | _            |
| Рису                                | нок 102 — Уда             | ление акта выполненни               | ых работ     |

### 4.6.3.2 Отправка акта выполненных работ в Фонд

Для того чтобы направить акт выполненных работ в Фонд на рассмотрение и оплату,

| необходимо  | В   | карточке    | акта | нажать    | на   | кнопку     | Подписать и направить в Фонд   |    | Кнопка  |
|-------------|-----|-------------|------|-----------|------|------------|--------------------------------|----|---------|
| Подписать и | нап | равить в Фо | нд   | оступна т | ольк | о после со | охранения данных по акту (Рису | но | к 103). |

| Вернуться назад  ทิ Главная 🖒 Акты вы | полненных работ по обес | печению проездом 👌 Акт выполненных ра | бот: 2242 👌 |
|---------------------------------------|-------------------------|---------------------------------------|-------------|
| 🖺 前 🗙 Подписать и о                   | тправить в Фонд         | Перейти в карточку реестра            |             |
| 🔺 Реквизиты Акта                      |                         | -                                     |             |
| Номер:*                               | 2242                    | Дата.*                                | 15.09.2020  |
| Статус:                               | Сформирован             |                                       |             |
| Оплата акта:*                         | Без оплаты по счет      | у с учетом авансового платежа         | × v         |
| Реестр:*                              | 11                      |                                       |             |
| Метод взаимодействия по реестру:      | Электронный вид         |                                       |             |
| Количество проездов:                  | 1                       | Стоимость:                            |             |
| Сканы акта:*                          | 🏦 1                     |                                       |             |
| Прочие документы:                     | <b>1</b> 0              |                                       |             |
| 🔺 Сведения о Счете                    |                         |                                       |             |
| Номер счета:                          |                         | Дата счета:                           |             |
| Номер расчётного счета:               |                         |                                       |             |
| Наименование банка:*                  |                         |                                       |             |
| Корр. счет банка:                     |                         |                                       |             |
| БИК банка:                            |                         |                                       |             |
| Итого стоимость по счету:             |                         | Итого НДС по счету:                   |             |
| Наименование платежа:                 |                         |                                       |             |

Рисунок 103 — Отправка акта выполненных работ в Фонд

Отправка данных по акту выполненных работ в Фонд осуществляется с использованием усиленно-квалифицированной электронной подписи (УКЭП). Для обеспечения проверки УКЭП на стороне пользователя кабинета, клиентская часть данного web-приложения взаимодействует с любым сертифицированным средством криптозащиты информации, которое должно быть заранее установлено на рабочем месте пользователя приложения.

При этом предварительно установленные ЭП Browserplug-in и сертификат подписей, запросят разрешения на выполнение данного действия. Для подтверждения действия необходимо нажать кнопку Да (Рисунок 104).

70

| 💽 Подті | Подтверждение доступа                                                                                                    |  |  |  |  |  |
|---------|----------------------------------------------------------------------------------------------------|--|--|--|--|--|
|         | Этот веб-сайт пытается выполнить операцию с ключами<br>или сертификатами от имени пользователя.                                                                                                    |  |  |  |  |  |
|         | 'https://cabinets-test.fss.ru/supplier/FssLkSupplier/pages/#su<br>ppliers-op-completeActs-card/itemId:2435'                                                                                                    |  |  |  |  |  |
|         | Выполнение таких операций следует разрешать только для<br>веб-сайтов, которым вы доверяете.                                                                                                    |  |  |  |  |  |
|         | Чтобы отключить данное подтверждение для конкретного<br>веб-сайта, его можно добавить в список доверенных<br>веб-сайтов, доступный на странице настроек через меню<br>Пуск->КРИПТО-ПРО->Настройки ЭЦП Browser plug-in. |  |  |  |  |  |
|         | Разрешить эту операцию?                                                                                                    |  |  |  |  |  |
|         | Да Нет                                                                                                    |  |  |  |  |  |

Рисунок 104 — Подтверждение доступа

После подтверждения действия, откроется диалоговое окно, в котором необходимо выбрать соответствующий сертификат для ЭП. После выбора сертификата необходимо нажать кнопку

| Подписать ЭП | (Рисунок 105).                                                                                                    |  |  |  |  |  |
|--------------|----------------------------------------------------------------------------------------------------|--|--|--|--|--|
|              | Подписание данных                                                                                                    |  |  |  |  |  |
|              | CN=Curya, SN=/ gapasisha, G=Eura-bia, C=RU × 💌                                                                                                    |  |  |  |  |  |
|              | Алгоритм: ГОСТ Р 34.10-2012/512<br>Владелец: CN=', SN= , G=, C=RU<br>Издатель: CN=Администратор Тестового УЦ ИнфоТеКС, О=Тестовый УЦ<br>ИнфоТеКС, OU=Удостоверяющий и ключевой центр, T=Администратор<br>Действителен с: Thu Jan 30 2020 10:52:00 GMT+0300 (Москва, стандартное<br>время)<br>Действителен по: Mon Dec 14 2020 23:59:59 GMT+0300 (Москва, стандартное<br>время) |  |  |  |  |  |
|              | Подписать ЭП Отмена                                                                                                    |  |  |  |  |  |

Рисунок 105 — Подписание данных

После того как акт направлен в Фонд его статус автоматически меняется на «Рассмотрение».

В случае если из Фонда акт будет отправлен на доработку, в ФК «Личный кабинет поставщика услуг» статус акта поменяется на «Доработка» и откроется возможность редактировать данные. Отредактированный акт выполненных работ необходимо повторно отправит в Фонд.

#### 4.6.3.3 Получение сведений о фактах оплаты по акту выполненных работ

После получения данных об оплате из УГЗ, в нижней части карточки акта автоматически заполняются данные о платежном поручении.

### 4.7 Работа в личном кабинете поставщика изделий ТСР

### 4.7.1 Просмотр сведений о контрактах на обеспечение ТСР

Для просмотра сведений о государственных контрактах на обеспечение TCP, заключенных между поставщиком услуг и Фондом, необходимо в меню выбрать раздел «Контракты на обеспечение TCP» (Рисунок 106).

| Ŷ | Фонд пенсионного и социального страхован<br>Российской Федерации                                       | ия                                                                                                    |
|---|----------------------------------------------------------------------------------------------------|----------------------------------------------------------------------------------------------------|
|   | Контракты<br>Все необходимые контракты,<br>доступные в личном кабинете<br>постащика услуг<br>Подробнее | Договоры<br>Раздел для создания<br>договоров по электронным<br>сертфикатам по программе<br>ранней абилитации |
|   | Контракты на обеспечение ТСР<br>Контракты на обеспечение СКЛ                                           |                                                                                                    |
|   | Контракты на обеспечение проездом<br>Контракты по возмещению вреда пострадавшим                        | (урнал событий                                                                                               |

Рисунок 106 — Кнопка перехода в раздел «Контракты на обеспечение TCP»

В списке контрактов отображаются все контракты поставщика на обеспечение ТСР (Рисунок

107).

| ¢              | Фонд социального страхован<br>Российской Федерации | Н <b>ИЯ</b><br>Контракты на об | іеспечение TCP | Реестры на обеспечение ТСК | Р Акты выполненных р | абот по обеспечению ТСР |     |
|----------------|----------------------------------------------------|--------------------------------|----------------|----------------------------|----------------------|-------------------------|-----|
| Вернуться наза | д 🏫 Главная 🖒 Контракты 🖒                          |                                |                |                            |                      |                         | (?) |
|                | や輩                                                 |                                |                |                            |                      |                         |     |
| Номер↓         |                                                    | Срок де                        | ействия        | Заказник                   | Стонности            | CTOTHO                  |     |
|                | • дата заключения                                  | дата начала                    | дата оконча    | Заказчик                   | СТОИМОСТЬ            | Claryc                  |     |
| 304            | 29.08.2018                                         | 29.08.2018                     | 31.12.2018     | PO по Республике Башкор    | этос 3 570 000       | Исполнен                |     |
| 301            | 29.08.2018                                         | 29.08.2018                     | 31.12.2019     | PO по Республике Башкор    | этос 3 570 000       | Исполнение              |     |
| 301            | 29.08.2018                                         | 29.08.2018                     | 31.12.2019     | PO по Республике Башкор    | этос 3 570 000       | Исполнение              |     |

Рисунок 107 — Список контрактов на обеспечение ТСР

В разделе «Контракты на обеспечение TCP» пользователь может совершить следующие действия:

а) Открыть карточку контракта, дважды нажав на поле в списке контрактов или выбрав

соответствующую строку и нажав на кнопку 🦉 ;
б) Обновить информацию на странице, нажав на кнопку 🔄 ;

в) Выгрузить данные в формате Excel-файла, нажав на кнопку 🔁;

г) Отфильтровать записи в списке контрактов по необходимым параметрам.

Для того чтобы отфильтровать контракты необходимо в списке контрактов нажать кнопку , раскроется блок фильтрации.

В блоке фильтрации необходимо установить необходимые параметры фильтра и нажать

кнопку Для того чтобы очистить блок фильтрации необходимо нажать кнопку

Очистить поля

Открыть карточку контракта можно двойным нажатием по полю контракта.

В карточке контракта доступна информация о государственном контракте на обеспечение

TCP:

- Основные сведения;
- Номенклатура;
- Соисполнители;
- Направления;
- Акты выполненных работ;
- Факты оплаты.

На вкладке «Основные сведения» карточки контракта отображаются основные сведения, поступившие из подсистемы «Управление государственными закупками КАС АХД». Вкладка с основными сведениями о контракте, включает в себя блоки «Реквизиты контракта» и «Сведения об исполнителе» (Рисунок 108).

| Фонд с<br>Российск      | с <b>оциального</b><br>кой Федерации | о страхования                   |                      |                |                   |              |                                           |  |
|-------------------------|--------------------------------------|---------------------------------|----------------------|----------------|-------------------|--------------|-------------------------------------------|--|
|                         |                                      | Контрак                         | ты на обеспечени     | e TCP Peed     | стры на обеспеч   | нение ТСР    | Акты выполненных работ по обеспечению ТСР |  |
| Вернуться назад 🏦 Главн | ная 〉 Контракты                      | контракт: 301 🖒                 |                      |                |                   |              |                                           |  |
| 5                       |                                      |                                 |                      |                |                   |              |                                           |  |
| Основные сведения       | Номенклатура                         | Соисполнители                   | Направления          | Акты выпол     | ненных работ      | Факты оплать |                                           |  |
| Реквизиты контракт      | ra                                   |                                 |                      |                |                   |              |                                           |  |
| Кон                     | нтракт номер:                        | 301                             | Дата                 | заключения:    | 29.08.2018        |              |                                           |  |
|                         | Статус:                              | Исполнение                      | Т                    | ип контракта:  | Товары            |              |                                           |  |
|                         | Заказчик:                            | РО по Республике Ба             | икортостан           |                |                   |              |                                           |  |
| Сум                     | ма контракта:                        | 3 570 000,00                    | Валю                 | га контракта:  | Российский рубл   | H.           |                                           |  |
| Сумма контракта         | без доставки:                        | 0,00                            | Планируемая дата     | заключения:    | 31.12.2018        |              |                                           |  |
| Тип контра              | акта для ТСР:                        |                                 |                      |                |                   |              |                                           |  |
| Дата начала сро         | ока действия:                        | 29.08.2018                      | Дата окончания сро   | ка действия:   | 31.12.2019        |              |                                           |  |
| Дата начала срока       | а исполнения:                        | 29.08.2018                      | Дата окончания срока | исполнения:    | 31.12.2019        |              |                                           |  |
| Дата фактического       | ю исполнения<br>контракта:           |                                 |                      |                |                   |              |                                           |  |
| Описание предме         | ета контракта:                       | Поставка расходных<br>2018 году | средстр реабилитац   | ии для обеспеч | чения инвалидов в |              |                                           |  |
|                         | KEK:                                 | 39310030420239!                 | Способ размеш        | ения заказа:   | Электронный ау    | ĸ            |                                           |  |
| Категория закупки у ед. | . поставщика:                        |                                 |                      |                |                   |              |                                           |  |
| Доп.                    | соглашение:                          |                                 |                      |                |                   |              |                                           |  |
| Изменения, вн<br>с      | носимые доп.<br>соглашением:         |                                 |                      |                |                   |              |                                           |  |
| Наличие нарушени        | ий со стороны<br>исполнителя:        |                                 |                      |                |                   |              |                                           |  |

Рисунок 108 — Вкладка «Основные сведения» карточки контракта

# 4.7.2 Работа с реестрами направлений на обеспечение ТСР

Для просмотра сведений о поступивших из Фонда реестрах направлений на обеспечение TCP пользователь личного кабинета пользователь переходит в раздел «Реестры на обеспечение TCP», выбирает строку с нужным реестром и открывает карточку документа (Рисунок 109, Рисунок 110).

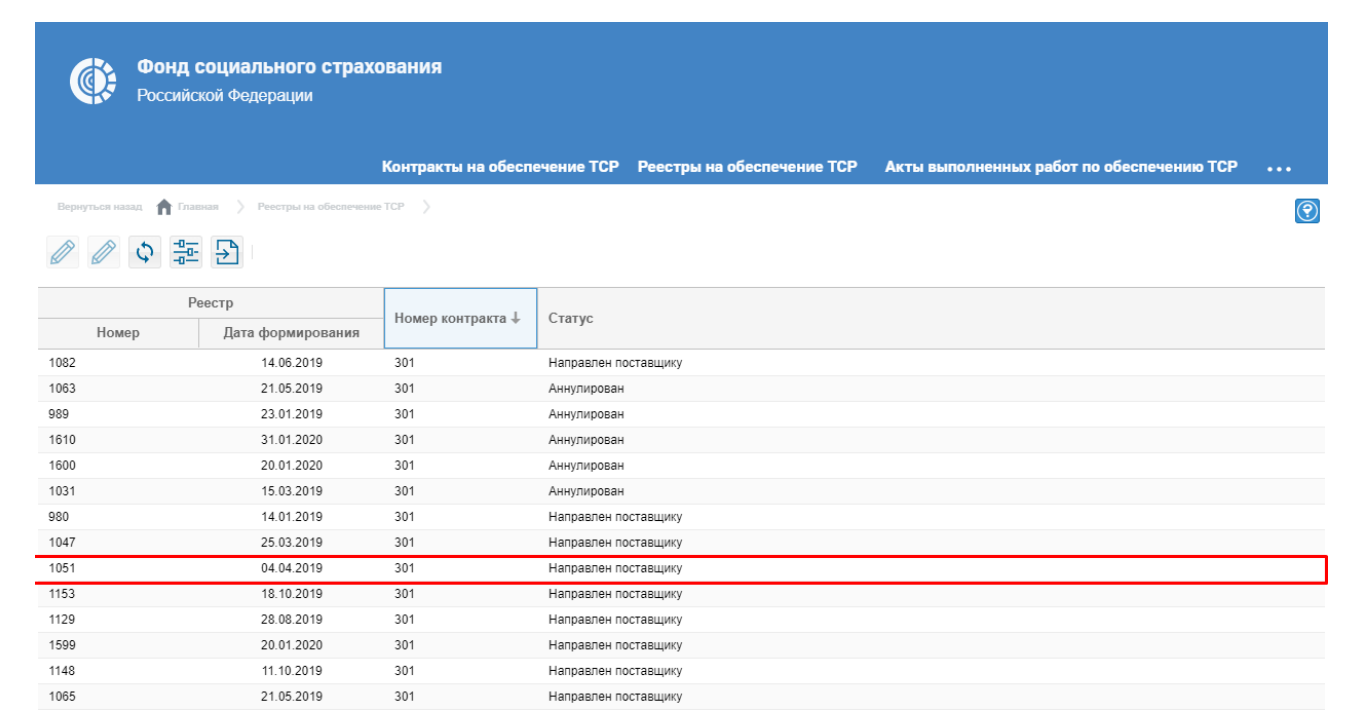

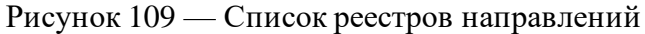

| Фонд са<br>Российска    | оциального<br>ой Федерации | о страхов<br>1   | aŀ   | ия                        |          |                           |         |                                            |                    |        |
|-------------------------|----------------------------|------------------|------|---------------------------|----------|---------------------------|---------|--------------------------------------------|--------------------|--------|
|                         |                            | к                | онт  | ракты на обеспечен        | ие ТСР   | Реестры на обеспече       | ние ТСР | Акты выполненных работ по обе              | спечению ТСР       |        |
| Вернуться назад 🏠 Главн | ая 👌 Реестры н             | а обеспечение Т( | CP   | > Реестр направлений: 104 | $\tau >$ |                           |         |                                            |                    | (?)    |
| Ф Х Определ             | ить график ра              | абот             |      |                           |          |                           |         |                                            |                    |        |
|                         | Номер:                     | 1047             |      | Дата ф                    | ормирова | ания:                     |         |                                            |                    |        |
|                         | Статус:                    | Направлен п      | оста | вщику                     |          |                           |         |                                            |                    |        |
| Номе                    | р контракта:               | 301              |      |                           |          |                           |         |                                            |                    |        |
| — 🔺 Направления ————    |                            |                  |      |                           |          |                           |         |                                            |                    |        |
|                         | Data dopuup                | 000000           |      | Crozuo                    |          |                           |         | Изделие                                    |                    |        |
| помер направлен         | дата формир                | ования           |      | Claryc                    |          | Раздел                    |         | Вид                                        | Модел              | њ      |
| 1580                    | 25.03                      | 3.2019           |      | Отправлено                | Абсорби  | ирующее белье, подгузники | Под     | дгузники для взрослых, размер "М" (объем т | Подгузники для взр | ослых, |
| 4                       |                            |                  |      |                           |          |                           |         |                                            |                    | Þ      |

Рисунок 110 — Карточка реестра

# 4.7.2.1 Определение плановой даты поставки изделия, адреса поставки по Направлению

Для определения графика работ по реестру направлений пользователь переходит в раздел «Реестры направлений» личного кабинета поставщика услуг, осуществляет поиск реестров по статусу документа: «Направлен поставщику», открывает карточку реестра (Рисунок 111, Рисунок 112).

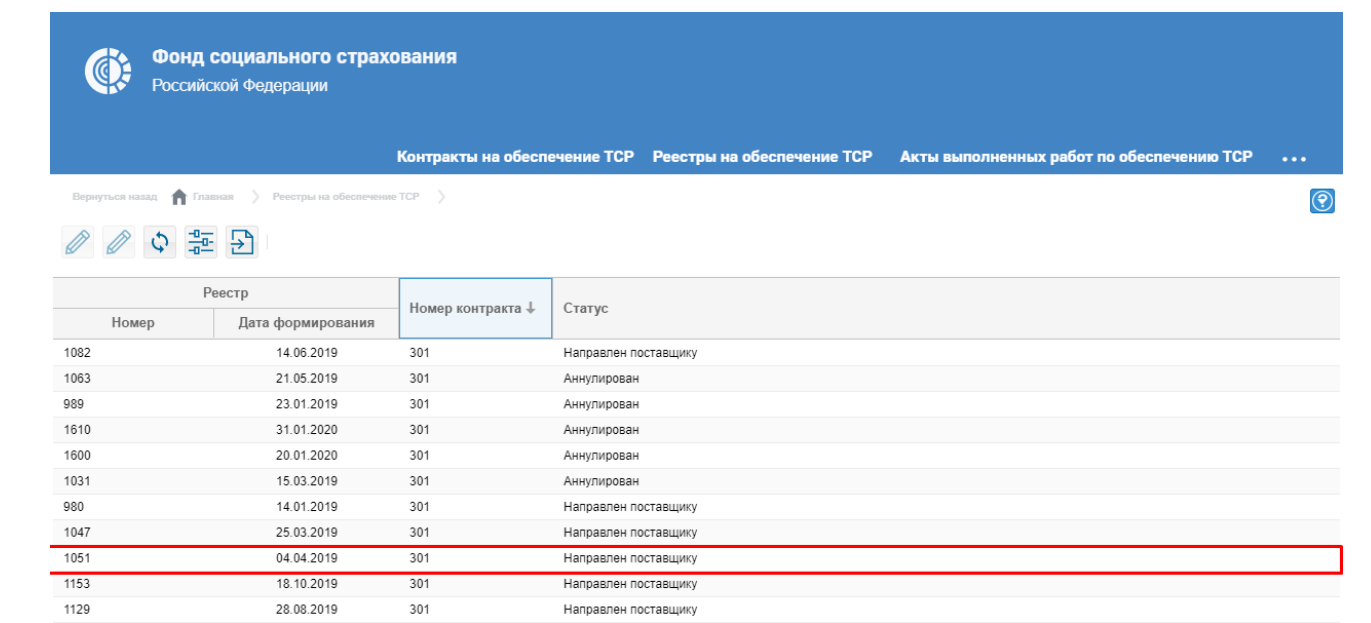

#### Рисунок 111 — Выбор реестра направлений

Направлен поставщику

Направлен поставщику

Направлен поставщику

1599

1148

1065

20.01.2020

11.10.2019

21.05.2019

301

301

301

| Фонд социально                         | о страхован       | ия                                 |                            |          |                                           |  |
|----------------------------------------|-------------------|------------------------------------|----------------------------|----------|-------------------------------------------|--|
|                                        |                   | TOD                                | D                          |          | A                                         |  |
|                                        |                   |                                    | Реестры на обеспеч         | ение тор | Акты выполненных расот по соеспечению тср |  |
| Бернутвол назад П Главная / Направл    |                   |                                    |                            |          |                                           |  |
| Отказ получателя услуг                 |                   |                                    |                            |          |                                           |  |
| еквизиты направления Акты при          | иема передачи     |                                    |                            |          |                                           |  |
| Реквизиты направления                  |                   |                                    |                            |          |                                           |  |
| Статус:                                | Отправлено        |                                    |                            |          |                                           |  |
| Номер:                                 | 1580              | Номер контран                      | sta: 301                   |          |                                           |  |
| Дата формирования:                     | 25.03.2019        | Срок действия направлен            | ия: 25.04.2019             |          |                                           |  |
| Реестр направлений:                    | 1047              | Дата включения в реес              | тр:                        |          |                                           |  |
| Причина аннулирования/закрытия:        | 00                |                                    |                            |          |                                           |  |
| Требуемое изделие TCP/услуга —         |                   |                                    |                            |          |                                           |  |
| Раздел:                                | Абсорбирующее 6   | белье, подгузники                  |                            |          |                                           |  |
| Вид:                                   | Подгузники для ва | рослых, размер "М" (объем талии/бе | дер до 120 см), с полным в |          |                                           |  |
| Тип работ:                             | Обеспечение       |                                    |                            |          |                                           |  |
| Описание ТСР:                          | Подгузники для в  | рослых, размер "М" (объем талии/бе | дер до 120 см), с полным в |          |                                           |  |
| Стоимость:                             | 19 176,00         | Количество по направлени           | ию: 1128                   |          |                                           |  |
| Планируемый график работ               |                   |                                    |                            |          |                                           |  |
| Планируемый адрес поставки:            |                   |                                    |                            |          |                                           |  |
| Регион:                                |                   |                                    | Ручной ввод                |          |                                           |  |
| Планируема дата<br>поставки/ремонта с: |                   | по:                                |                            |          |                                           |  |
|                                        |                   |                                    |                            |          |                                           |  |

Рисунок 112 — Карточка направления

В карточке реестра направлений, пользователь выбирает строку с направлением и открывает карточку. Далее, поставщик заполняет сведения о плановой дате поставки, плановом адресе и сохраняет изменения (Рисунок 113).

| Фонд социальног                     | о страховані           | ия                                    |                      |                                                   |
|-------------------------------------|------------------------|---------------------------------------|----------------------|---------------------------------------------------|
| Российской Федераци                 | И                      |                                       |                      |                                                   |
|                                     | Контр                  | ракты на обеспечение ТСР Рее          | стры на обеспечен    | ние ТСР Акты выполненных работ по обеспечению ТСР |
| ернуться назад 🏫 Главная 👌 Направли | ения на обеспечение ТС | Р 〉 Направление 1784 🗳                |                      |                                                   |
| Ф (Ф                                |                        |                                       |                      |                                                   |
| еквизиты направления Акты при       | ема передачи           |                                       |                      |                                                   |
| Реквизиты направления               |                        |                                       |                      |                                                   |
| Статус:                             | Направлено поста       | вщику                                 |                      |                                                   |
| Номер:                              | 1784                   | Номер контракта:                      | 301                  |                                                   |
| Дата формирования:                  | 18.10.2019             | Срок действия направления:            | 31.12.2019           |                                                   |
| Реестр направлений:                 | 1153                   | Дата включения в реестр:              |                      |                                                   |
| Причина аннулирования/закрытия:     |                        |                                       |                      |                                                   |
| Требуемое изделие ТСР/услуга        |                        |                                       |                      |                                                   |
| Раздел:                             | Специальные сре        | дства при нарушениях функций выделени | я (моче- и калоприем |                                                   |
| Вид:                                | Очиститель для ко      | жи во флаконе, не менее 180 мл        |                      |                                                   |
| Тип работ:                          | Обеспечение            |                                       |                      |                                                   |
| Описание ТСР:                       | Очиститель для ко      | жи во флаконе, не менее 180 мл        |                      |                                                   |
| Стоимость:                          | 85,00                  | Количество по направлению:            | 5                    |                                                   |
| Планируемый график работ            |                        |                                       |                      |                                                   |
| Планируемый адрес поставки:         | Москва, ул. Веерн      | ая д.6 к.1                            |                      |                                                   |
| Регион:                             | Москва                 | 6                                     | 🖉 Ручной ввод        |                                                   |
| Планируема дата                     | 18.11.2019             | по: 17.12.2019                        |                      |                                                   |

Рисунок 113 — Заполнение сведений по направлению

#### 4.7.2.2 Отправка графика работ в Фонд

После того как сведения о плановой дате поставки и адресе поставки будут заполнены в каждом направлении реестра, пользователь может отправить график работ в Фонд. Для этого поставщик нажимает кнопку «Определен график работ» в карточке реестра направлений (Рисунок 114).

| Фонд социа<br>Российской Фе | льного стр<br>дерации | ахования                          |                                   |                                             |                        |
|-----------------------------|-----------------------|-----------------------------------|-----------------------------------|---------------------------------------------|------------------------|
|                             |                       | Контракты на обеспечен            | ие ТСР Реестры на обеспечении     | а ТСР Акты выполненных работ по обе         | спечению ТСР           |
| Вернуться назад 🏫 Главная 🖒 | Реестры на обеспеч    | ение ТСР 〉 Реестр направлений: 11 | 53 >                              |                                             |                        |
| 🗘 🗙 Определить г            | рафик работ           |                                   |                                   |                                             |                        |
| A                           |                       |                                   |                                   |                                             |                        |
| н                           | омер: 1153            | Дата о                            | рормирования:                     |                                             |                        |
| C                           | татус: Напра          | влен поставщику                   |                                   |                                             |                        |
| Номер контр                 | ракта: 301            |                                   |                                   |                                             |                        |
| Направления                 |                       |                                   |                                   |                                             |                        |
|                             |                       |                                   |                                   |                                             |                        |
|                             |                       | _                                 |                                   | Изделие                                     |                        |
| Номер направлен Дата        | формирования          | Статус                            | Раздел                            | Вид                                         | Модель                 |
| 1784                        | 18.10.2019            | Направлено постав                 | Специальные средства при нарушени | Очиститель для кожи во флаконе, не менее 18 | Очиститель для кожи во |
| 4                           |                       |                                   |                                   | · ·                                         |                        |

Рисунок 114 — Кнопка «Определить график работ»

Отправка данных по реестру в Фонд осуществляется с использованием усиленноквалифицированной электронной подписи (УКЭП). Для обеспечения проверки УКЭП на стороне пользователя кабинета, клиентская часть данного web-приложения взаимодействует с любым сертифицированным средством криптозащиты информации, которое должно быть заранее установлено на рабочем месте пользователя приложения.

При этом предварительно установленные ЭП Browserplug-in и сертификат подписей, запросят разрешения на выполнение данного действия. Для подтверждения действия необходимо

| нажать кнопку | Да (F   | Рисунок 115).                                                                                                    |   |
|---------------|---------|----------------------------------------------------------------------------------------------------|---|
|               | 💽 Подтв | ерждение доступа                                                                                                    | × |
|               |         | Этот веб-сайт пытается выполнить операцию с ключами<br>или сертификатами от имени пользователя.                                                                                                    |   |
|               |         | 'https://cabinets-test.fss.ru/supplier/FssLkSupplier/pages/#su<br>ppliers-op-completeActs-card/itemId:2435'                                                                                                    |   |
|               |         | Выполнение таких операций следует разрешать только для<br>веб-сайтов, которым вы доверяете.                                                                                                    |   |
|               |         | Чтобы отключить данное подтверждение для конкретного<br>веб-сайта, его можно добавить в список доверенных<br>веб-сайтов, доступный на странице настроек через меню<br>Пуск->КРИПТО-ПРО->Настройки ЭЦП Browser plug-in. |   |
|               |         | Разрешить эту операцию?                                                                                                    |   |
|               |         | Да Нет                                                                                                    | ] |

Рисунок 115 — Подтверждение доступа

После подтверждения действия, откроется диалоговое окно, в котором необходимо выбрать соответствующий сертификат для ЭП. После выбора сертификата необходимо нажать кнопку

Подписать ЭП

(Рисунок 116).

98957020.425180.050.ИЗ

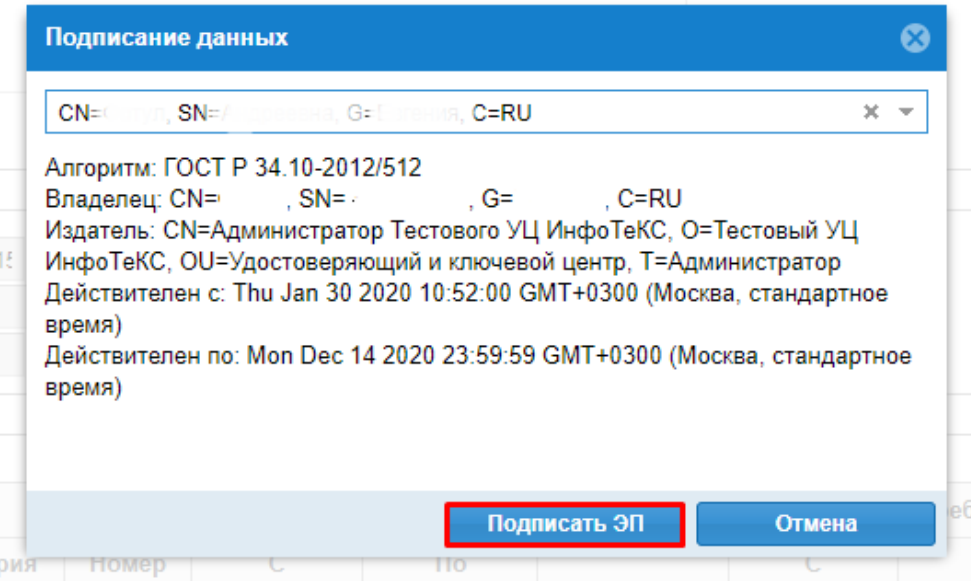

Рисунок 116 — Подписание данных

#### 4.7.3 Работа с актами приема-передачи

По факту обеспечения изделием ТСР получателя услуг, поставщик вносит сведения об акте приема-передачи в личном кабинете.

## 4.7.3.1 Создание нового акта приема-передачи

Для внесения сведений об акте приема-передачи изделия TCP пользователь переходит в раздел «Направления на обеспечение TCP» личного кабинета поставщика услуг, осуществляет поиск направления по номеру документа/статусу документа/изделию/получателю услуг, открывает карточку документа (Рисунок 117).

| ¢ | Фонд социального страхования к<br>Российской Федерации   | онтракты на обеспечение ТСР Ре     | естры на обеспечение ТСР 🛛 А              | Акты вы | полненных работ по обеспечению ТСР |   |
|---|----------------------------------------------------------|------------------------------------|-------------------------------------------|---------|------------------------------------|---|
|   |                                                          |                                    |                                           |         | Направления на обеспечение ТСР     |   |
|   | риск услуг                                               |                                    |                                           |         | Акты приема-передачи ТСР           | · |
|   | Контракты                                                | 📺 Реестры                          |                                           |         | Уведомления                        |   |
|   | Все необходимые контракты<br>доступные в личном кабинете | Все необходимые<br>в личном кабине | е реестры доступные<br>те постащика услуг |         | Выйти                              |   |

Рисунок 117 — Переход в раздел «Направления на обеспечение TCP»

Для того чтобы создать акт приема-передачи в карточке направления необходимо перейти на

вкладку «Акты приема-передачи» и нажать кнопку

| 🎯 🖗             | онд социалы<br>оссийской Федера | ного страхования<br>ации   | а                    |                   |               |                         |                            |            |
|-----------------|---------------------------------|----------------------------|----------------------|-------------------|---------------|-------------------------|----------------------------|------------|
|                 |                                 | Контра                     | кты на обеспечение 1 | ГСР Реестры на об | еспечение ТСР | Акты выполненных рабо   | г по обеспечению ТСР       |            |
| Вернуться назад | 🏦 Главная 🖒 Hang                | авления на обеспечение ТСР | > Направление 2329   |                   |               |                         |                            | ?          |
| \$              |                                 |                            |                      |                   |               |                         |                            |            |
| Реквизиты напр  | авления Акты                    | приема передачи            |                      |                   |               |                         |                            |            |
| +               |                                 |                            |                      |                   |               |                         |                            |            |
| Номер           | Дата                            | Статус                     | Номер контракта      | ΦΝΟ ΠΥ            | снилс         | Наименование поставшика |                            |            |
|                 |                                 | ,.                         |                      |                   |               |                         | Раздел                     |            |
| 456             | 18.02.2020                      | Получен от поставщ         | 22BAP                | ИГНАТЬЕВ ПЕТР ВА  |               | ОБЩЕСТВО С ОГРАНИЧЕНН   | Абсорбирующее белье, подгу | Подг       |
| 4.50            | 10.02.2020                      | получен от поставщ         | 22001                | VITABLE TET DA    |               | овщество с отганичени   | лосорокрующее овлае, подгу | нюдг.<br>► |

Рисунок 118 — Кнопка создания акта приема-передачи

В карточке акта приема-передачи поставщик заполняет сведения об акте приема-передачи в соответствии с документом, подписанным получателем услуг и исполнителем контракта, сохраняет созданный акт (Рисунок 119).

| Фонд социально                             | го страхова       | ЯИНЯ                                  |                             |          |                                           |     |
|--------------------------------------------|-------------------|---------------------------------------|-----------------------------|----------|-------------------------------------------|-----|
| Российской Федераці                        | ии                |                                       |                             |          |                                           |     |
|                                            |                   |                                       |                             |          |                                           |     |
|                                            | Ko                | нтракты на обеспечение ТСР            | Реестры на обеспеч          | ение ТСР | Акты выполненных работ по обеспечению ТСР | ••• |
| Вернуться назад 🏫 Главная 👌 Акты пр        | иема-передачи ТСР | > Новый: Акт приема передачи: новый   |                             |          |                                           |     |
|                                            |                   |                                       |                             |          |                                           |     |
| Стправить в Ф                              | онд               |                                       |                             |          |                                           |     |
| Реквизиты акта Документы                   |                   |                                       |                             |          |                                           |     |
| Сведения об акте приема-передач            | И                 |                                       |                             | 7        |                                           |     |
| Номер документа:*                          | 5416-5            | Д                                     | ата: 04.05.2020             |          |                                           |     |
| Статус:                                    |                   |                                       |                             |          |                                           |     |
| Примечание:                                |                   |                                       |                             |          |                                           |     |
|                                            |                   |                                       |                             |          |                                           |     |
|                                            |                   |                                       |                             |          |                                           |     |
| Сведения о получателе услуг                |                   |                                       |                             |          |                                           |     |
| ΦΝΟ:                                       | ИГНАТЬЕВ ПЕ       | ТР ВАСИЛЬЕВИЧ                         |                             |          |                                           |     |
| Адрес места жительства:                    | 453734, Pecn E    | ашкортостан, р-н Учалинский, с Имангу | /лово, ул Башкортостана, д. |          |                                           |     |
| СНИЛС:                                     | 000-123-123 12    |                                       |                             |          |                                           |     |
| Паспортные данные:                         |                   |                                       |                             |          |                                           |     |
|                                            |                   |                                       |                             |          |                                           |     |
|                                            | T0                |                                       |                             | -        |                                           |     |
| Сведения о направлении, контрак            | 2220              | Lieuen veurre                         | 22040                       | 1        |                                           |     |
| номер направления:                         | 2329              | номер контра                          | KIA. 220AP                  |          |                                           |     |
| дата направления:                          | 20.01.2020        | дата заключения контра                | kia. 29.08.2018             |          |                                           |     |
| дата получения Поставщиком<br>направления: |                   |                                       |                             |          |                                           |     |
| Сведения о поставщике из Контра            | кта               |                                       |                             |          |                                           |     |
| Полное наименование поставщика:            | ОБЩЕСТВО С        | ОГРАНИЧЕННОЙ ОТВЕТСТВЕННОСТ           | ью "рокс"                   |          |                                           |     |

Рисунок 119 — Кнопка сохранения акта приема-передачи

#### 4.7.3.2 Отправка сведений об акте приема-передачи в Фонд

После создания и сохранения акта приема-передачи поставщик направляет документ на

Отправить в Фонд

рассмотрение в Фонд, для этого пользователь нажимает кнопку акта приема-передачи (Рисунок 120). в карточке

| Фонд социально                             | го страхова <u>ния</u> |                                   |                            |                                           |  |
|--------------------------------------------|------------------------|-----------------------------------|----------------------------|-------------------------------------------|--|
| Российской Федераці                        | и                      |                                   |                            |                                           |  |
|                                            | Контра                 | сты на обеспечение ТСР            | Реестры на обеспечение TCF | Акты выполненных работ по обеспечению ТСР |  |
| Вернуться назад 🏫 Главная 🖒 Акты пр        | иема-передачи ТСР 👌 I  | ювый: Акт приема передачи: новый  | >                          |                                           |  |
| 🖺 👌 📊   Отправить в Ф                      | онд                    |                                   |                            |                                           |  |
| еквизиты акта Документы                    |                        |                                   |                            |                                           |  |
| Сведения об акте приема-передач            | и                      |                                   |                            |                                           |  |
| Номер документа:*                          | 5416-5                 | Да                                | та: 04.05.2020             |                                           |  |
| Статус:                                    |                        |                                   |                            |                                           |  |
| Примечание:                                |                        |                                   |                            |                                           |  |
|                                            |                        |                                   |                            |                                           |  |
| Сведения о получателе услуг                |                        |                                   |                            |                                           |  |
| ΦNO:                                       | ИГНАТЬЕВ ПЕТР ВА       | СИЛЬЕВИЧ                          |                            |                                           |  |
| Адрес места жительства:                    | 453734, Респ Башкор    | тостан, р-н Учалинский, с Имангул | пово, ул Башкортостана, д. |                                           |  |
| СНИЛС:                                     | 000-123-123 12         |                                   |                            |                                           |  |
| Паспортные данные:                         |                        |                                   |                            |                                           |  |
|                                            |                        |                                   |                            |                                           |  |
| Сведения о направлении. контрак            | те                     |                                   | ,                          |                                           |  |
| Номер направления:                         | 2329                   | Номер контрак                     | Ta: 22BAP                  |                                           |  |
| Дата направления:                          | 20.01.2020             | Дата заключения контрак           | та: 29.08.2018             |                                           |  |
| Дата получения Поставщиком<br>направления: |                        |                                   |                            |                                           |  |
| Сведения о поставщике из Контра            | кта                    |                                   |                            |                                           |  |
| Полное наименование поставщика:            | ОБЩЕСТВО С ОГРА        | НИЧЕННОЙ ОТВЕТСТВЕННОСТЬ          | ю "РОКС"                   |                                           |  |
| Почтовый адрес:                            | Адрес места нахож      | дения и почтовый адрес: 42100     | 1, Республика              |                                           |  |

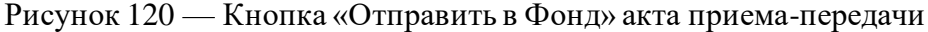

Отправка данных по акту приема-передачи в Фонд осуществляется с использованием усиленно-квалифицированной электронной подписи (УКЭП). Для обеспечения проверки УКЭП на стороне пользователя кабинета, клиентская часть данного web-приложения взаимодействует с любым сертифицированным средством криптозащиты информации, которое должно быть заранее установлено на рабочем месте пользователя приложения.

При этом предварительно установленные ЭП Browserplug-in и сертификат подписей, запросят разрешения на выполнение данного действия. Для подтверждения действия необходимо нажать кнопку Да (Рисунок 121).

98957020.425180.050.ИЗ

| 🔳 Подте | зерждение доступа                                                                                                    | $\times$ |
|---------|----------------------------------------------------------------------------------------------------|----------|
|         | Этот веб-сайт пытается выполнить операцию с ключами<br>или сертификатами от имени пользователя.                                                                                                    |          |
|         | 'https://cabinets-test.fss.ru/supplier/FssLkSupplier/pages/#su<br>ppliers-op-completeActs-card/itemId:2435'                                                                                                    |          |
|         | Выполнение таких операций следует разрешать только для<br>веб-сайтов, которым вы доверяете.                                                                                                    |          |
|         | Чтобы отключить данное подтверждение для конкретного<br>веб-сайта, его можно добавить в список доверенных<br>веб-сайтов, доступный на странице настроек через меню<br>Пуск->КРИПТО-ПРО->Настройки ЭЦП Browser plug-in. |          |
|         | Разрешить эту операцию?                                                                                                    |          |
|         | Да Нет                                                                                                    |          |

Рисунок 121 — Подтверждение доступа

После подтверждения действия, откроется диалоговое окно, в котором необходимо выбрать соответствующий сертификат для ЭП. После выбора сертификата необходимо нажать кнопку

Подписать ЭП (Рисунок 122).

| Подписание данных                                                                                                    | 8                                                |
|----------------------------------------------------------------------------------------------------|--------------------------------------------------|
| СN=⊂огул, SN=/- соомена, G=Еогения, C=RU                                                                                                    | × *                                              |
| Алгоритм: ГОСТ Р 34.10-2012/512<br>Владелец: CN= <sup>,</sup> , SN= <sup>,</sup> , G= <sup>,</sup> , C=RU<br>Издатель: CN=Администратор Тестового УЦ ИнфоТеКС, О=Тест<br>ИнфоТеКС, OU=Удостоверяющий и ключевой центр, T=Админис<br>Действителен с: Thu Jan 30 2020 10:52:00 GMT+0300 (Москва, с<br>время)<br>Действителен по: Mon Dec 14 2020 23:59:59 GMT+0300 (Москва,<br>время) | овый УЦ<br>тратор<br>тандартное<br>, стандартное |
| Подписать ЭП                                                                                                    | Отмена                                           |

Рисунок 122 — Подписание данных

#### 4.7.4 Работа с актами выполненных работ

Сведения об актах выполненных работ по обеспечению ТСР доступны в соответствующем разделе личного кабинета поставщика услуг (Рисунок 123).

| ۲ | Фонд социального страхования н<br>Российской Федерации                                   | Контракты на с | обеспечение ТСР                           | Реестры на обеспечение ТСР                     | Акты ве | ыполненных работ по                         | обеспечению ТСР                      |    |
|---|------------------------------------------------------------------------------------------|----------------|-------------------------------------------|------------------------------------------------|---------|---------------------------------------------|--------------------------------------|----|
| Π | оиск услуг                                                                               |                |                                           |                                                |         |                                             | Поиск                                |    |
| Ð | Контракты<br>Все необходимые контракты<br>доступные в личном кабинете<br>постащика услуг |                | Реестры<br>Все необходиі<br>в личном каби | мые реестры доступные<br>инете постащика услуг |         | Акты<br>Все необходимые<br>в личном кабинет | е акты доступные<br>ге постащика усл | уг |

Рисунок 123 — Переход в раздел «Акты выполненных работ по обеспечению TCP»

#### 4.7.4.1 Создание нового акта выполненных работ

Для создания нового акта выполненных работ по обеспечению TCP пользователь переходит в раздел «Акты выполненных работ по обеспечению TCP» личного кабинета поставщика услуги

| наж | имает | г кнопку (Рисунок 124).      |
|-----|-------|------------------------------|
|     |       | Фонд социального страхования |

| Российской Федерации                                                    |            |                     |                    |                        |             |                  |                     |           |    |  |
|-------------------------------------------------------------------------|------------|---------------------|--------------------|------------------------|-------------|------------------|---------------------|-----------|----|--|
|                                                                         |            | Контра              | кты на обеспечение | ГСР Реестры на обеспо  | ечение ТСР  | Акты выполненны: | х работ по обеспече | нию ТСР   |    |  |
| Вернуться назад 🏫 Главная 🖒 Акты выполненных работ по обеспечению ТСР 〉 |            |                     |                    |                        |             |                  |                     |           |    |  |
| + ∥ ¢                                                                   |            |                     |                    |                        |             |                  |                     |           |    |  |
| Номер 🕇                                                                 | Дата       | Статус              | Номер контракта    | Код заказчика (РО ФСС) | Номер счета | Итого по счету   | Итого НДС по счету  | Примечани | ие |  |
| 234                                                                     | 12.09.2019 | Аннулировать        | 301                | 0200                   | 234         | 425,00           |                     |           |    |  |
| 77                                                                      | 16.06.2019 | Аннулировать        | 301                | 0200                   | 234         | 2 040,00         | 3,00                |           |    |  |
| 89898                                                                   | 28.06.2019 | Направлен на оплату | 22                 | 0200                   |             | 10 422 513,00    |                     |           |    |  |
| 987                                                                     | 29.08.2019 | Аннулировать        | 301                | 0200                   |             | 3 291 200,00     |                     |           |    |  |

Рисунок 124 — Добавление нового акта выполненных работ

В окне создания нового акта поставщик заполняет сведения о номере документа, дате документа, выбирает контракт, по которому осуществлялась поставка изделий получателям услуг, и сохраняет изменения (Рисунок 125).

| Фонд социального<br>Российской Федерации | о страхования                  |                         |               |             |              |                 |                            |   |  |
|------------------------------------------|--------------------------------|-------------------------|---------------|-------------|--------------|-----------------|----------------------------|---|--|
|                                          | Контракты                      | на обеспечение ТСР      | Реестры       | ы на обеспе | чение ТСР    | Акты выполненны | их работ по обеспечению ТС | Р |  |
| Вернуться назад 🏫 Главная 🖒 Акты выло    | олненных работ по обеспечени   | ю ТСР 〉 Новый: Акт выпо | лненных работ | т: новый 🔷  |              |                 |                            | ? |  |
| 📳 🗘 💼 Передать на рас                    | 📳 💠 🛅 Передать на рассмотрение |                         |               |             |              |                 |                            |   |  |
| Сведения об акте выполненных работ       | Сведения о счете               | Счет фактура Ак         | ъ приема-г    | передачи    | Факты оплаты | Спецификация    | Документы                  |   |  |
| Номер:*                                  | 5254-1                         | ļ                       | ата:*         |             |              |                 |                            |   |  |
| Статус:                                  | Сформирован                    |                         |               |             |              |                 |                            |   |  |
| Номер контракта:*                        | 304                            | Код заказчика РО        | ФСС: 0        | 200         |              |                 |                            |   |  |
| Наименование поставщика:                 |                                |                         |               |             |              |                 |                            |   |  |
| ФИО представителя:                       |                                |                         |               |             |              |                 |                            |   |  |
| Примечание:                              |                                |                         |               |             |              |                 |                            |   |  |
|                                          |                                |                         |               |             |              |                 |                            |   |  |

Рисунок 125 — Создание нового акта выполненных работ по обеспечению ТСР

После первичного сохранения акта выполненных работ пользователь может заполнить сведения о счёте, счёте-фактуре на соответствующих вкладках карточки акта выполненных работ (Рисунок 126).

| Фонд социального<br>Российской Федерации | страхования                    |                          |                          |              |                 |                             |   |  |  |
|------------------------------------------|--------------------------------|--------------------------|--------------------------|--------------|-----------------|-----------------------------|---|--|--|
|                                          | Контракты                      | на обеспечение ТСР       | Реестры на обес          | печение ТСР  | Акты выполненны | их работ по обеспечению ТСР |   |  |  |
| Вернуться назад 🏫 Главная 🖒 Акты выпол   | ненных работ по обеспечения    | о ТСР 〉 Новый: Акт вылог | иненных работ: новый 🛛 🔪 |              |                 |                             | ? |  |  |
| 📳 🗘 💼 Передать на расси                  | 🖹 🗘 🛅 Передать на рассмотрение |                          |                          |              |                 |                             |   |  |  |
| Сведения об акте выполненных работ       | Сведения о счете               | Счет фактура Акт         | ы приема-передачи        | Факты оплать | спецификация    | Документы                   |   |  |  |
|                                          |                                |                          |                          | _            |                 |                             |   |  |  |
| Номер счета:*                            |                                | Дата сче                 | ета:*                    |              |                 |                             |   |  |  |
| Банковский счет поставщика:*             |                                |                          |                          |              |                 |                             |   |  |  |
| Наименование банка:*                     |                                |                          |                          |              |                 |                             |   |  |  |
| Корр. счет банка:                        |                                |                          |                          |              |                 |                             |   |  |  |
| БИК банка:                               |                                |                          |                          |              |                 |                             |   |  |  |
| Итого стоимость по счету:*               | *                              |                          |                          |              |                 |                             |   |  |  |
| Итого НДС по счету:                      | *                              |                          |                          |              |                 |                             |   |  |  |

Рисунок 126 — Вкладки «Сведения о счете» и «Счёт фактура» акта выполненных работ

Для включения актов приема-передачи в акт выполненных работ поставщик переходит на

| вкладку «Акты приема-передачи», нажимает кнопку 🕂 () | (Рисунок 127). |
|------------------------------------------------------|----------------|
|------------------------------------------------------|----------------|

| Фонд социального страхования<br>Российской Федерации                                                          |                           |                    |                    |                 |                   |                 |                |               |   |  |  |  |  |  |  |  |
|----------------------------------------------------------------------------------------------------|---------------------------|--------------------|--------------------|-----------------|-------------------|-----------------|----------------|---------------|---|--|--|--|--|--|--|--|
|                                                                                                    |                           | Контра             | кты на обеспечение | ТСР Реестры н   | а обеспечение ТСР | Акты выполненны | ых работ по об | еспечению ТСР |   |  |  |  |  |  |  |  |
| Вернуться назад 🏫 Главная 🖒 Акты выполненных работ по обеспечению ТСР 👌 Новый: Акт выполненных работ: новый 👌 |                           |                    |                    |                 |                   |                 |                |               |   |  |  |  |  |  |  |  |
| 📳 💠 💼 Гередать на рассмотрение                                                                                |                           |                    |                    |                 |                   |                 |                |               |   |  |  |  |  |  |  |  |
| Сведения об а                                                                                                 | акте выполненных р        | абот Сведения о сч | ете Счет фактура   | Акты приема-пер | едачи Факты оплат | ы Спецификация  | Документы      |               |   |  |  |  |  |  |  |  |
| N 🕂                                                                                                    |                           |                    |                    |                 |                   |                 |                |               |   |  |  |  |  |  |  |  |
| Номор                                                                                                    | Пата                      | CTATUC             |                    | СНИПС           |                   | Т               | СР             |               |   |  |  |  |  |  |  |  |
| Помер                                                                                                    | р дата статус ФИСПУ СНИЛС |                    |                    | Child           | Раздел            | Вид             |                | Модель        | 3 |  |  |  |  |  |  |  |
| Нет данных                                                                                                    |                           |                    |                    |                 |                   |                 |                |               |   |  |  |  |  |  |  |  |
| 4                                                                                                    |                           |                    |                    |                 |                   |                 |                |               | 4 |  |  |  |  |  |  |  |

Рисунок 127 — Добавление актов приема-передачи к акту выполненных работ

В открывшемся окне поставщик отмечает Акты приема-передачи, которые необходимо добавить к акту выполненных работ (Рисунок 128), сохраняет изменения.

98957020.425180.050.ИЗ

| Вы           | берите запись: До<br>Зыбрать                           | кумент     |            |                                                  |                      | ⊗                         |
|--------------|--------------------------------------------------------|------------|------------|--------------------------------------------------|----------------------|---------------------------|
|              | Номер:<br>Дата подачи с:<br>Номер контракта:<br>СНИЛС: |            | 0          | Наименовани<br>поставищик<br>Раздел TC<br>Вид TC | ие<br>а:<br>Р:<br>Р: |                           |
|              |                                                        |            |            |                                                  | Очистить поля        | Применить                 |
|              | Номер 🕇                                                | Дата       | Статус     |                                                  | СНИЛО                | С ФИО ПУ                  |
| $\checkmark$ | 1                                                      | 11.03.2019 | Получен от | г поставщика                                     | 000-12               | ИГНАТЬЕВ П                |
|              | 1                                                      | 06.06.2019 | Получен от | г поставщика                                     | 000-23.              | ЧИСТЫЙ ПО.                |
|              | 122                                                    | 09.04.2019 | Получен от | г поставщика                                     | 000-23.              | ЧИСТЫЙ ПО                 |
|              | 123                                                    | 17.05.2019 | Получен от | г поставщика                                     | 000-12               | ИГНАТЬЕВ П                |
|              | 123                                                    | 08.05.2019 | Получен от | г поставщика                                     | 000-12               | ИГНАТЬЕВ П                |
|              | 160320                                                 | 16.03.2020 | Получен от | г поставщика                                     | 000-12.              | ИГНАТЬЕВ П                |
|              | 2                                                      | 22.10.2019 | Получен от | г поставщика                                     | 000-88.              | ГРОМОВ ИВА                |
|              | 2                                                      | 07.06.2019 | Получен от | г поставшика                                     | 000-87.              | ТОЦКИЙ АФА                |
| <            | 🗶 🔏 🛛 Страниц                                          | а 1 из 14  | > >>       | С Отображаются                                   | записи с 1 по 25     | , всего 342 По<br>Закрыть |

Рисунок 128 — Добавление актов приема-передачи к акту выполненных работ

#### 4.7.4.2 Отправка акта выполненных работ в Фонд

После создания и сохранения акта выполненных работ поставщик направляет акт на

рассмотрение в Фонд, для этого пользователь нажимает кнопку карточке акта выполненных работ(Рисунок 129).

| Фонд социального<br>Российской Федерации | о страхования<br>1             |                      |               |               |              |                 |                |               |    |
|------------------------------------------|--------------------------------|----------------------|---------------|---------------|--------------|-----------------|----------------|---------------|----|
|                                          | Контракты                      | на обеспечение Т     | CP Peec       | тры на обесі  | ечение ТСР   | Акты выполненны | ых работ по об | еспечению ТСР |    |
| Вернуться назад 🏫 Главная 🖒 Акты вып     | олненных работ по обеспечени   | о ТСР 〉 Новый: Акт і | выполненных р | абот: новый 🔷 |              |                 |                |               | (? |
| 🗒 🗘 💼 Передать на рас                    | 🗒 🗘 💼 Передать на рассмотрение |                      |               |               |              |                 |                |               |    |
| Сведения об акте выполненных работ       | Сведения о счете               | Счет фактура         | Акты прием    | ма-передачи   | Факты оплаты | Спецификация    | Документы      |               |    |
| Номер:*                                  | 5254-1                         |                      | Дата:*        |               |              |                 |                |               |    |
| Статус:                                  | Сформирован                    |                      |               |               |              |                 |                |               |    |
| Номер контракта:*                        | 301                            | Код заказчика        | POPCC:        | 0200          |              |                 |                |               |    |
| Наименование поставщика:                 |                                |                      |               |               |              |                 |                |               |    |
| ФИО представителя:                       |                                |                      |               |               |              |                 |                |               |    |
| Примечание:                              |                                |                      |               |               |              |                 |                |               |    |

Рисунок 129 — Кнопка «Передать на рассмотрение» акта выполненных работ

Отправка данных по акту выполненных работ в Фонд осуществляется с использованием усиленно-квалифицированной электронной подписи (УКЭП). Для обеспечения проверки УКЭП на

стороне пользователя кабинета, клиентская часть данного web-приложения взаимодействует с любым сертифицированным средством криптозащиты информации, которое должно быть заранее установлено на рабочем месте пользователя приложения.

При этом предварительно установленные ЭП Browserplug-in и сертификат подписей, запросят разрешения на выполнение данного действия. Для подтверждения действия необходимо нажать кнопку Да (Рисунок 130).

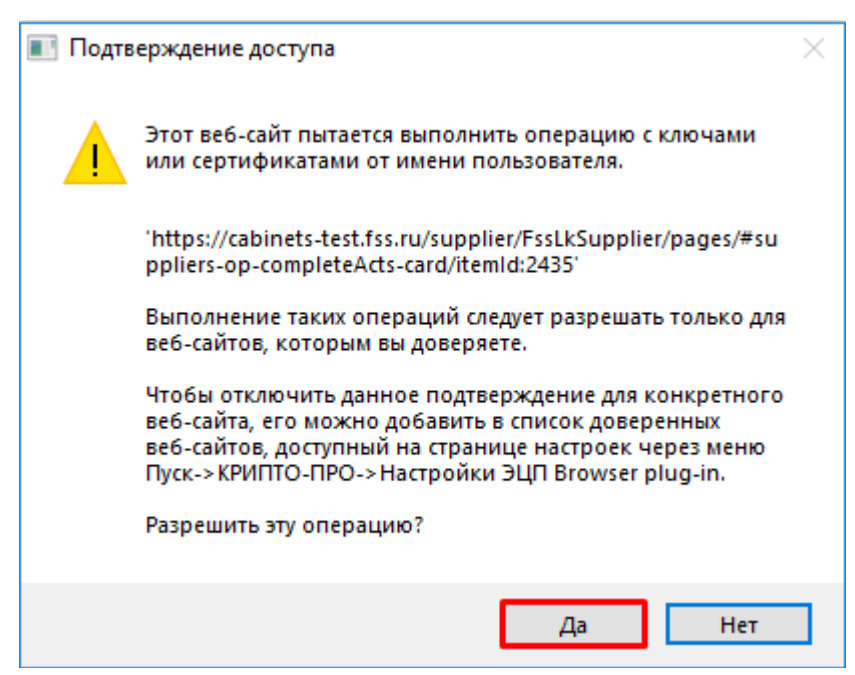

Рисунок 130 — Подтверждение доступа

После подтверждения действия, откроется диалоговое окно, в котором необходимо выбрать соответствующий сертификат для ЭП. После выбора сертификата необходимо нажать кнопку

Подписать ЭП (Рисунок 131).

| Подписание данных                                                                                                    | 8                              |
|----------------------------------------------------------------------------------------------------|--------------------------------|
| CN=Conva, SN=/o operation, G=Conevola, C=RU                                                                                                    | x -                            |
| Алгоритм: ГОСТ Р 34.10-2012/512                                                                                                    |                                |
| Владелец: CN≕ , SN= , G= , C=RU                                                                                                    |                                |
| издатель: СN=Администратор тестового у цинфотекс, О=тестовыи<br>ИнфоТеКС, OU=Удостоверяющий и ключевой центр, Т=Администрат<br>Действителен с: Thu Jan 30 2020 10:52:00 GMT+0300 (Москва, станда<br>время)<br>Действителен по: Mon Dec 14 2020 23:59:59 GMT+0300 (Москва, стан<br>время) | уц<br>ор<br>артное<br>(дартное |
|                                                                                                    |                                |
| Подписать ЭП Отм                                                                                                    | ена                            |

Рисунок 131 — Подписание данных

#### 4.7.4.3 Получение сведений о фактах оплаты по акту выполненных работ

После получения данных об оплате из УГЗ, в нижней части карточки акта автоматически заполняются данные о платежном поручении.

4.8 Работа в личном кабинете поставщика услуг по возмещению вреда пострадавшим

#### 4.8.1 Просмотр сведений о контрактах на возмещение вреда пострадавшим

Для просмотра сведений о контрактах на обеспечение СКЛ пострадавших, заключенных между поставщиком услуг и Фондом, пользователь переходит в раздел «Контракты по возмещению вреда пострадавшим» (Рисунок 132), открывает карточку контракта.

| Контракты                                                                    | Договоры                                                                                         |
|------------------------------------------------------------------------------|--------------------------------------------------------------------------------------------------|
| ССС необходимые контракты,<br>доступные в личном кабинете<br>постащика услуг | Раздел для создания<br>договоров по электронным<br>сертфикатам по программе<br>ранней абилитации |
| \Xi Подробнее                                                                |                                                                                                  |
| Контракты на обеспечение ТСР                                                 |                                                                                                  |
| Контракты на обеспечение СКЛ                                                 |                                                                                                  |
|                                                                              |                                                                                                  |

Рисунок 132 — Кнопка перехода в раздел «Контракты по возмещению вреда пострадавшим»

В списке контрактов отображаются все контракты поставщика по возмещению вреда пострадавшим (Рисунок 133).

| Фонд пенсионного и социального страхования<br>Российской Федерации       |                                                 |            |                         |                  |                               |              |  |  |  |
|--------------------------------------------------------------------------|-------------------------------------------------|------------|-------------------------|------------------|-------------------------------|--------------|--|--|--|
| Beportude stata 🏠 Paseus > Kompartu no socienzemeno spoza norrpagaesen > |                                                 |            |                         |                  |                               |              |  |  |  |
| Номер контракта                                                          | Дата контракта Срок действи<br>Дата начала Дата |            | ействия<br>Дата окончан | Статус контракта | Заказчик                      | Сумма, руб.  |  |  |  |
| 1017/BB_TCP                                                              | 01.01.2024                                      | 01.01.2024 | 01.03.2047              | Исполнен         | РО по Республике Башкортостан | 1 000 000,00 |  |  |  |
| 321/BB_TCP                                                               | 01.11.2024                                      | 01.11.2024 | 01.03.2045              | Исполнение       | РО по Республике Башкортостан | 100,00       |  |  |  |
| 181224/ВВ_СКЛ                                                            | 01.01.2024                                      | 01.01.2024 | 31.12.2024              | Исполнение       | РО по Республике Башкортостан | 86 095,77    |  |  |  |
| 221124/TSR/1                                                             | 10.11.2024                                      | 10.11.2024 | 31.12.2024              | Исполнен         | РО по Республике Башкортостан | 3 000,00     |  |  |  |
| 190535/ВВ_СКЛ                                                            | 01.01.2024                                      | 01.01.2024 | 31.12.2024              | Исполнение       | РО по Республике Башкортостан | 500 000,00   |  |  |  |
| 123/BB_TCP                                                               | 01.11.2024                                      | 01.11.2024 | 01.11.2025              | Исполнение       | РО по Республике Башкортостан | 1 000 000,00 |  |  |  |
| 161024/TSR/1                                                             | 16.10.2024                                      | 16.10.2024 | 31.12.2024              | Исполнение       | РО по Республике Башкортостан | 3 023,68     |  |  |  |
| 161024/TSR/1                                                             | 16.10.2024                                      | 16.10.2024 | 31.12.2024              | Исполнение       | РО по Республике Башкортостан | 3 023,68     |  |  |  |
| 1303/TCP/1                                                               | 19.01.2024                                      | 19.01.2024 | 31.12.2024              | Исполнение       | РО по Республике Башкортостан | 6 000,00     |  |  |  |
| 0703/TSR/2                                                               | 19.01.2024                                      | 19.01.2024 | 31.12.2024              | Исполнение       | РО по Республике Башкортостан | 6 000,00     |  |  |  |
| 0703/TSR/1                                                               | 19.01.2024                                      | 19.01.2024 | 31.12.2024              | Исполнение       | РО по Республике Башкортостан | 6 000,00     |  |  |  |
| 1704/TSR/test1000                                                        | 19.01.2024                                      | 19.01.2024 | 31.12.2024              | Исполнение       | РО по Республике Башкортостан | 3 000,00     |  |  |  |
| 1803/TSR/lest2                                                           | 19.01.2024                                      | 19.01.2024 | 31.12.2024              | Исполнение       | РО по Республике Башкортостан | 6 000,00     |  |  |  |
| 1803/TSR/test1                                                           | 19.01.2024                                      | 19.01.2024 | 31.12.2024              | Исполнение       | РО по Республике Башкортостан | 6 000,00     |  |  |  |

Рисунок 133 — Список контрактов по возмещению вреда пострадавшим

В карточке контракта отражены основные реквизиты контракта, данные по реестрам лиц по СКЛ, информация об актах выполненных работ и фактах оплаты (Рисунок 134).

| Вернуться назад 🏫 Главная 🖒 Контрал | сты по возмещению вреда | а пострадавшим 🗦 Карто           | очка контракта: 190535/ | вв_скл 〉      |  |  |
|-------------------------------------|-------------------------|----------------------------------|-------------------------|---------------|--|--|
| \$ ×                                |                         |                                  |                         |               |  |  |
| Основные сведения Реестры ли        | ц по СКЛ Акты в         | зыполненных работ                | Факты оплаты            |               |  |  |
| Реквизиты понтракта                 |                         |                                  |                         |               |  |  |
| Номер контракта:                    | 190535/ВВ_СКЛ           |                                  |                         |               |  |  |
| Статус контракта:                   | Исполнение              | Дат                              | а заключения:           | 01.11.2024    |  |  |
| Тип контракта:                      | Услуги                  |                                  |                         |               |  |  |
| Заказчик:                           | РО по Республике        | еспублике Башкортостан           |                         |               |  |  |
| Дата начала срока действия:         | 01.01.2024              | Дата окончания с                 | рока действия:          | 31.12.2024    |  |  |
| Дата начала срока исполнения:       | 01.01.2024              | Дата окончания срока исполнения: |                         | 31.12.2024    |  |  |
| Контракт на сумму, руб:             | 500 000,00              |                                  |                         |               |  |  |
| Поставщик                           |                         |                                  |                         |               |  |  |
| Наименование:                       | СК "Волга"              |                                  |                         |               |  |  |
| ИНН:                                | 6315232001              |                                  | OFPH:                   | 1036300442000 |  |  |
| кпп:                                | 631501001               | Регистраци                       | ионный номер:           |               |  |  |
| ФИО контактного лица:               | Жир Павел               |                                  |                         |               |  |  |
| Адрес:                              | Великий Новгород        | , ул. Арцыбушевская, 167         | 7                       |               |  |  |
| Телефон:                            | 4-444-5865855           |                                  | Факс:                   | 4-444-5865855 |  |  |

Рисунок 134 — Отображение сведений о контракте по возмещению вреда пострадавшим

#### 4.8.2 Работа с реестрами пострадавших, направленных на лечение в СКУ

Для просмотра сведений о поступивших из Фонда реестрах на обеспечение лечением пострадавших пользователь личного кабинета переходит в раздел «Реестры пострадавших, направленных на лечение» (Рисунок 135).

| Ŷ                                                             | Фонд пенсі<br>Российской Фі | ионного и со<br>едерации | циального ст | рахования  |                 | Контракты на обеспечение СКП                 |        |
|---------------------------------------------------------------|-----------------------------|--------------------------|--------------|------------|-----------------|----------------------------------------------|--------|
|                                                               |                             |                          |              |            |                 | коптракты на обеспечение скот                |        |
| Вернуться назад 🏫 Главная 🚿 Контракты по возмещению вреда пос | традавшим                   |                          |              |            |                 | Реестры лиц, направленных на лечение         |        |
|                                                               |                             |                          |              |            |                 | Акты выполненных работ по<br>обеспечению СКЛ |        |
|                                                               |                             | Срок действия            |              |            | Заказини        | Контракты на обеспечение проездом            | กษอ    |
|                                                               | дата контракта              | Дата начала              | Дата окончан |            | Surus IIIr      |                                              | pyo.   |
| 1803/TSR/test6                                                | 19.01.2024                  | 19.01.2024               | 31.12.2024   | Исполнение | РО по Республи  | Реестры перевезенных лиц                     |        |
| 1803/TSR/test5                                                | 19.01.2024                  | 19.01.2024               | 31.12.2024   | Исполнение | РО по Республи  | Реестры пострадавших, направленных           | 1      |
| 1803/TSR/test                                                 | 19.01.2024                  | 19.01.2024               | 31.12.2024   | Исполнение | РО по Республи  | на лечение                                   |        |
| 1303/TCP                                                      | 19.01.2024                  | 19.01.2024               | 31.12.2024   | Исполнение | РО по Республи  |                                              |        |
| 1303/TCP                                                      | 19.01.2024                  | 19.01.2024               | 31.12.2024   | Исполнение | РО по Республи  | Акты выполненных работ по                    |        |
| 0703/TSR/3                                                    | 19.01.2024                  | 19.01.2024               | 31.12.2024   | Исполнение | РО по Республи  | обеспечению проездом                         |        |
| 0703/TSR/2                                                    | 19.01.2024                  | 19.01.2024               | 31.12.2024   | Исполнение | РО по Республи  |                                              |        |
| 0703/TSR/1                                                    | 19.01.2024                  | 19.01.2024               | 31.12.2024   | Исполнение | РО по Республи  | Ланные поставшика                            |        |
| 1704/TSR/test1000                                             | 19.01.2024                  | 19.01.2024               | 31.12.2024   | Исполнение | РО по Республи  | Aurino no no no magnid                       |        |
| 1803/TSR/test2                                                | 19.01.2024                  | 19.01.2024               | 31.12.2024   | Исполнение | РО по Республи  | 🕣 Выйти                                      |        |
| 1803/TSR/test1                                                | 19.01.2024                  | 19.01.2024               | 31.12.2024   | Исполнение | РО по Республи  |                                              |        |
| 1803/TSR/3                                                    | 19.01.2024                  | 19.01.2024               | 31.12.2024   | Исполнение | РО по Республик | е Башкортостан 6 000                         | ,00    |
| 1011/BB_TCP                                                   | 01.01.2024                  | 01.01.2024               | 01.03.2047   | Исполнение | РО по Республик | е Башкортостан 1 000                         | 000,00 |

Рисунок 135 — Кнопка перехода в раздел «Реестры пострадавших, направленных на лечение»

# 4.8.2.1 Просмотр и редактирование реестра пострадавших, направленных на лечение

Для просмотра и редактирования реестров пострадавших, направленных на лечение, пользователь переходит в соответствующий раздел личного кабинета, открывает карточку документа. В реестре содержится информация о пострадавших, направленных в СКУ на лечение, путевках и датах заезда в СКУ.

Пользователь вносит информацию о факте заезда/выезда получателя услуг в/из СКУ в реестр, сохраняет изменения (Рисунок 136).

| Фонд социальног<br>Российской Федераци                        | о страхования<br><sup>ии</sup> |                        |                 |                  |                        |          | •                    | Контракты               | Реестры                      | Акты выполненных ј | работ |
|---------------------------------------------------------------|--------------------------------|------------------------|-----------------|------------------|------------------------|----------|----------------------|-------------------------|------------------------------|--------------------|-------|
| Реестры лиц, направленных на лечение                          | > Реестр напра                 | лений № 123            |                 |                  |                        |          |                      |                         |                              |                    |       |
| Реестр № 123 от                                               | 01.01.2                        | 018                    |                 |                  |                        |          |                      |                         |                              |                    |       |
| В С Подписать и направи                                       | ть в Фонд                      |                        |                 |                  |                        |          |                      |                         |                              |                    |       |
| Сведения Реестра лиц по СКЛ                                   |                                |                        |                 |                  |                        |          |                      |                         |                              |                    |       |
| Номер Реестра Реестр_1                                        |                                | Дата 15.               | 04.2018 🋗       |                  |                        |          |                      | Статус Напра            | влено исполнителю            |                    |       |
| Период оказания услуг в рамках исполнения гос.                | контракта с: 19.03.2           | 18 🇰 по: 09.           | 04.2018 🏥       | T                | ž                      |          |                      |                         |                              |                    |       |
| Санаторий ЗАО "Санаторий "К                                   | убань"                         |                        |                 | орган Ф          | ФСС РФ                 | POΦ      | СС по Республике     | Башкортостан            |                              |                    |       |
| Руководитель/ главный<br>бухгалтер санатория Петров Иван Иван | рияс                           |                        |                 | Руково<br>органа | дитель терр.<br>ФСС РФ | Иван     | ов Иван Иванови      | ч                       |                              |                    |       |
| Объем оказанных услуг (путевок) 5                             | 0                              | умма фактических за    | трат, руб. 1124 | 22,00            |                        |          |                      | Сумма недо              | заездов, руб. 195            | 8,00               |       |
| Сведения о лицах, получивших услуги С                         | кл                             |                        |                 |                  |                        |          |                      | -                       |                              |                    |       |
| № п/п Ф.И.О. получателя                                       | Путевка<br>№ сері              | Цена путевки<br>я руб. | , Срокза<br>с п | аезда<br>по      | Срок фак               | тическо  | ого пребывания<br>по | Фактическое кол-во дней | Фактические<br>затраты, руб. | Недозаезд, руб.    |       |
| 1 АДИЕВА РУЗАНА МУХАМАТНУРОВНА                                | 049533                         | 41125,00               | 19.03.2018      | 09.04.2018       | 19.03.2018             | <u>۱</u> | 9.04.2018            | 21                      | 41125,00                     | 0,00               |       |
| 2 АДИЕВ РУСЛАН ИЛДАРОВИЧ                                      | 049534                         | 32130,00               | 19.03.2018      | 09.04.2018       | 19.03.2018             | £∰ 09    | 9.04.2018            | 21                      | 32130,00                     | 0,00               |       |
| 3 ИВАНОВ СЕРГЕЙ ПЕТРОВИЧ                                      | 049535                         | 41125,00               | 19.03.2018      | 09.04.2018       | 19.03.2018             | 08       | 8.04.2018            | 20                      | 39167,00                     | 1958,00            |       |
| 4 ПЕТРОВ ИВАН СЕРГЕЕВИЧ                                       | 049536                         | 41125,00               | 19.03.2018      | 09.04.2018       |                        |          |                      |                         |                              |                    |       |
| 5 СЕРГЕЕВ ПЕТР ИВАНОВИЧ                                       | 049537                         | 41125,00               | 19.03.2018      | 09.04.2018       |                        | Ê        | Ê                    |                         |                              |                    |       |

Рисунок 136 — Ввод сведений о фактах заезда и выезда пострадавших в/из СКУ

#### 4.8.2.2 Отправка реестра в Фонд

После внесения информации о фактах заезда, датах заезда и выезда в/из СКУ поставщик услуг нажимает кнопку «Подписать и отправить в Фонд» для отправки сведений в Фонд.

#### 4.8.3 Работа с актами выполненных работ

Сведения об актах выполненных работ по обеспечению ТСР доступны в соответствующем разделе личного кабинета поставщика услуг.

#### 4.8.3.1 Создание нового акта выполненных работ

Для создания нового акта выполненных работ по возмещению вреда пострадавшим пользователь переходит в раздел «Акты выполненных работ по возмещению вреда» личного кабинета поставщика услуг, добавляет новый акт, заполняет сведения о номере документа, дате документа, выбирает контракт, по которому осуществлялось оказание услуг, и сохраняет изменения (Рисунок 137).

| Фонд социал<br>Российской Фе | <b>льного страхования</b><br>дерации               | () Контракты              | Реестры Акты выполненных работ Уведомления    |
|------------------------------|----------------------------------------------------|---------------------------|-----------------------------------------------|
| Акты выполненных работ       | > Akt № 123 ot 01.01.2018                          |                           |                                               |
| Акт выполн                   | ненных работ № 123 от 01.01.                       | 2018                      |                                               |
| Сохранить                    | Подписать и направить в Фонд                       |                           |                                               |
| Акт выполненных рабо         | от Счета-фактуры Акты приема-передачи Факты оплаты | Вложения                  |                                               |
| Акт выполненных работ        |                                                    | Сведения о Контракте      |                                               |
| Номер акта:                  | 1-акт Дата акта: 01.01.2018 🏥                      | Номер контракта:          | а: 0000_1 Q Дата заключения: 01.05.2016       |
| Статус Акта:                 | Сформирован                                        |                           |                                               |
| Итого стоимость по Акту:     | 700 000, 00                                        | Код заказчика (РО ФСС):   | ): РО по Республике Башкортостан              |
| Итого НДС:                   | 0, 00                                              |                           |                                               |
|                              |                                                    | Сведения об исполнителе — |                                               |
| -Счёт на оплату              |                                                    | Наименование:             | ООО Комплексмед                               |
| Номер счёта:                 | счёт_1 Дата счёта: 24.09.2018 🏥                    | NHH:                      | 5001093060 OFPH: 1135001002509 KND: 500101001 |
| Номер банковского счёта:     | 4071781000000000001                                | ФИО контактного лица:     | Иванов Иван Иванович                          |
| Наименование банка           | ПАО Сбербанк Q                                     |                           |                                               |
| Корр. счёт                   | 3010181040000000225 БИК. 044525225                 |                           |                                               |

Рисунок 137 — Ввод сведений об акте выполненных работ по возмещению вреда

Сведения о счёте на оплату, счётах-фактурах заполняются на соответствующих вкладках карточки акта выполненных работ.

Для включения актов приема-передачи TCP в акт выполненных работ поставщик переходит на вкладку «Акты приема-передачи», нажимает кнопку «Добавить».

В открывшемся окне поставщик отмечает Акты приема-передачи, которые необходимо добавить к акту выполненных работ (Рисунок 138), сохраняет изменения.

| ¢    | Фонд соц<br>Российской                                                                                                    | <b>иального стра</b><br>Федерации | хования       |                      | 🕄 Конт         | ракты Реестры    | Акты выполненных рабо | т Уведомления |            |  |
|------|----------------------------------------------------------------------------------------------------|-----------------------------------|---------------|----------------------|----------------|------------------|-----------------------|---------------|------------|--|
| Акты | Акты выполненных работ > Акт № 123 от 01.01.2018<br>Акт выполненных работ № 123 от 01.01.2018<br>Сохранить Сокранить Сокранить в Фонд<br>Акт выполненных работ Счета-фактуры Акт приема-передами Факты оплаты Вложения<br>т быт |                                   |               |                      |                |                  |                       |               |            |  |
|      | Номер                                                                                                    | Лата документа                    | CTATVC        | Получатель ус.       | пуг            |                  | Требуемое изд         | делие         |            |  |
|      | Tiomep                                                                                                    | дата документа                    | ciuiye        | ΟΝΦ                  | СНИЛС          | Раздел           | Вид                   | Модель        | Количество |  |
|      | 1-акт                                                                                                    | 01.01.2017                        | Включен в Акт | Иванов Иван Иванович | 000-123-456 78 | 7 Кресла-коляски | 7-02 Кресло-          | "BELLA BABY   | 1          |  |
|      | 2-акт                                                                                                    | 01.02.2017                        | Включен в Акт | Петров Иван Иванович | 000-321-654 87 | 7 Кресла-коляски | 7-02 Кресло-          | "BELLA BABY   | 1          |  |
|      |                                                                                                    |                                   |               |                      |                |                  |                       |               |            |  |

Рисунок 138 — Добавление актов приема-передачи в акт выполненных работ

Для добавления реестра пострадавших в акт выполненных работ пользователь переходит на вкладку «Реестры», нажимает кнопку «Добавить запись».

В открывшемся окне поставщик выбирает Реестр, который необходимо добавить к акту выполненных работ (Рисунок 139), сохраняет изменения.

|      | Фонд социал<br>Российской Фе,                     | пьного страхования<br>дерации                                 |                                       |                                                                    | 🕄 Контракты                                                 | Реестры Акты вь                                  | полненных работ                                  | Уведомлен |  |  |
|------|---------------------------------------------------|---------------------------------------------------------------|---------------------------------------|--------------------------------------------------------------------|-------------------------------------------------------------|--------------------------------------------------|--------------------------------------------------|-----------|--|--|
| Акты | выполненных работ                                 | > Акт № 123 от 01.01.2                                        | 2018                                  |                                                                    |                                                             |                                                  |                                                  |           |  |  |
| Ar   | <u>ст вып</u> олн                                 | енных раб                                                     | 5от № 12                              | 3 от 01.01                                                         | .2018                                                       |                                                  |                                                  |           |  |  |
| C    | Сохранить Подписать и направить в Фонд            |                                                               |                                       |                                                                    |                                                             |                                                  |                                                  |           |  |  |
| A    | кт выполненных рабо                               | от Счета-фактуры                                              | Реестры                               | Факты оплат                                                        | ы Вложения                                                  |                                                  |                                                  |           |  |  |
| +    | - 1                                               |                                                               |                                       |                                                                    |                                                             |                                                  |                                                  |           |  |  |
|      |                                                   |                                                               |                                       |                                                                    |                                                             | CTOWNOCTH                                        |                                                  |           |  |  |
|      | House poortes                                     |                                                               | Кон                                   | тракт                                                              | тоф                                                         | Стоимость                                        | CTOTIC                                           |           |  |  |
|      | Номер реестра                                     | Дата формирования -                                           | Кон<br>Номер                          | тракт<br>Дата заключения                                           | ΤΟΦ                                                         | Стоимость                                        | Статус                                           |           |  |  |
|      | Номер реестра<br>1-реестр                         | Дата формирования -<br>01.01.2017                             | Кон<br>Номер<br>ГК-1                  | тракт<br>Дата заключения<br>21.01.2017                             | ТОФ<br>РО Башкортостан                                      | Стоимость 10000, 00                              | Статус<br>Исполнение                             |           |  |  |
|      | Номер реестра<br>1-реестр<br>2-реестр             | Дата формирования -<br>01.01.2017<br>01.02.2017               | Кон<br>Номер<br>ГК-1<br>ГК-12         | тракт<br>Дата заключения<br>21.01.2017<br>21.02.2017               | ТОФ<br>РО Башкортостан<br>РО Колининград                    | Стоимость<br>10000, 00<br>10000, 00              | Статус<br>Исполнение<br>Исполнение               |           |  |  |
|      | Номер реестра<br>1-реестр<br>2-реестр<br>3-реестр | Дата формирования -<br>01.01.2017<br>01.02.2017<br>01.03.2017 | Кон<br>Номер<br>ГК-1<br>ГК-12<br>ГК-1 | тракт<br>Дата заключения<br>21.01.2017<br>21.02.2017<br>21.03.2017 | ТОФ<br>РО Башкортостан<br>РО Колининград<br>РО Башкортостан | Стоимость<br>10000, 00<br>10000, 00<br>10000, 00 | Статус<br>Исполнение<br>Исполнение<br>Исполнение |           |  |  |

Рисунок 139 — Добавление реестров пострадавших в акт выполненных работ

#### 4.8.3.2 Отправка акта выполненных работ в Фонд

После добавления актов приема-передачи/реестров пострадавших, направленных на лечение, поставщик направляет акт выполненных работ на рассмотрение и оплату в Фонд. Для этого пользователь нажимает кнопку «Подписать и отправить в Фонд» в карточке акта выполненных работ.

#### 4.8.3.3 Получение сведений о фактах оплаты по акту выполненных работ

После получения данных об оплате из УГЗ, в нижней части карточки акта автоматически заполняются данные о платежном поручении.

# 5 Аварийные ситуации

При возникновении аварийных ситуаций, на экране представлены аварийные сообщения, содержащие краткое описание проблемы.

В случае возникновения ситуаций, не предусмотренных в данном руководстве пользователя, необходимо обратиться в Фонд.

# 6 Рекомендации по освоению

Для успешной работы с ФК «Личный кабинет поставщика услуг» пользователь должен владеть базовыми знаниями и навыками работы с операционными системами и программными продуктами, указанными в разделе 1.

Перед началом эксплуатации ФК «Личный кабинет поставщика услуг» пользователям рекомендуется внимательно ознакомиться с настоящим руководством пользователя.